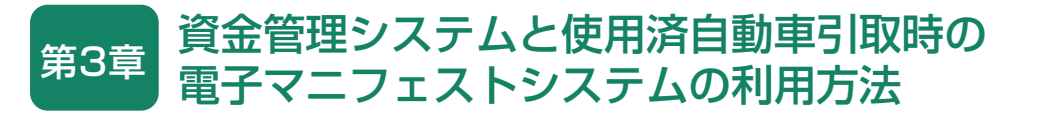

## 1. 資金管理システムおよび使用済自動車引取時の 電子マニフェストシステムの概要

引取業者がリサイクル料金の照会や預託申請をする 場合、あるいは使用済自動車の引取報告を行う場合、 最初に「資金管理システムログイン」を行い、操作 するメニューを選択します。

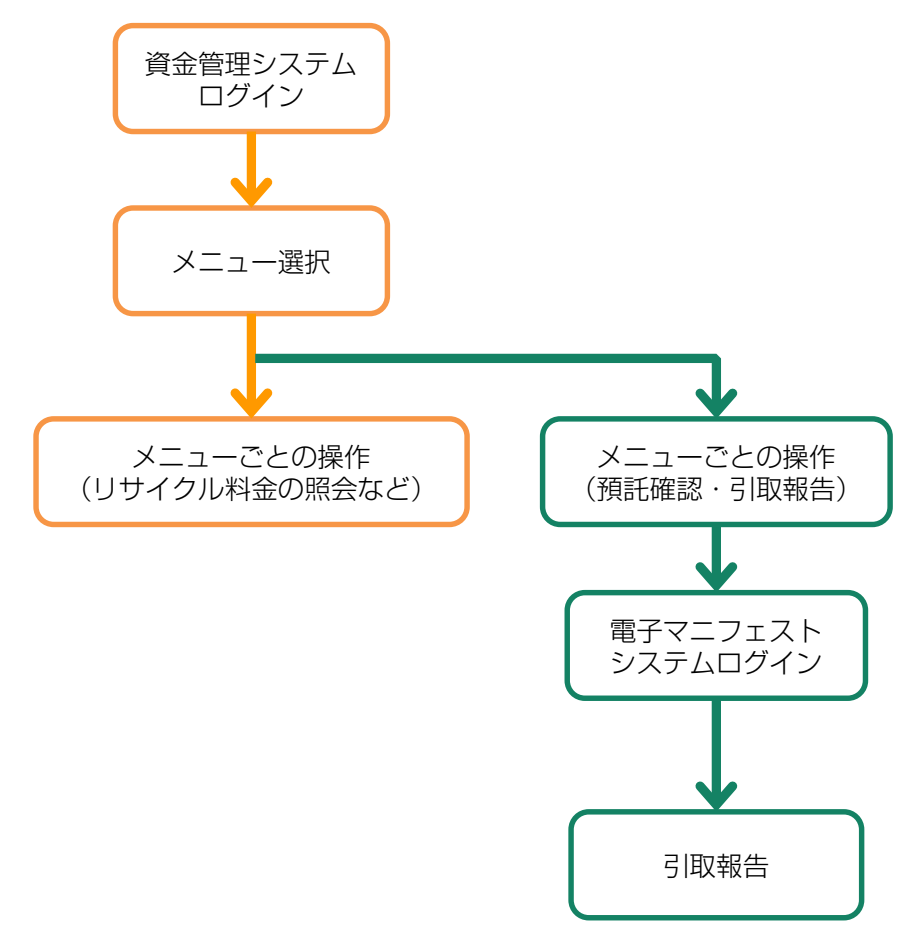

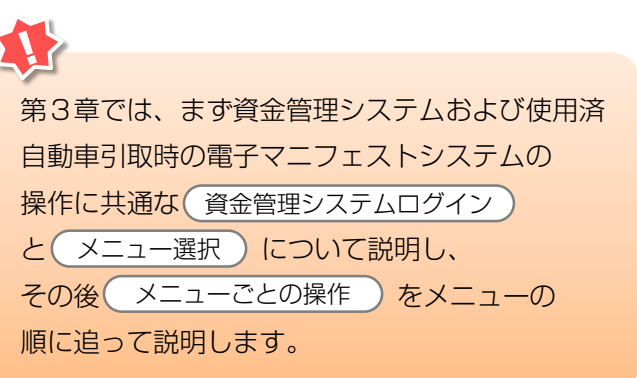

# 2. 資金管理システムログイン(接続)

## 2.1 資金管理システムのログイン画面を開く <ステップ1~3>

まず、自動車リサイクルシステムホームページ (<u>http://www.jars.gr.jp</u>)を開き、次に以下の手順に 従って資金管理システムのログイン画面を開きます。

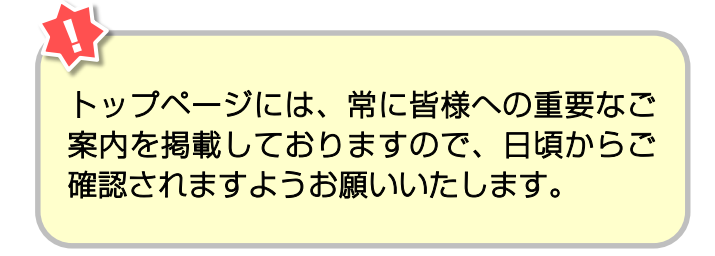

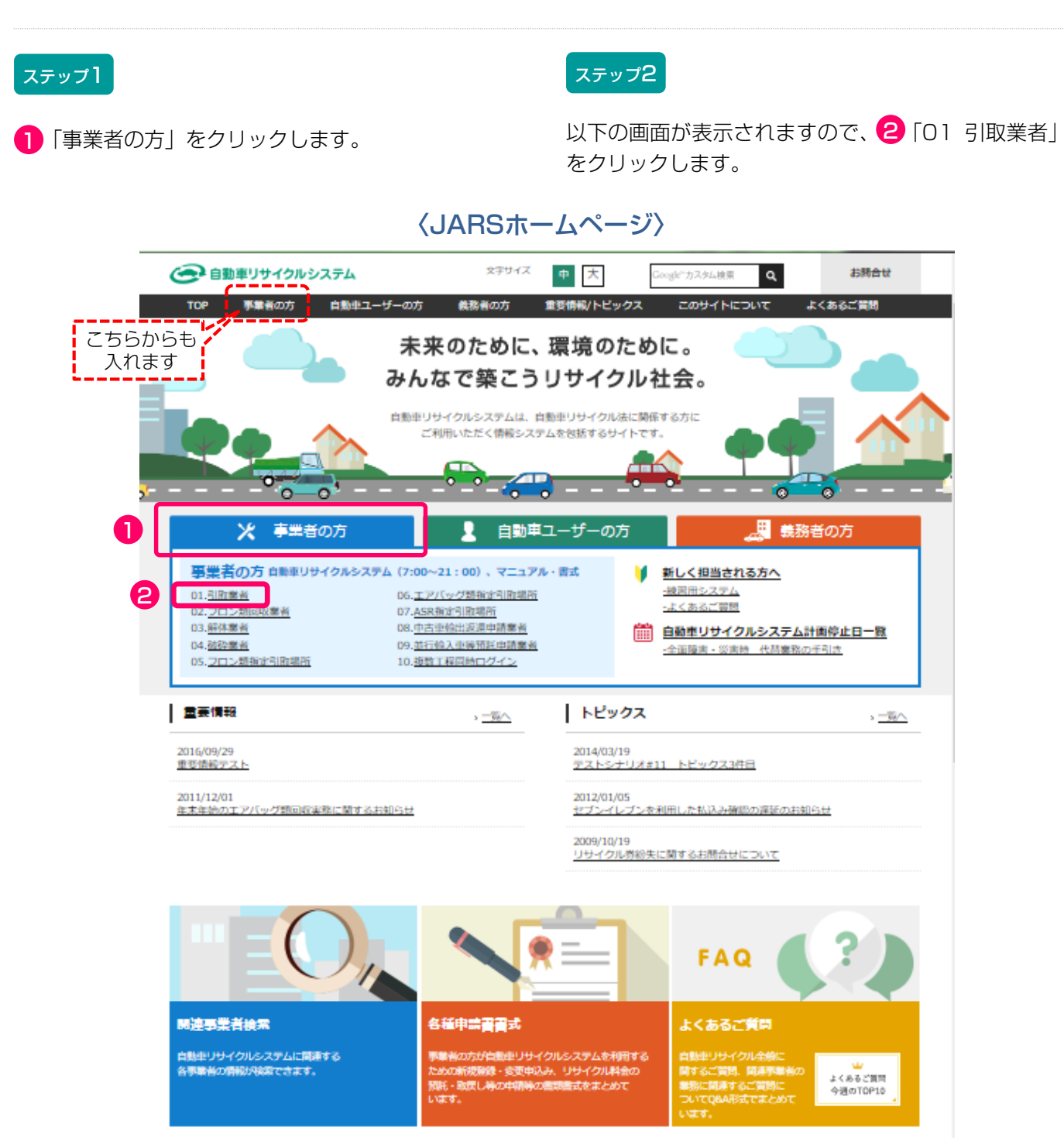

#### ステップ3

以下の画面が表示されますので、 3「資金管理シス テム」をクリックします。

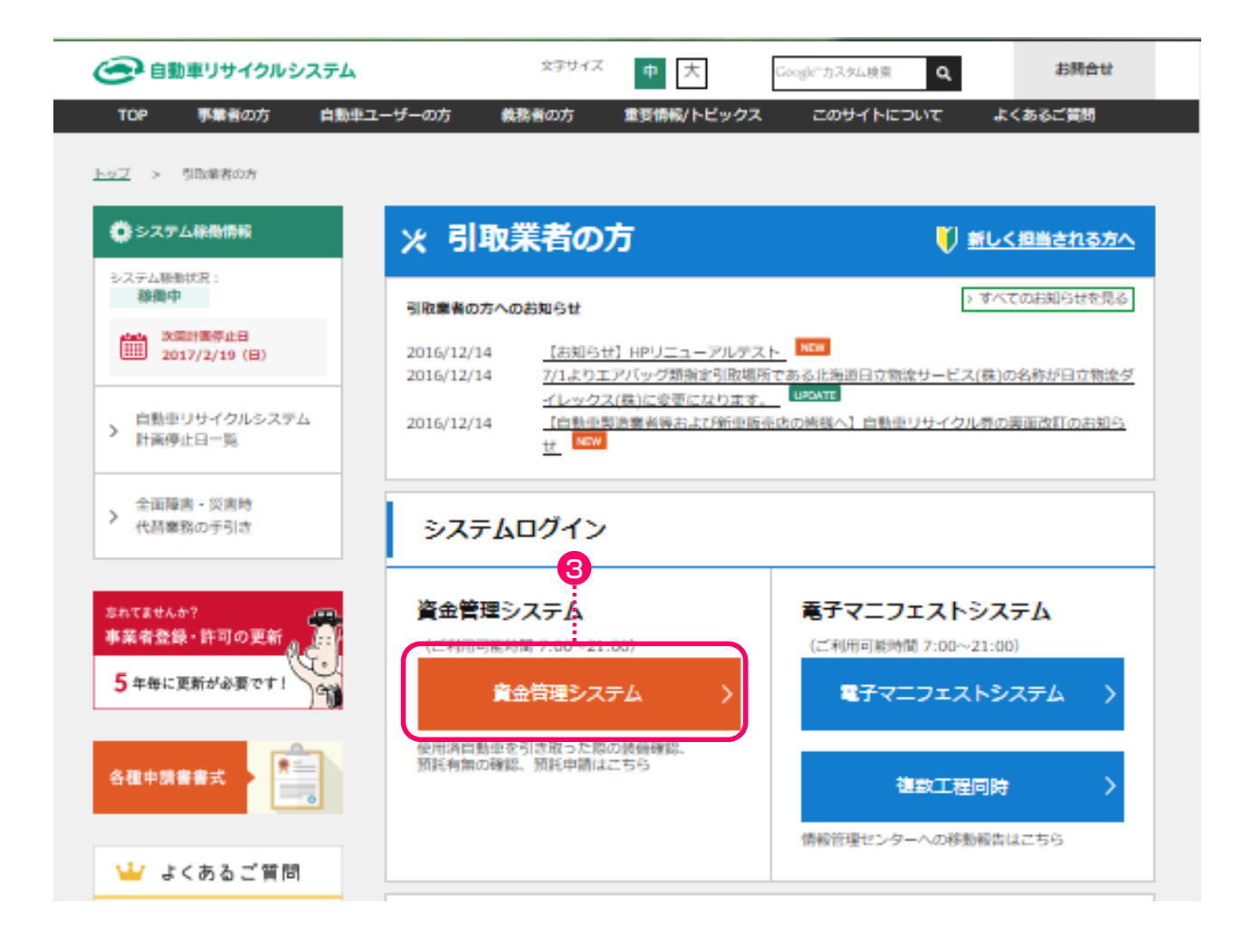

こちらのページにも引取業者の皆様への重要なご 案内等を掲載しておりますので、日頃からご確認 されますようお願いいたします。

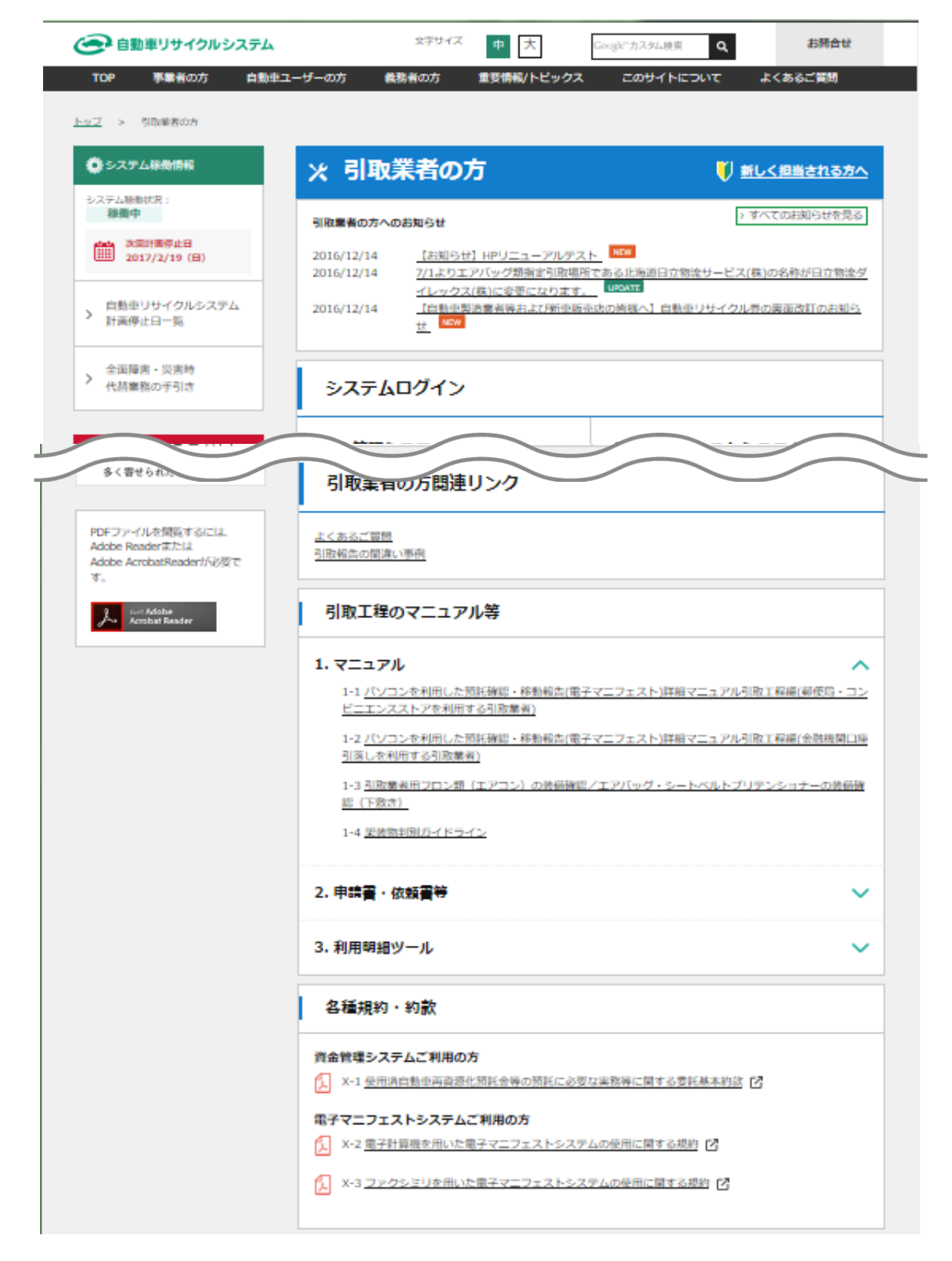

## 2.2 資金管理システムログイン <ステップ1>

自動車リサイクルシステムへの事業者登録が完了した 後に送付される「システム登録完了通知書」に記載 されている事業所コードとパスワードを入力し、資金 管理システムにログイン(接続)します。

## ステップ1

ログイン画面が開いたら、 1 事業所コードと 2 パスワードを入力します。 3 入力後、 3 <u>「」」 3 ログイン</u> ボタンをクリック すると、資金管理システムへのログインが完了し、 続いてメニュー画面が表示されます。

※ ここでは引取業者の預託申請・預託確認用事業所コード (下2ケタが"09"のコード)とパスワードを入力 します。

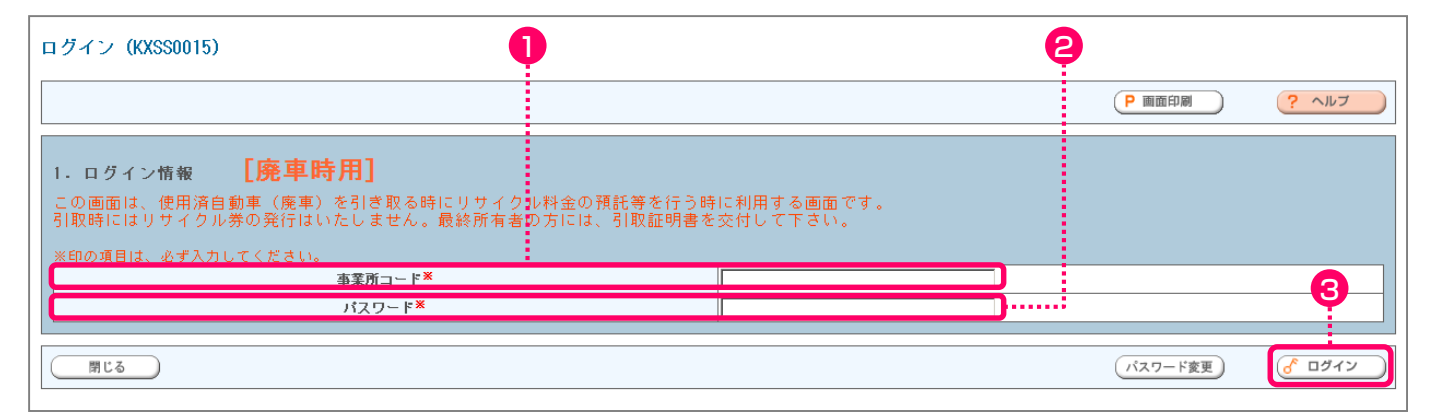

パスワードを入力する場合、機密保持のため、入力 文字が「●●●」または「\*\*\*」で表示されます。

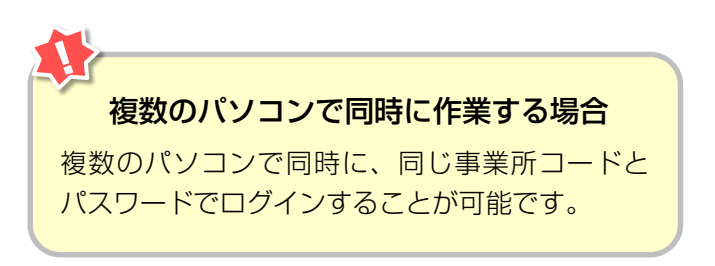

## 2.3 引取業者用事業所コードとパスワードについて

事業所コードおよび初期パスワードは、自動車リサイ クルシステムに登録が完了した際に送付される「シス テム登録完了通知書」にそれぞれ明記されています。 預託申請・預託確認に使う事業所コードと移動報告用 の事業所コードは異なりますので、正しく使い分けて ください。 引取工程、フロン類回収工程、解体工程、破砕工程の 複数の工程を兼業する場合、各工程ごとに事業所 コードは異なります。システム登録完了通知書を受け 取ったら、機密保持のためにもパスワードの変更を お勧めします。

▶ 変更方法については213ページをご覧ください

## 【システム登録完了通知書(預託申請・預託確認)】

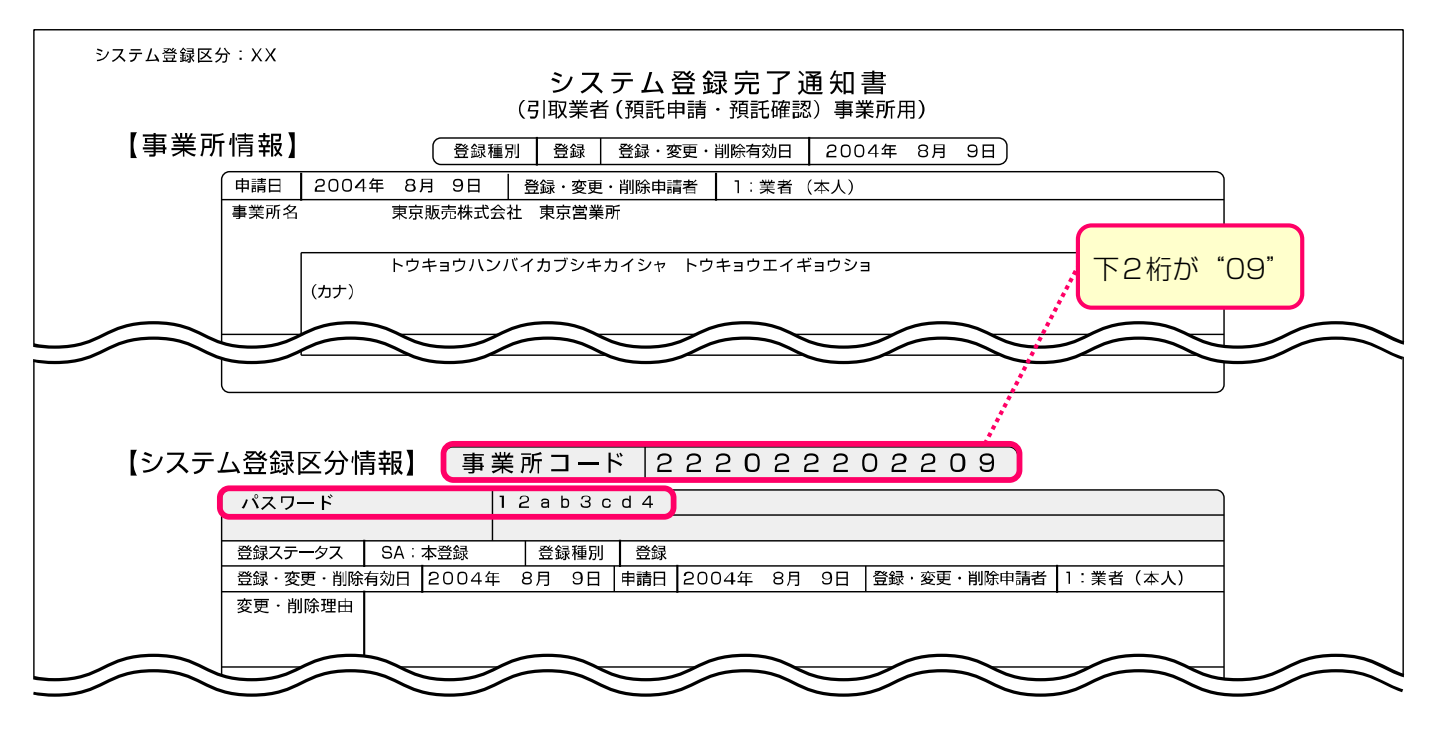

## 【システム登録完了通知書(移動報告)】

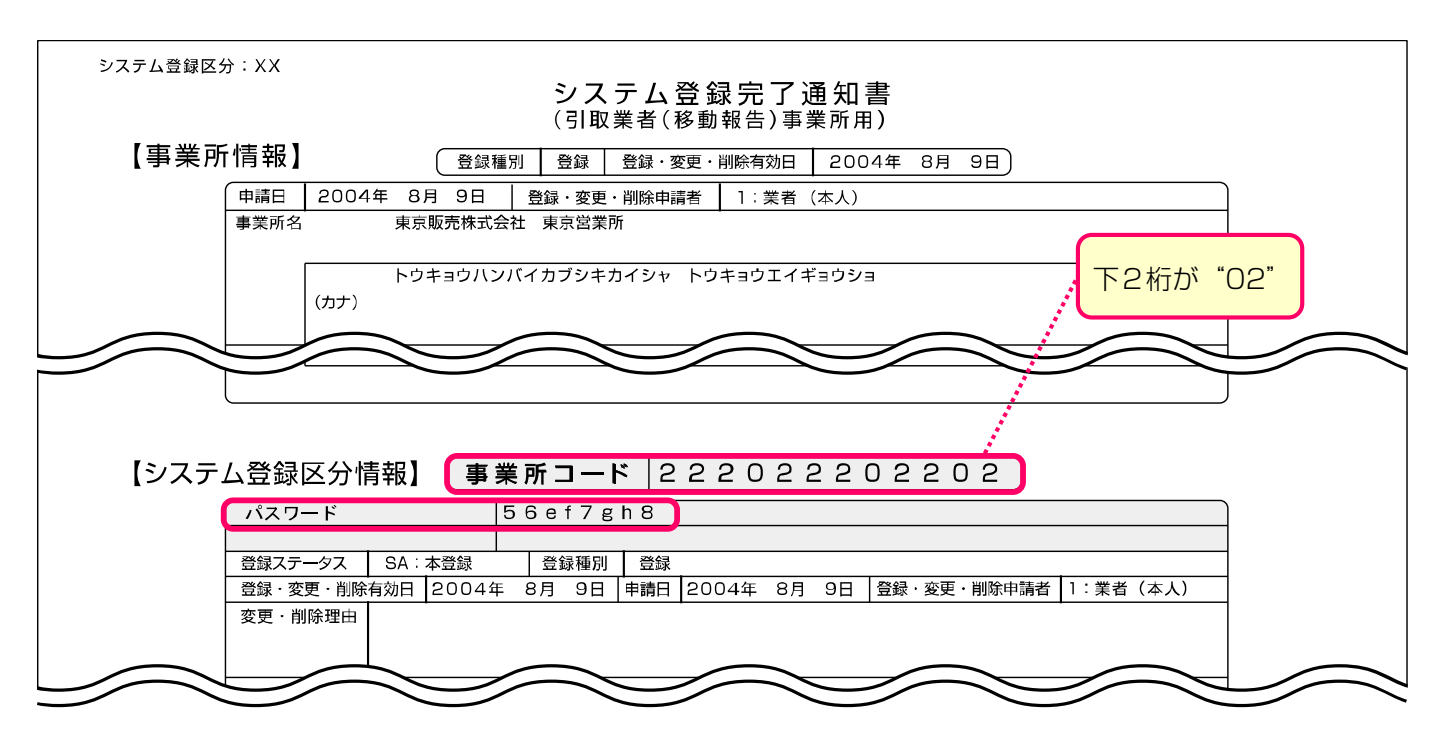

## 2.4 資金管理システムのログアウト(接続終了)

資金管理システムの利用を終了する場合は、ログアウ

ト(接続終了)してください。

▶ 詳細については211ページをご覧ください

# 3. メニュー選択(資金管理システム)

## (I)メニュー選択画面

資金管理システムにログインすると、作業のメニュー が表示されます。

| 資金管理 > 引取時メニュー (KXSS002                                                                                                    | (0)                                                                                                    |                                                                                                    |
|----------------------------------------------------------------------------------------------------|----------------------------------------------------------------------------------------------------|----------------------------------------------------------------------------------------------------|
|                                                                                                    |                                                                                                    | (P 順面印刷) ? ヘルフ                                                                                                    |
| <ol> <li>業務メニュー</li> <li>1.1 料金照会</li> <li>1.2 引取車両検索</li> <li>2 引取車両検索</li> <li>1.3 引取車両情報一覧</li> <li>1.4 預鑑を申請取消</li> <li>1.5 引取車両検索一覧</li> <li>2. 登録内容変更</li> </ol> | 車両の車台番号等を特定し、リサイクル料金等の票<br>車両の車台番号等を特定し、預託確認を行います。<br>検索済車両の一覧から、預託確認、または預託申請<br>預託申請の取消を行います。(申請実施者のみ取消<br>引取車両の検索から、預託申請、引取報告までの一 | 公会を行います。<br>未 7舊€の場合は7舊€中請を行います。<br>杉を行います。<br>5可能です。)<br>-j連の引取業務を行います。                                                                                                    |
| 2-1 SPC番号の削除                                                                                                    | 紛失、破損等により使用をやめるスマートピット力                                                                                                    | 」ードの番号を削除します。                                                                                                    |
|                                                                                                    |                                                                                                    | <u>ر ا مرکم کی ک</u>                                                                                                    |
| 1 料金照会<br>自動車所有者からリサイ<br>れた時や、使用済自動車<br>中古車の下取・買取等の<br>の照会を行うメニューで<br>24                                                                                               | イクル料金の確認を求めら<br>の引取りを求められた時、<br>)商談時にリサイクル料金<br>す。<br>5ページ以降をご覧ください                                                                 | <ul> <li>2 引取車両検索</li> <li>使用済自動車を特定し、リサイクル料金の預託<br/>確認を行うメニューです。リサイクル料金の預託<br/>が必要な場合は、預託申請を行い、リサイクル<br/>料金の預託が必要ない場合は、続けて引取報告を<br/>行います。</li> <li>&lt;預託確認の結果&gt;</li> <li>未預託の場合</li> <li>※ゆうちょ銀行収納</li> </ul> |

| ▶ 45ページをご覧ください           |
|--------------------------|
| ※スマートピットカード収納            |
| ▶ 49ページをご覧ください           |
| ※セブン-イレブン収納              |
| ▶ 55ページをご覧ください           |
| 預託済みの場合 📑 60ページ以降をご覧ください |
|                          |

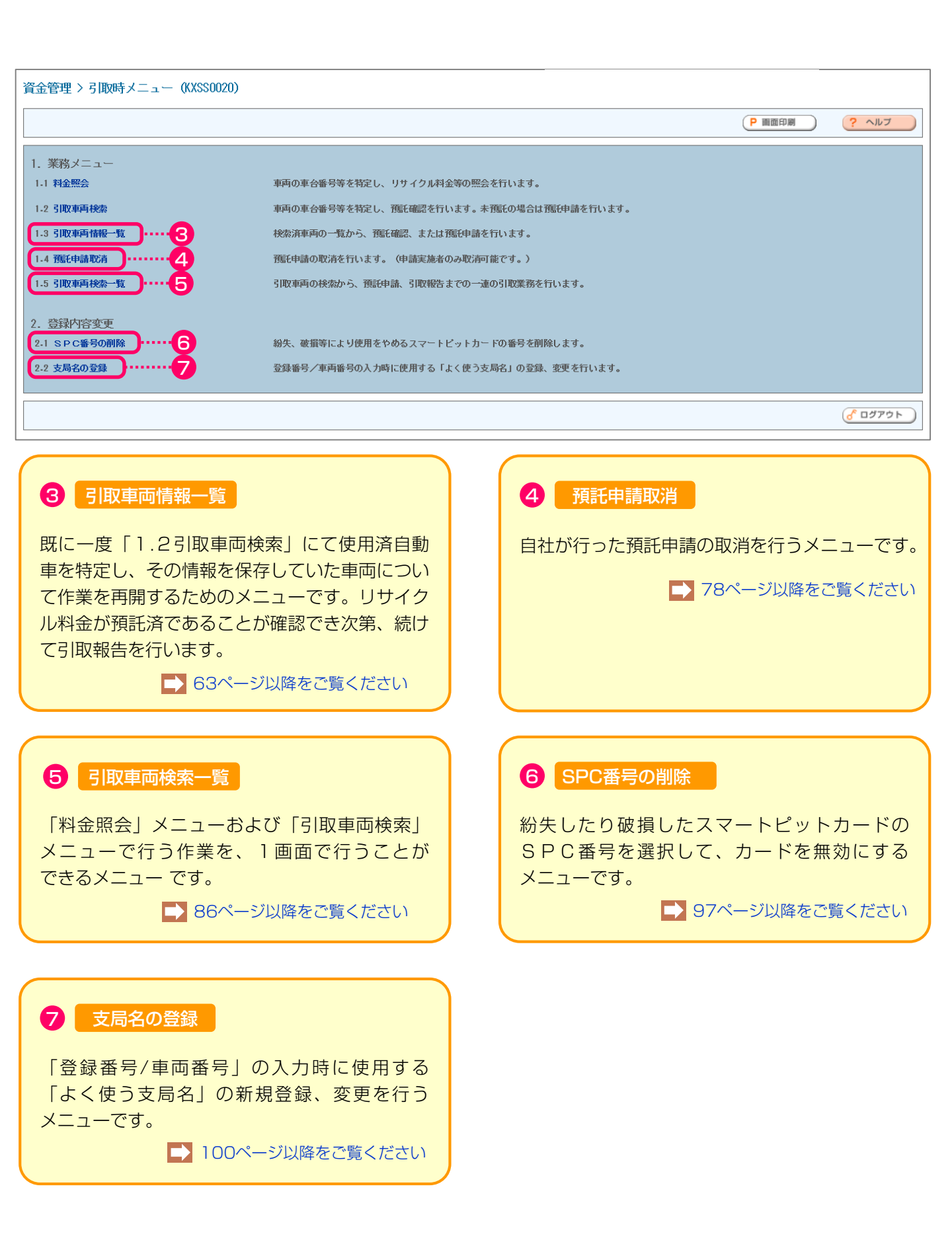

## 4. 料金照会

車台番号と登録番号/車両番号を入力することにより、 リサイクル料金の金額や預託状況を確認することが できます。

自動車所有者からリサイクル料金の確認を求められた 時や使用済自動車の引取りを求められている時、ある いは中古車の下取・買取等の商談時などにリサイクル 料金の照会を行います。

リサイクル料金照会の画面操作の流れを右図に 示します。

26ページ以降で車両検索、料金照会結果について 詳細な操作方法を説明します。 車検証等を参照しながら、車台番号と登録番号/ 車両番号を入力してリサイクル料金を照会します。

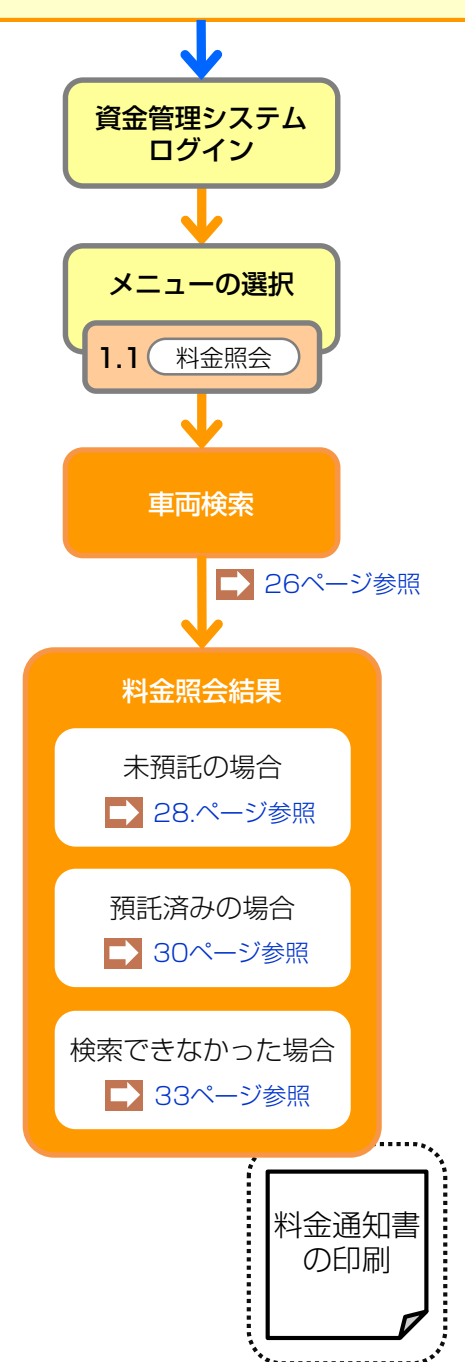

## 4.1 車両検索

メニュー選択画面(23ページ)において、 1.1「料金照会」をクリックすると、料金照会を行う 車両を検索する画面が表示されます。

#### (I) 画面

#### 引取時 > 料金照会 > 車両検索(KNES0011)

| (アメニューに戻る)             |                      | 0                                     | 2 8  | P 画面印刷 | רער ? |
|------------------------|----------------------|---------------------------------------|------|--------|-------|
| ※印の項目は、必ず入力してください      | \ <sub>2</sub>       |                                       |      |        | -     |
|                        | ● 車台番号の下 4 桁         | (半角英数)                                |      |        |       |
| 車台番号 <sup>業</sup>      | ○ 職権打刻の全桁            | ( ( ) ( ) ( ) ( ) ( ) ( ) ( ) ( ) ( ) | ]!   |        |       |
| 車両区分*                  | ● 登録白動車 ● 軽白動車       |                                       |      |        |       |
|                        | 支局名                  | 分類番号                                  | かな   | 一連指定番号 | ] 🌱 👘 |
| 登録番号/車両番号 <sup>米</sup> | (全角)<br>(よく使う支局名 ✔ ) | (半角英数)                                | (全角) | (半角数手) | i     |
| 登録番号/車両番号*             | (よく使う支局名 <u>∨</u> )  | (半角英数)                                | (全角) | (半角数平) | J     |

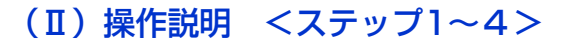

#### ステップ1

車台番号を入力します。通常の車台番号の場合は、
 車台番号の下4桁
 を選択し、下4桁を半角英数字
 で入力します。

2 職権打刻番号の場合は、 ● 職権打刻の全桁 を選択し、全桁を入力します。漢字部分(支局等の符号)は、 プルダウン式となっているので該当するものを選択します。

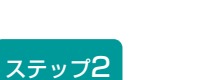

**[**]......

3 ○登録自動車 ○軽自動車 のいずれかを選択します。

检索

単一情報検索

🕝 ログアウト

6

#### ステップ3

④ 登録番号/車両番号を入力します。 支局名を入力します。

よく使う支局名を5つまで事前に登録することができ ます。登録した支局名を表示する場合は、プルダウン から該当するものを選択します。それ以外の場合は、 全角文字で入力してください。

登録の方法は100ページをご覧ください
 ・ 演判字番号は半色物字で3 カレます

分類番号と一連指定番号は半角数字で入力します。 かな文字は、全角で入力してください。

#### ステップ4

(検索)ボタンをクリックします。

➡ 未預託の場合は28・29ページ、 預託済の場合は30・31ページをご覧ください

なお、登録番号/車両番号が存在しない場合に限り、

6 単一情報検索)ボタンをクリックし、車台番号のみで車両検索を行います。

▶ 車両検索(車台番号のみの単一情報検索)へ

# 4.2 車両検索(車台番号のみの単一情報検索)

登録番号/車両番号が不明な場合は、車台番号のみで リサイクル料金の照会が可能です。この場合、車台 番号の全桁を2度入力することが必要です。

最初に右記の注意事項が表示されますので、内容を 確認し、同意されましたら「同意します」ボタンを クリックしてください。

| 注意                                                                                                    |
|----------------------------------------------------------------------------------------------------|
| 本機能(単一情報検索)を使用した場合、他者の異なる車台のマニフェストを発行<br>する恐れがあります。単一情報検索は登録番号/車両番号またはリサイクル券番号<br>が確認できない場合を除き使用しないでください。<br>マニフェスト発行に関する事業者情報については、車の所有者等の求めに応じて提<br>供させていただきます。 |
| 上記の内容に同意し、処理を続行しますか?                                                                                                    |

## (I) 画面

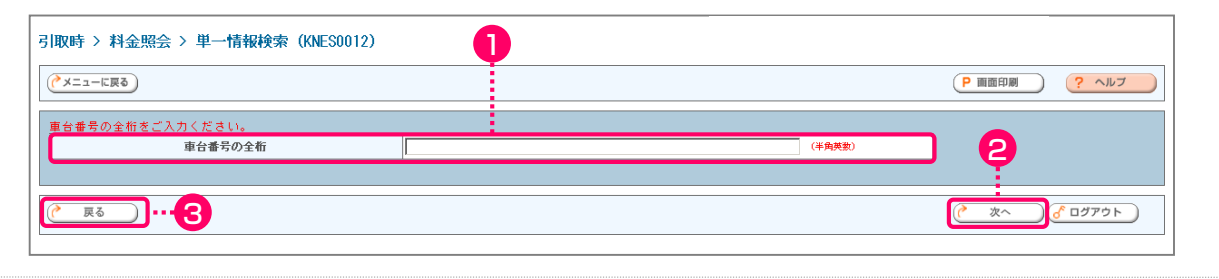

#### 再入力

| 引取時 > 料金照会 > 単一情報検索(再入力)(KNES0013                                                                                                    | <sup>()</sup> 4 |        |              |
|----------------------------------------------------------------------------------------------------|-----------------|--------|--------------|
|                                                                                                    |                 |        | P 画面印刷 ? ヘルプ |
| 車台番号の全桁を再度ご入力ください。<br>車台番号の全桁(再入力)                                                                                                    |                 | (半角英数) | <b>Ģ</b>     |
| <u>( <u></u><u></u><u></u><u></u><u></u><u></u><u></u><u></u><u></u><u></u><u></u><u></u><u></u><u></u><u></u><u></u><u></u><u></u><u></u></u> |                 |        | 検索 ぴ ログアウト   |

## (Ⅱ)操作説明 <ステップ1~4>

| ステップ1                                                                                                    | ステップ2                                                                                         |
|----------------------------------------------------------------------------------------------------|-----------------------------------------------------------------------------------------------|
| 1 「車台番号の全桁」を入力します。 👭                                                                                     | ② 次へ ボタンをクリックします。通常の車両検索<br>画面に戻る場合は、③ 戻る ボタンをクリックします。                                        |
| ステップ3                                                                                                    | ステップ4                                                                                         |
| 車台番号を入力する画面が再度表示されますので、<br>もう一度 4 「車台番号の全桁」を入力します。                                                       | <ul> <li>● 検索 ボタンをクリックします。</li> <li>▶ 料金照会結果へ</li> <li>● 戻る ボタンをクリックすると、前の画面に戻ります。</li> </ul> |
| <ul> <li>・車台番号は「-」(ハイフン)を含む全桁を<br/>正しく入力してください。</li> <li>・職権打刻番号だけでの単一情報検索による<br/>料金照会はできません。</li> </ul> |                                                                                               |

# 4.3 料金照会結果(未預託)

料金照会した車両がリサイクル料金未預託だった場合、 以下の画面が表示されます。

#### (I) 画面

| (**エニーに戻る)       (**エニーに戻る)       (**エニーに戻る)       (**エニーに戻る)       (**エニーに戻る)       (**エニー       (**エニー       (**       (**       (**       (**       (**       (**       (**       (**       (**       (**       (**       (**       (**       (**       (**       (**       (**       (**       (**       (**       (**       (**       (**       (**       (**       (**       (**       (**       (**       (**       (**       (**       (**       (**       (**       (**       (**       (**       (**       (**       (**       (**       (**       (**       (**       (**       (**       (**       (**       (**       (**       (**       (**       (**       (**       (**       (**       (**       (**       (**       (**       (**       (**       (**       (**       (**       (**       (**       < | 取時 > 料金照会 > 照会            | 結朱 (KNES0020)         |           |          |             |     |   |                |
|----------------------------------------------------------------------------------------------------|---------------------------|-----------------------|-----------|----------|-------------|-----|---|----------------|
| あ客様に料金情報を通知するには、「料金通知書」ボタンを押して印刷してください。         1. 車両情報         車台番号       5200P-2000314       車両区分       軽白動車         登録番号/車両番号       油ヶ浦       480あ       28       リサイクル券番号       0310-0234-9253         2. 料金情報       リサイクル券番号       0310-0234-9253       0310-0234-9253         2. 料金情報       東京       「未預託」と<br>表示されます         シュレッダ-ダスト料金       ¥3,160       ¥1,150         フロン類社 (2)       ¥2,050       単16         樹脂管理料金       ¥130       ¥410         フロン数による事前支払(-)       ××××××         合計       ¥6,900    (注) 自り法対象外冷媒搭載車の場合、フロン類料金の預給が不要になります。                                                                                                    | (メニューに戻る)                 |                       |           |          |             |     | ( | ) <u>?</u> ~ルフ |
| 1. 車両情報     車台番号     S200P-2000314     車両区分     軽白動車       空録番号/車両番号     泡ヶ浦     480あ     28     リサイクル券番号     0310-0234-9253       2. 料金情報     東正状況     未預E     「未預EL」と     表示されます       シュレッダーダス1料金     ギ3,160     ギ1,150       フロン類は全 <sup>(2)</sup> ギ2,050     番茄     ¥130       資金管理料金     ¥130     ¥130       ジュレッダーがない()     ×××××     ム       合計     ¥6,900                                                                                                    | も家様に料金糖根素温如オスト            | 1日 「料会通知書」 ギカン素描し プロ  | 1841 -777 | #*15     |             |     |   |                |
| 車台番号       2000-2000314       車両区分       軽白動車         登録番号/車両番号       袖ヶ浦 480あ 28       リサイクル券番号       0310-0234-9253         2. 料金情報       下未預託」と       「未預託」と         確認法況       未預託       「未預託」と         変換       一       ギ3,160         シュレッダーダスト料金       ギ3,160       下かっク預料金         フロン類料金       ギ1,150       第         資金管理料金       ギ130       ギ410         フロン類法公事前支払(-)       ******         合計       ¥6,900                                                                                                    | の各様に料金用紙で通知するに<br>1. 車両情報 | .18、「村金通知査」 小文 ノを押してす |           | 100010   |             |     |   |                |
| 登録番号/車両番号       袖ヶ浦 480あ 28       リサイクル巻番号       0310-0234-8253         2. 料金情報       「未預託」と<br>雨託状況       「未預託」と<br>表示されます         確実装備料金       ¥3,160       「未預託」と<br>表示されます         シュレッダーダスト料金       ¥1,150       「まごれます         フロン類料金       ¥1,30       ¥2,050         情報管理料金       ¥130       ¥410         フロン教による事前支払(-)       ×××××         合計       ¥6,900                                                                                                    | 車台番号                      | S200P-2000314         |           | 車両区分     | 軽自動車        |     |   |                |
| 2. 料金情報       「未預託」と         確認       未7照正         シュレッダーダスト料金       ¥3,160         エフバッグ分解料金       ¥1,150         フロン類料金       ¥2,050         情報管理料金       ¥130         資金管理料金       ¥130         資金管理料金       ¥410         フロン類による事前支払(-)       ******         合計       ¥6,900    (注) 自り法対象外冷媒搭載車の場合、フロン類料金の預託が不要になります。                                                                                                    | 登録番号/車両番号                 | 袖ヶ浦 480あ 28           | U U       | サイクル券番号  | 0310-0234-9 | 253 |   |                |
| ごろして     標準装備料金       シュレッダーダスト料金     ¥3,160       エアバッグ類料金     ¥1,150       フロン類料金     ¥2,050       情報管理料金     ¥130       資金管理料金     ¥140       フロン第による事前支払(-)     ******       合計     ¥6,900                                                                                                    | 2. 料金情報<br>預託状況           | 未預計                   |           | 「未預託」    | ٤           |     |   |                |
| 標準装備料金       シュレッダーダスト料金     ¥3,160       エアバッグ類料金     ¥1,150       フロン類料金     ¥2,050       情報管理料金     ¥130       資金管理料金     ¥410       フロン券による事前支払(-)     ×××××       合計     ¥6,900                                                                                                    |                           |                       | ]         | 表示されま    | ਰ           |     |   |                |
| シュレッダーダスト料金       ¥3,160         エアバッグ類料金       ¥1,150         フロン類料金       ¥2,050         情報管理料金       ¥130         資金管理料金       ¥410         フロン第による事前支払(-)       *****         合計       ¥6,900                                                                                                    |                           | 標準装備料金                |           |          |             |     |   |                |
| エアパック類料金     ¥1,150       フロン類料金     ¥2,050       情報管理料金     ¥130       資金管理料金     ¥410       フロン券による事前支払(-)     *****       合計     ¥6,900         (注) 自り法対象外冷媒搭載車の場合、フロン類料金の預託が不要になります。                                                                                                    | シュレッダーダスト料金               | ¥3,160                |           |          |             |     |   |                |
| フロン類料金(**)     ¥2,050       情報管理料金     ¥130       資金管理料金     ¥410       フロン券による事前支払(-)     *****       合計     ¥6,900         (注) 自り法対象外冷媒搭載車の場合、フロン類料金の預託が不要になります。                                                                                                    | エアバッグ類料金                  | ¥1,150                |           |          |             |     |   |                |
| 情報管理料金     ¥130       資金管理料金     ¥410       フロン券による事前支払(-)     *****       合計     ¥6,900       (注)     自り法対象外冷媒搭載車の場合、フロン類料金の預託が不要になります。                                                                                                    | フロン類料金 <sup>(注)</sup>     | ¥2,050                |           |          |             |     |   |                |
| 資金管理料金     ¥410       フロン券による事前支払(-)     *****       合計     ¥6,900       (注)自り法対象外冷媒搭載車の場合、フロン類料金の預託が不要になります。                                                                                                    | 情報管理料金                    | ¥130                  |           |          |             |     |   |                |
| フロン券による事前支払(-)     *****       合計     ¥6,900       (注)自り法対象外冷媒搭載車の場合、フロン類料金の預託が不要になります。                                                                                                    | 資金管理料金                    | ¥410                  |           |          |             |     |   |                |
| 合計     ¥6,900       (注)自り法対象外冷媒搭載車の場合、フロン類料金の預託が不要になります。                                                                                                    | フロン券による事前支払(-)            | ****                  |           |          |             |     |   |                |
| (注) 自り法対象外冷媒搭載車の場合、フロン類料金の預託が不要になります。                                                                                                    | 合計                        | ¥6,900                |           |          |             |     |   |                |
|                                                                                                    | (注) 自り法対象外冷媒              | 搭載車の場合、フロン類料金の        | 預託がる      | 「要になります。 |             |     |   |                |
|                                                                                                    |                           |                       |           |          |             |     |   | 0 277 51       |

## (Ⅱ)操作説明 <ステップ1>

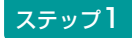

必要に応じて料金通知書を印刷して最終所有者、 あるいは中古車商談時のお客様等に渡してください。 1 (料金通知書) ボタンをクリックすると料金通知書 として印刷するイメージデータ(PDFファイル) が 表示されます。

▶ 料金通知書の印刷は32ページをご覧ください

車両情報に誤りがありましたら、2 戻る ボタンを クリックし前画面に戻り、あらためて車両検索を 行います。

## ポイント

- ・リサイクル料金が未預託の場合、
   「預託状況」欄に「未預託」と表示され、
   「標準装備料金」欄に預託が必要な金額が表示されます。
- ・上記のような未預託の自動車であっても
   中古車として売買する場合であれば、
   リサイクル料金の授受は不要です。

# 4.4 料金照会結果(未預託・後付け装備あり)

料金照会した車両がリサイクル料金未預託で、さらに フロン類(エアコン)等が後付けで装備された可能性 がある場合は、以下の画面が表示されます。

#### (I) 画面

| -<br>引取時 > 料金照会 > 照会結果 (KNES0020)                                                                             |             |           |                |                |  |  |  |  |  |
|----------------------------------------------------------------------------------------------------|-------------|-----------|----------------|----------------|--|--|--|--|--|
| (イメニューに戻る)                                                                                                    |             |           |                |                |  |  |  |  |  |
| お客様に料金情報を通知するには、「料金通知書」ボタンを押して印刷してください。<br>1. 車両情報                                                            |             |           |                |                |  |  |  |  |  |
| 車台番号 H                                                                                                    | 22A-0039382 | 車両区分      | 軽自動車           |                |  |  |  |  |  |
| 登録番号/車両番号 書                                                                                                   | 森 50 け3734  | リサイクル券番号  | 1199-0006-3005 |                |  |  |  |  |  |
| 2. 料金情報<br><u>雅</u> 託状況                                                                                       | 未預託         |           |                | 未預託」と          |  |  |  |  |  |
|                                                                                                    | 標準装備料金      | 追加装備料金(※) |                | 小心11年9         |  |  |  |  |  |
| シュ レッダーダスト料金                                                                                                  | ¥3,6        | 30        |                |                |  |  |  |  |  |
| エアバッグ類料金                                                                                                    | ***         | жж ¥1,71  | 0              |                |  |  |  |  |  |
| フロン類料金(注)                                                                                                    | ¥2,1        | 00        |                |                |  |  |  |  |  |
| 情報管理料金                                                                                                    | ¥1          | 30        |                |                |  |  |  |  |  |
| 資金管理料金                                                                                                    | ¥ 4         | 10        |                |                |  |  |  |  |  |
| フロン券による事前支払(-)                                                                                                | ***         | жж        |                |                |  |  |  |  |  |
| 습計                                                                                                    | ¥6,2        | 70 ****   | *              |                |  |  |  |  |  |
| ※使用済自動車引取時にエアバッグ類、フロン類の追加装備が確認された場合、<br>標準装備料金に加えて、追加装備料金の預託が必要です。<br>(注) 白リ法対象外 冷媒搭載車の 場合、フロン類料金の預託が不要になります。 |             |           |                |                |  |  |  |  |  |
|                                                                                                    |             |           |                |                |  |  |  |  |  |
| 反る                                                                                                    |             |           |                | <u>گ</u> ۵۶۳۵۲ |  |  |  |  |  |
| <b>a</b>                                                                                                    |             |           |                |                |  |  |  |  |  |

(Ⅱ)操作説明 <ステップ1>

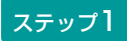

必要に応じて料金通知書を印刷して最終所有者、 あるいは中古車商談時のお客様等に渡してください。 1 (料金通知書) ボタンをクリックすると料金通知書 として印刷するイメージデータ(PDFファイル) が表示されます。

#### ▶ 料金通知書の印刷は32ページをご覧ください

車両情報に誤りがありましたら、2 戻る ボタンを クリックし前画面に戻り、あらためて車両検索を行い ます。

#### ポイント

- ・リサイクル料金が全て未預託であって、さら にメーカー出荷後にエアコン等が後付けされ た可能性がある車両は、「追加装備料金」欄 に後付け装備分のリサイクル料金が表示され ます(上記画面は、フロン類(エアコン)の 後付け装備の可能性があります)
- 「追加装備料金」欄に表示されている リサイクル料金は、使用済自動車を引き取る 際に実際に後付け装備の存在が確認された 場合、最終所有者に標準装備料金と追加装備 料金を合わせた金額をお支払いいただきます。
- 上記のような未預託の自動車であっても中古車として売買する場合であれば、リサイクル料金の授受は不要です。

# 4.5 料金照会結果(預託済み)

料金照会した車両がリサイクル料金預託済だった場合、 以下の画面が表示されます。

#### (I) 画面

| 引取時 > 料金照会 > 照会結果 (KNES0020)                                                                 |                    |          |                |   |  |  |  |  |
|----------------------------------------------------------------------------------------------|--------------------|----------|----------------|---|--|--|--|--|
| (アメニューに戻る)                                                                                   | P 画面印刷 ? ヘルブ       |          |                |   |  |  |  |  |
| お客様に料金情報を通知するに<br>1. 車両情報                                                                    | :は、「料金通知書」ボタンを押して印 | 刷してください。 |                | _ |  |  |  |  |
| 車台番号                                                                                         | AA111-0110111      | 車両区分     | 登録自動車          |   |  |  |  |  |
| 登録番号/車両番号                                                                                    | 品川 550あ9999        | リサイクル券番号 | 9904-0113-3691 |   |  |  |  |  |
| 2.料金情報<br><b>預</b> 託状況                                                                       | 預託済                | 「預託済」と   |                |   |  |  |  |  |
|                                                                                              | 75-12-5 A 45       | 衣示されま9   |                |   |  |  |  |  |
|                                                                                              | 利託分金額              |          |                |   |  |  |  |  |
| シュレッジージスト科金                                                                                  | ±10,180            | -        |                |   |  |  |  |  |
| エアバック規料金                                                                                     | #3,940             | -        |                |   |  |  |  |  |
| フロン類料金(注)                                                                                    | ¥1,510             |          |                |   |  |  |  |  |
| 情報管理料金                                                                                       | ¥130               |          |                |   |  |  |  |  |
| 승計                                                                                           | ¥15,740            |          |                |   |  |  |  |  |
| (注)自り法対象外冷媒搭載車の場合、フロン類料金の預記が不要になります。         (* 戻る)       図料金通知書         (* 戻る)       図料金通知書 |                    |          |                |   |  |  |  |  |
|                                                                                              |                    |          |                |   |  |  |  |  |

## (Ⅱ)操作説明 <ステップ1>

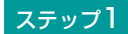

必要に応じて料金通知書を印刷して最終所有者、 あるいは中古車商談時のお客様等に渡してください。 1 (料金通知書) ボタンをクリックすると料金通知書 として印刷するイメージデータ(PDFファイル) が 表示されます。

▶ 料金通知書の印刷は32ページをご覧ください

車両情報に誤りがありましたら、 2 戻る) ボタンを クリックし前画面に戻り、あらためて車両検索を 行います。 ポイント

- ・リサイクル料金預託済みの場合、
   「預託状況」欄に「預託済」と表示され
   「預託済金額」欄に預託済みの金額が表示
   されます。
- 上記のような預託済の自動車を中古車として
   売買する場合、車両価値金額に加えて預託
   金額として表示されている金額の合計額の
   授受が必要です。

# 4.6 料金照会結果(預託済み・後付け装備あり)

料金照会した車両がリサイクル料金預託済であるもの の、フロン類(エアコン)等が後付けで装備された 可能性がある場合は、以下の画面が表示されます。

## (Ⅰ)画面

| お客様に料金情報を通知する<br>1. 車両情報                                         | こは、「料金通知書」ボタンを押して日                              | 唰してください。              |                      |                                         |  |  |
|------------------------------------------------------------------|-------------------------------------------------|-----------------------|----------------------|-----------------------------------------|--|--|
| 車台番号                                                             | FP510D710016                                    | 車両区分                  | 登録自動車                |                                         |  |  |
| 登録番号/車両番号                                                        | 函館 100か1252                                     | リサイクル券番号              | 1200-0001-8464       |                                         |  |  |
| 2.料金情報<br><u>預</u> 託状況                                           | 預託済                                             |                       | [預]                  | 託済」と                                    |  |  |
|                                                                  |                                                 |                       | 表示                   | されます                                    |  |  |
| シュート                                                             |                                                 | 追加装编科金(※)             |                      |                                         |  |  |
| フェレッターダスド本                                                       | tatz = 9, 0<br>***                              | 80<br>** ¥2.1         | 80                   |                                         |  |  |
| 277775000000000000000000000000000000000                          | ***                                             | ** ¥2,1               | (2, 100              |                                         |  |  |
| 情報管理料全                                                           | ¥ 1                                             | 3.0                   |                      |                                         |  |  |
|                                                                  | ¥0.7                                            | 10 ***                | ****                 |                                         |  |  |
| * 19日初自動単う181時にエア<br>追加装備料金の預託が必要<br>追加挑批を行う際には、別<br>(注)自り法対象外冷妙 | ハック想、フロン類の週加装備が確認さ<br>です。<br>途資金管理料金¥410がかかります。 | イルに場合、<br>預託が不要になります。 |                      |                                         |  |  |
| ( 戻る     料金通知                                                    | *                                               |                       |                      | לידלם אל                                |  |  |
| 0                                                                |                                                 | -                     | ポイント                 |                                         |  |  |
| 操作説明 < 2                                                         | ₹テップ1>                                          | •                     | リサイクル料金に<br>ますが、メーカ- | よ「預託済」と表示され <sup>−</sup><br>−出荷後にエアコン等が |  |  |

必要に応じて料金通知書を印刷して最終所有者、 あるいは中古車商談時のお客様等に渡してください。 1 料金通知書)ボタンをクリックすると料金通知書 として印刷するイメージデータ(PDFファイル) が表示されます。

▶ 料金通知書の印刷は32ページをご覧ください

車両情報に誤りがありましたら、2 戻る) ボタンを クリックし前画面に戻り、あらためて車両検索を 行います。

- ・リサイクル料金は「預託済」と表示されていますが、メーカー出荷後にエアコン等が後付けされた可能性がある場合、「追加装備料金」欄に後付け装備分のリサイクル料金が表示されます(上記画面は、フロン類(エアコン)の後付け装備の可能性があります)。
- 「追加装備料金」欄に表示されているリサイ クル料金は、使用済自動車を引き取る際に 実際に後付け装備の存在が確認された場合、 最終所有者にお支払いいただきます。その 場合、追加装備料金に加えて資金管理料も お支払いいただきます。
- 上記のような、預託済であって後付け装備の 可能性がある自動車を中古車として売買する 場合、車両価値金額に加えて「預託済金額」 として表示されている金額の合計額の授受が 必要です。追加装備料金として表示されて いる金額の授受は不要です。

# <リサイクル料金通知書の印刷>

料金通知書(PDFファイル)が表示されますので、 必要に応じて印刷します。

## (I) 画面

| 🔯 Adobe Reader                                                                                    | - 7 🛛             |
|---------------------------------------------------------------------------------------------------|-------------------|
| □ ファイル(E) 編集(E) 表示(V) 文書(U) ツール(I) ウインドウ(W) ヘルブ(E)                                                | - 8 ×             |
| 📔 🎬 コピーを保存 🚔 印刷 🤮 電子メール 🧌 🛛 🗍 🏋 テキスト選択ツール 🔹 🎑 🔍 🔪 🇋 🎦 🕒 🕑 100% 🔹                                  | Adobe PDF ファイルの検索 |
| □ • • • • • • • • • • • • • • • • • • •                                                           |                   |
| 2005年11月<br><b>引取時 料金通知書</b><br>事業所コード 2220220209<br>事業者名 東京販売(株)<br>事業所名 東京販売(株)東京営業所<br>1. 車両情報 | 78                |
| 車台番号 AAA111-0110111                                                                               |                   |
| 車両区分 登録自動車                                                                                        |                   |
| 登録番号/車両番号 品川 550お9999                                                                             |                   |
| リサイクル券番号 1101-1011-0110                                                                           |                   |
| 2. 料金情報       預託状況                                                                                |                   |
| 品目         標準装備料金           ◆ 209.9 × 297 ミリ         ▲                                            |                   |
|                                                                                                   | iii < 🥻 5:42      |

## (Ⅱ)操作説明 <ステップ1>

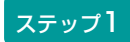

プリンターにA4サイズのコピー用紙をセットし、 ① 印刷 ボタンをクリックします。 料金通知書を表示するには、アドビ社のAdobe Readerが必要です。

Adobe Readerは、アドビ社のホームページ (<u>http://www.adobe.com/jp</u>)よりダウンロード (無料) してご利用ください。

# 4.7 料金照会結果(検索できなかった場合)

検索した車両のリサイクル料金情報がない旨を表示 します。

## (I) 画面

## 【車両検索より】

| 3 | 取時 > 料金照会 > 車両                   | <b>阿検索(KNES0011)</b>                                                                                                    |                       |              |                | ł        |                  |
|---|----------------------------------|----------------------------------------------------------------------------------------------------|-----------------------|--------------|----------------|----------|------------------|
|   | KXXMO201E ご指定の条件<br>にお問い合わせください。 | に該当する車両情報を確認                                                                                                    | <b>?</b> できませんでした。もう∙ | 一度、ご指定の車両につい | って確認してください。こう  | 不明な点はコンタ | クトセンター▲<br>▲     |
|   | (メニューに戻る)                        |                                                                                                    |                       |              |                | ● 画面印刷   | רעור ?           |
|   | ※印の項目は、必ず入力してく                   | ください。                                                                                                    |                       |              |                |          |                  |
|   |                                  | <ul> <li>   ・    ・    ・     ・     ・     ・     ・     ・     ・     ・     ・     ・     ・     ・     ・     ・     ・     ・     ・     ・     ・     ・     ・     ・     ・     ・     ・     ・     ・     ・     ・     ・     ・     ・     ・     ・     ・     ・     ・     ・     ・     ・     ・     ・     ・     ・     ・     ・     ・     ・     ・     ・     ・     ・     ・     ・     ・     ・     ・     ・     ・     ・     ・     ・     ・     ・     ・     ・     ・     ・     ・     ・     ・     ・     ・     ・     ・     ・     ・     ・     ・     ・     ・     ・     ・     ・     ・     ・     ・     ・     ・     ・     ・     ・     ・     ・     ・     ・     ・     ・     ・     ・     ・     ・     ・      ・      ・      ・      ・      ・      ・      ・      ・      ・      ・      ・      ・      ・      ・      ・      ・      ・      ・      ・      ・      ・      ・      ・      ・      ・      ・      ・      ・      ・      ・      ・      ・      ・      ・      ・      ・      ・      ・      ・      ・      ・      ・      ・      ・      ・      ・      ・      ・      ・      ・      ・      ・      ・      ・     ・      ・      ・      ・      ・      ・      ・      ・      ・      ・      ・      ・      ・      ・      ・      ・      ・      ・      ・      ・      ・     ・     ・     ・     ・     ・     ・     ・     ・     ・     ・     ・      ・      ・      ・      ・     ・</li></ul> | 4567 (半角英数)           |              |                |          |                  |
|   | 車台番号*                            | 車台番号※     C 職権打別の全術     「「」」     (洋角数字)                                                                                                    |                       |              |                |          |                  |
|   | 車両区分※                            | ● 登録自動車 ○ 輕自動車                                                                                                    |                       |              |                |          |                  |
|   |                                  | 支局名                                                                                                    | 分類番号                  | かな           | 一連指定番号         |          |                  |
|   | 登録番号/車両番号 <sup>※</sup>           | 千葉 (全角)<br>(よく使う支局名<br>横浜 ▼)                                                                                                    | 222<br>(半角数字)         | 8            | 4543<br>(半角数字) |          |                  |
|   |                                  |                                                                                                    |                       |              |                |          |                  |
|   | ここに表記                            | されます                                                                                                    |                       |              | 検索             | 単一情報検索   | <u>رو مردم م</u> |

## 【単一情報検索より】

| 引取時 > 料金照会 > 単-                   | ·情報検索(再入力 | ) (KNES0013) |            |              |           |           |              |
|-----------------------------------|-----------|--------------|------------|--------------|-----------|-----------|--------------|
| KXXW0201E ご指定の条件I<br>にお問い合わせください。 | に該当する車両情報 | 服を確認できません    | ↓でした。もう一度、 | ご指定の車両について確認 | 8してください。ご | 不明な点はコンタク | クトセンター▲<br>▼ |
| (メニューに戻る)                         |           |              |            |              |           | P 画面印刷    | דער ?        |
| 車台番号の全桁を再度ご入力く                    | (ださい。     |              |            |              | _         | 1         |              |
| 車台番号の                             | 全桁(再入力)   | A123-456789  | 90         |              | (半角英数)    | ]         |              |
|                                   |           |              |            |              |           |           |              |
| ( 戻る                              | ここに表詞     | こされます        |            |              |           | 検索        | ל פלדט 👌     |

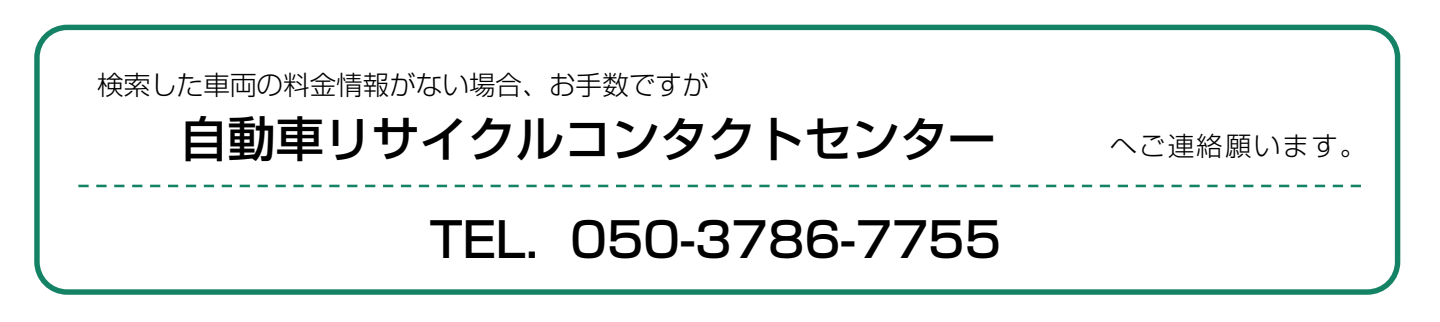

使用済自動車を引き取る際は、リサイクル料金が 未預託か預託済みかで実務の流れが大きく異なります。

# 5.1 リサイクル料金<mark>未預託</mark>の場合

リサイクル料金未預託の使用済自動車を引き取る場合、 以下の流れとなります。

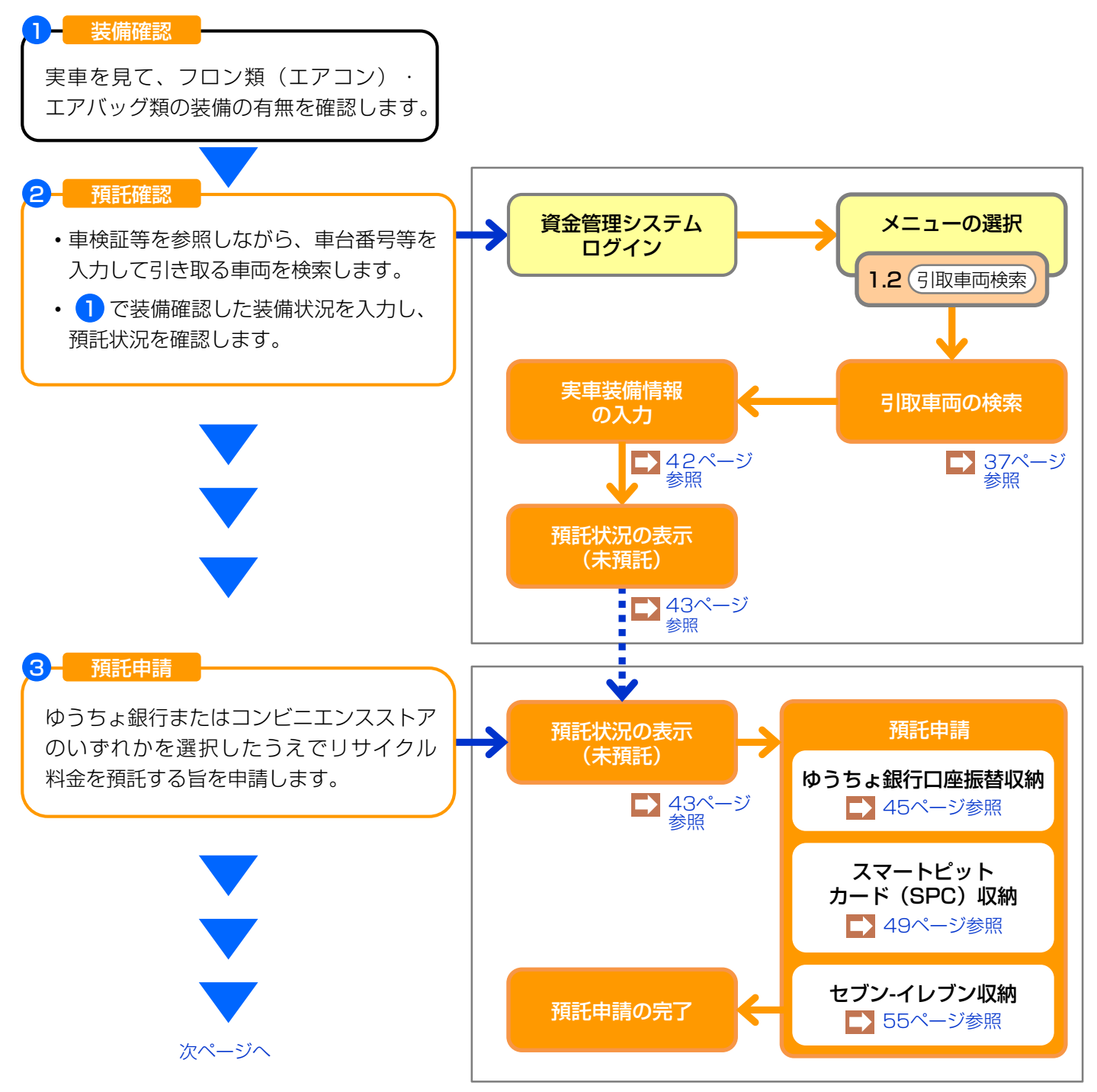

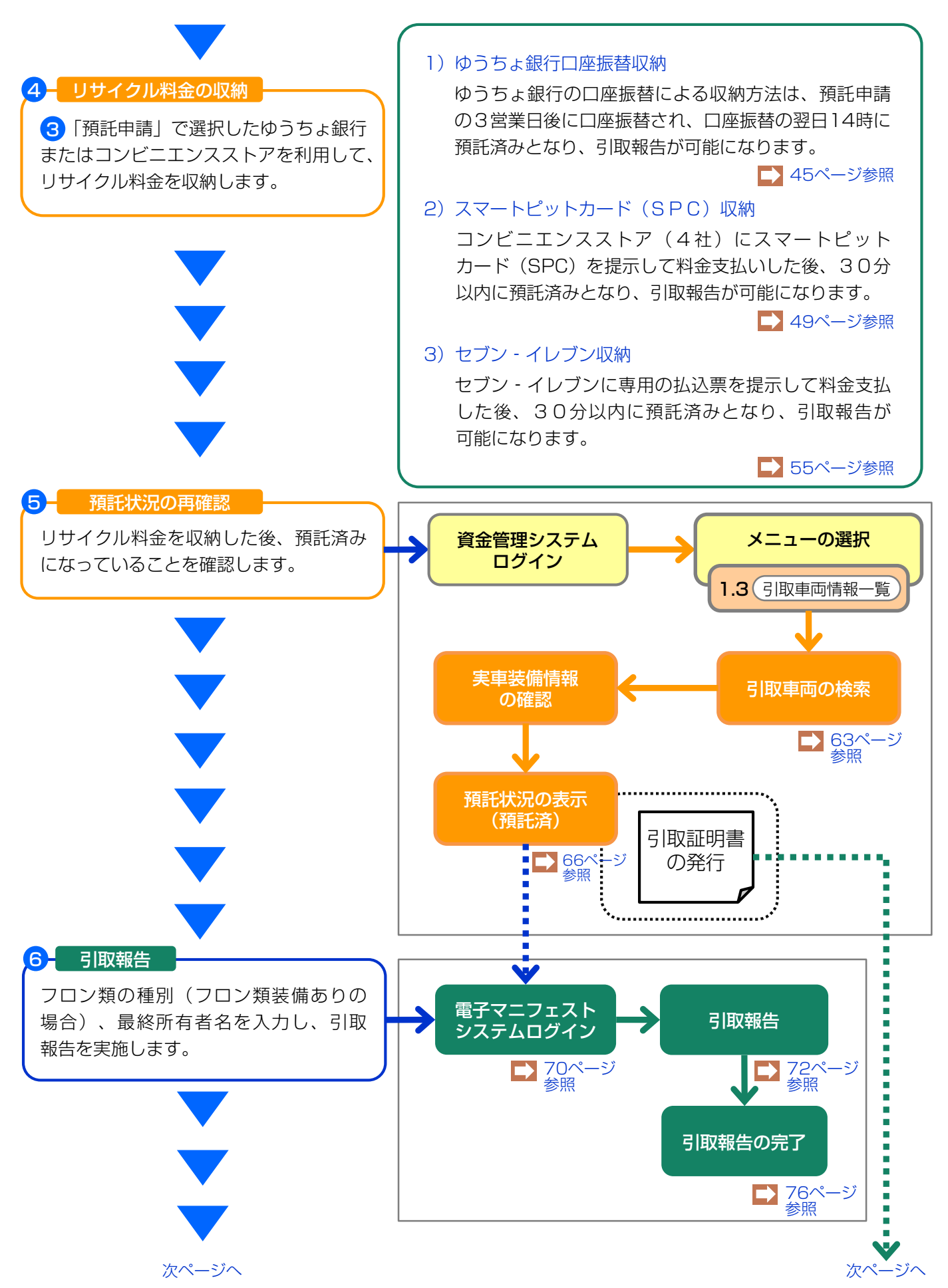

7 -

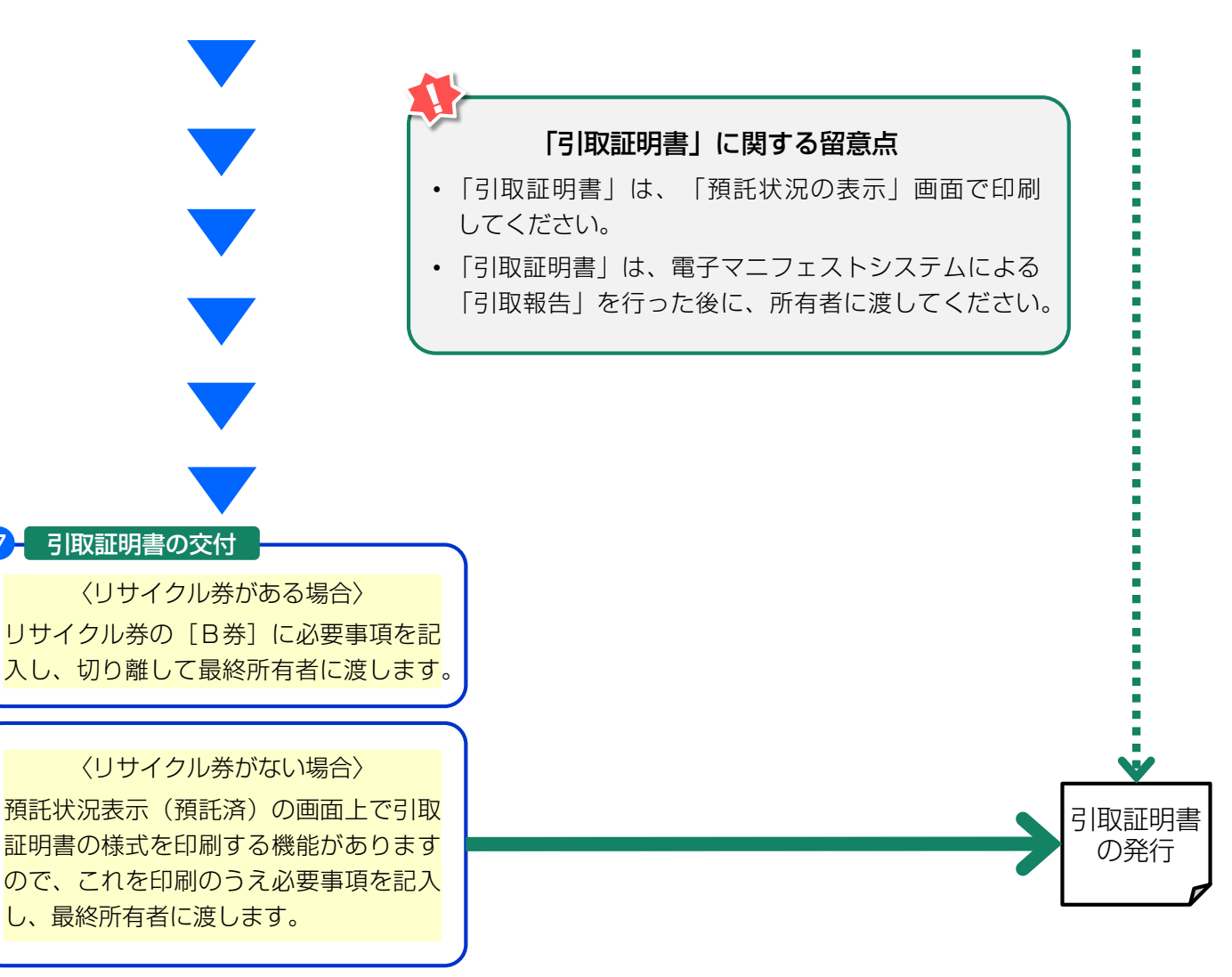

# (1) 引取車両の検索

メニュー選択画面(23ページ)において1.2「引取 車両検索」をクリックすると、引取車両を検索する 画面が表示されます。

## (I) 画面

| 引取時 > 預託確認 > 引取車                                  | ī両検索(KNFS0021)                                                |                              |      |        |                                         |        |
|---------------------------------------------------|---------------------------------------------------------------|------------------------------|------|--------|-----------------------------------------|--------|
| (メニューに戻る)                                         | Q                                                             |                              |      |        | ▶ ● ● ● ● ● ● ● ● ● ● ● ● ● ● ● ● ● ● ● | דעור ? |
| <ol> <li>車台番号</li> <li>※印の項目は、必ず入力してくだ</li> </ol> |                                                               |                              |      |        |                                         |        |
| 車台番号 <sup>¥</sup>                                 | <ul> <li> 車台番号の下4桁 </li> <li>         職権打刻の全桁     </li> </ul> | (半角英数)<br>✓ [ ] ]<br>(半角数字)  |      |        |                                         |        |
| 2.登録番号/車両番号または<br>合録番号/車両番号またはリサイ                 | <b>リサイクル券番号</b><br>「クル業番号のいずわかを必ず入力」                          | 2<br><i>T</i> < <i>kž</i> ti |      |        |                                         |        |
| ● 登録番号で検索する場合 ※E<br>車両区分 <sup>※</sup>             | □の項目は、必ず入力してください。 ○ 啓録白動車 ○ 軽白動車                              | 3                            |      |        |                                         |        |
| +HEX                                              | 支局名                                                           | 分類番号                         | かな   | 一連指定番号 |                                         |        |
| 登録番号/車両番号 <sup>業</sup>                            | なにわ <sup>(金角)</sup><br>(よく使う支局名 なにわ ✔ )                       | (半角英歌)                       | (金角) | (半角数字) |                                         |        |
| 〇リサイクル券番号で検索する<br>リサイクル券番号 <sup>*</sup>           | 場合 ※印の項目は、必ず入力してく                                             | 、ださい。<br>(半角数手)              |      | 5      | 6                                       |        |
| (一戻る                                              | 4                                                             |                              |      | 検索     | 単一情報検索                                  |        |

## (Ⅱ)操作説明 <ステップ1~5>

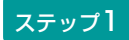

| z <del>-</del> | w | プ | 2        |
|----------------|---|---|----------|
| $\sim 1$       | 2 | ~ | <u> </u> |

車台番号の下4桁」を選択した場合、
 車台番号の下4桁を入力します。
 電権打刻の全桁」を選択した場合、
 職権打刻番号の全桁を入力します。
 漢字部分(支局等の符号)は、プルダウン式となっているので、該当するものを選択します。

#### ステップ3

3 「登録番号/車両番号」または
 4 「リサイクル券番号」のいずれで検索するか選択します。

| 引取時 〉 預託確認 〉 引取車                                                                  | ī両検索(KNFS0021)                         |               |      |        |        |                 |
|-----------------------------------------------------------------------------------|----------------------------------------|---------------|------|--------|--------|-----------------|
| (メニューに戻る)                                                                         |                                        |               |      |        | ▶ 画面印刷 | רער ?           |
| <ol> <li>1. 車台番号</li> <li>※印の項目は 必ず入力してくだ</li> </ol>                              | ( <b>*</b> 1)                          |               |      |        |        |                 |
|                                                                                   | <ul> <li>● 車台番号の下4桁</li> </ul>         | (半角英数)        |      |        |        |                 |
| 单台番号*                                                                             | ○職権打刻の全桁                               | └── [         |      |        |        |                 |
| <ol> <li>2. 登録番号/車両番号または<br/>2. 登録番号/車両番号または<br/>364番号/車両番号またはりサイ     </li> </ol> | <b>はリサイクル券番号</b><br>(クル券番号の1)ずわかを必ず入力1 | . <del></del> |      |        |        |                 |
| <ul> <li>● 登録番号で検索する場合 ※E</li> </ul>                                              | □の項目は、必ず入力してください。                      | ]3            |      | ]      |        |                 |
| ■ 車両区分*                                                                           | ●登録目動車 ○ 軽目動車                          |               |      |        |        |                 |
|                                                                                   | 支局名                                    | 分類番号          | かな   | 一連指定番号 |        |                 |
| 登録番号/車両番号 <sup>業</sup>                                                            | なにわ <b>(金角)</b><br>(よく使う支局名 なにわ ✔ )    | (半角英数)        | (金角) | (半角数字) |        |                 |
| ○リサイクル券番号で検索する                                                                    | 場合 ※印の項目は、必ず入力して。                      | ください。         |      | 5      | 6      |                 |
| リサイクル券番号 <sup>業</sup>                                                             |                                        | 《半角数字》        |      |        |        |                 |
| 戻る                                                                                | 4                                      |               |      | 検索     | 単一情報検索 | <u>ر פלדט (</u> |

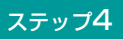

3 ● 登録番号で検索する場合]を選択した場合

- 車両区分 (● 登録自動車) または (● 軽自動車) を選択 します。
- ・自動車検査証等やナンバープレートを確認し、登録 番号/車両番号を入力します。
- 「支局名」は「よく使う支局名」の「 ▼ ボタン」
   をクリックしてリストから選択するか、直接支局名
   を入力します。
- •「分類番号」、「かな」、及び「一連指定番号」を 入力します。 👪 🔛

#### ステップ5

すべての項目入力後、 5 (検索) ボタンをクリック します。 実車装備情報の入力へ

登録番号/車両番号およびリサイクル券番号が不明な 場合、 6 単一情報検索)ボタンをクリックし、 車台番号のみで引取車両検索を行います。

▶ 車台番号のみの単一情報検索は39ページをご覧ください

④ □ リサイクル券番号で検索する場合 を 選 択 し た 場合

・リサイクル券番号の全桁を入力します。 👪

# (2) 引取車両の検索(車台番号のみの単一情報検索)

登録番号/車両番号およびリサイクル券番号の双方が 不明な車両は、車台番号または職権打刻番号のみで 引取車両の検索を行います。この場合、車台番号 または職権打刻番号の全桁を2度入力する必要が あります。最初に右記の注意事項が表示されますので、 内容を確認し、同意されましたら「同意します」 ボタンをクリックしてください。

| 注意                                                                                                    |   |
|----------------------------------------------------------------------------------------------------|---|
| 本機能(単一情報検索)を使用した場合、他者の異なる車台のマニフェストを発行<br>する恐れがあります。単一情報検索は登録番号/車両番号またはリサイクル券番号<br>が確認できない場合を除き使用しないでください。<br>マニフェスト発行に関する事業者情報については、車の所有者等の求めに応じて提<br>供させていただきます。 |   |
| 上記の内容に同意し、処理を続行しますか?                                                                                                    | ) |

#### (I) 画面

| 引取時 > 預託確認 > 単 | 1—情報検索(KNFS0022)                                 |                  |
|----------------|--------------------------------------------------|------------------|
| ぐメニューに戻る       |                                                  | P 画面印刷 ? ヘルブ     |
| ※印の項目は、必ず入力し   | <u>ี (สีรียาสาราช 1987)</u>                      |                  |
|                | <ul> <li>● 車台番号の全術</li> <li>(H ● 第 =)</li> </ul> | <b>_</b>         |
| 車台番号*          | ○職権打刻の全桁                                         | <b>.</b>         |
|                |                                                  |                  |
| <b>使 展る</b>    |                                                  | (ア) 次へ)・(3 ダアウト) |

## 再入力

## 【車台番号の場合】

| 引取時 > 預託確認 > 単一                  | 情報検索(再入力) (KNFS0023)                 |        | ŀ                    |
|----------------------------------|--------------------------------------|--------|----------------------|
|                                  |                                      |        | (P 画面印刷) ? ヘルブ       |
| 前画面で入力された情報を再度<br>※印の項目は、必ず入力してく | ご入力ください。また、この検索を使用した「事由」をご選択<br>ださい。 | ください。  |                      |
| 車台番号の全桁※                         |                                      | (半角英数) | 4                    |
|                                  |                                      |        |                      |
|                                  | ○ 車検証・その他証明書類紛失・滅失                   |        |                      |
|                                  | ○ 未登録車両 (リサイクル券なし)                   |        |                      |
| ◆田▲                              | ○その他〈具体的に記入してください。〉                  | ×      | 6                    |
| <b>反</b> る                       |                                      |        | <u>検索</u> ・・・6 ログアウト |

## 【職権打刻番号の場合】

| 弓 | 取時 > 預託確認            | 28 > 単一情報検索(再入力)(KNFS0023)                                           |
|---|----------------------|----------------------------------------------------------------------|
| ( | ぐメニューに戻る             | P 画面印刷     ? ヘルブ                                                     |
|   | 前画面で入力された<br>職権打刻の全桁 | 情報を再度ご入力ください。また、この検索を使用した「事由」をご選択ください。 ※印の項目は、必ず入力してください。<br>★ [] [] |
|   |                      | ○車検証・その他証明書類紛失・滅失                                                    |
|   | 志中 🎽                 | ○未登録車両(リサイクル券なし)                                                     |
|   | 争出                   | 〇その他(具体的に記入してください。)     〇                                            |
|   |                      |                                                                      |
|   | 🕐 戻る                 | 後来・しょうアウト                                                            |

## (Ⅱ) 操作説明 <ステップ1~5>

| 引取時 > 預託確認 > 単- | 一情報検索(KNFSO                 | )22)                |              |
|-----------------|-----------------------------|---------------------|--------------|
| (メニューに戻る)       |                             |                     | P 画面印刷 ? ヘルブ |
| ※印の項目は、必ず入力して   | ください。                       |                     |              |
| <u> 국사공</u> 무 꽃 | <ul> <li>車台番号の全桁</li> </ul> | (半角英致)              |              |
| 単百曲方…           | ○職権打刻の全桁                    | ▼ [ ] ] (<br>(半身数字) |              |
|                 |                             |                     |              |
| (一戻る)           |                             |                     |              |
| ステップ1           |                             | ステップ2               |              |

| <ol> <li></li></ol> | または  | 8  | ● 職権打刻の全桁 】 |
|---------------------|------|----|-------------|
| のいずれかを選択し、          | 車台番号 | の全 | 桁または職権打刻    |
| を全桁入力します。 🖳         |      |    |             |

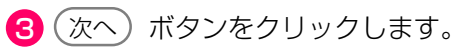

## 【車台番号の場合】

| 引取時 > 預託確認 > 単-                 | -情報検索(再入力)(KNFS0023)                 |          |               |
|---------------------------------|--------------------------------------|----------|---------------|
| (アメニューに戻る)                      |                                      |          | (P画面印刷) ? ヘルブ |
| 前画面で入力された情報を再加<br>※印の項目は、必ず入力して | 食ご入力ください。また、この検索を使用した「事由」を;<br>ください。 | ご選択ください。 |               |
| 車台番号の全桁 <mark>※</mark>          |                                      | (半角英数)   | 4             |
|                                 |                                      |          |               |
|                                 | ○ 車検証・その他証明書類紛失・滅失                   |          |               |
| ++*                             | C 未登録車両 (リサイクル券なし)                   |          |               |
| <b>争田</b> ~                     | ○ その他〈具体的に記入してください。〉                 |          |               |
| <b>反</b> る                      |                                      |          | 検索 ・・ 6 ログアウト |

## 【職権打刻番号の場合】

| 引取時 > 預託確語      | 図 > 単一情報検索(再入力) (KNFS0023)                                                         |
|-----------------|------------------------------------------------------------------------------------|
| (アメニューに戻る)      | P 画面印刷 ? ヘルブ                                                                       |
| 前画面で入力された       | 情報を再度ご入力ください。また、この検索を使用した「事由」をご選択ください。 ※印の項目は、必ず入力してください。   ★                      |
| 亊由 <sup>¥</sup> | ○車検証・その他証明書類紛失・滅失         ○未登録車両(リサイクル券なし)         ○その他(具体的に記入してください。)             |
| <b>●</b> 戻る     | 検索<br>・<br>・<br>・<br>・<br>・<br>・<br>・<br>・<br>・<br>・<br>・<br>・<br>・<br>・<br>・<br>・ |

ステップ3

④「車台番号の全桁」または ④ 「職権打刻の全桁」 を再度入力します。 ステップ4

登録番号/車両番号およびリサイクル券番号が不明で ある理由を、5「事由」欄から選択(記述)します。

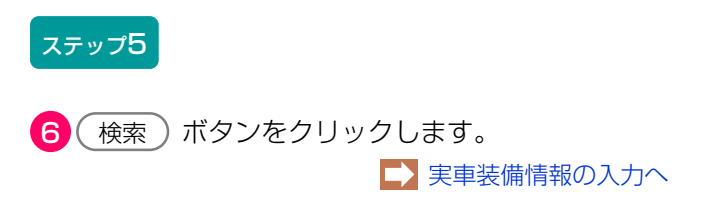

↓ 車台番号は「−」(ハイフン)を含む全桁を入力 します。

# (3) 実車装備情報の入力

実車で確認したフロン類(エアコン)とエアバッグ類 の有無を入力します。

## (I) 画面

| 引取時 > 預託確認 >                             | 引取車両の実車装備情報入力                                          | (KNFS0030)         |                |                      |
|------------------------------------------|--------------------------------------------------------|--------------------|----------------|----------------------|
| (メニューに戻る)                                |                                                        |                    |                | (P画面印刷) ? ヘルブ        |
| 1. 車両情報                                  |                                                        |                    |                |                      |
| 車台番号                                     | AP20170201-503-000302                                  | 車両区分               | 登錄自動車          |                      |
| 登録番号/車両番号                                |                                                        | リサイクル券番号           | 5031-0000-0302 |                      |
| 2. 車両実車装備情報                              |                                                        |                    |                | 車両情報が正しいことを<br>確認します |
| ※必ず入力してくたさい<br>車両装備を実車で確認<br>※装備情報の確認方法は | へ。<br>登して、入力後「確定」ボタンを押し<br>↓ <del>こちら</del> を参照してください。 | てください。<br><b>う</b> | , i            |                      |
| フロン類 <sup>(注)</sup><br>エアバッグ類            | <ul> <li>●有 ○無</li> <li>●有 ○無</li> </ul>               | <b></b>            |                |                      |
| (注)自り法対象外                                | 冷媒搭載車について、フロン                                          | 類を選択する場合は          | 「無」を選択してく      | (ださい。                |
| 3. 架装物区分                                 | . <b>_</b>                                             |                    |                | 商用車の場合は、架装物          |
| 架装物区分                                    | 000000000000000000000000000000000000                   | 含まれる。              |                | 区分を確認しま 9            |
|                                          |                                                        |                    |                |                      |
| ( 戻る                                     |                                                        |                    |                | 2 確定 J ログアウト         |

## (Ⅱ)操作説明 <ステップ1~2>

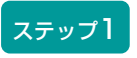

 フロン類(エアコン)とエアバッグ類装備の 有無を選択します。

#### 確認ポイント

 ・必ず実車確認を行って入力してください。
 ・自動車メーカー・輸入業者の標準装備情報で、 エアバッグ類「有」とされている車両に ついて、エアバッグ類装備を「無」と選択 した場合は、念のため右のような警告 メッセージが表示されます。

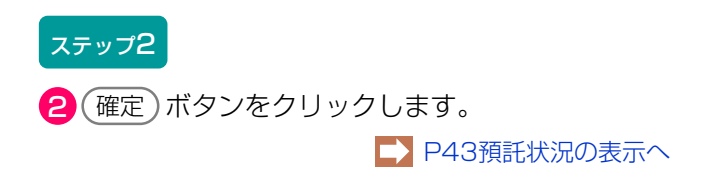

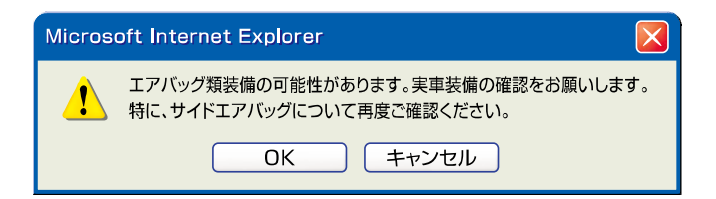

# (4) 預託状況の表示 (未預託)

検索した車両のリサイクル料金の預託状況(未預託) が表示されます。

#### (I) 画面

| 弓取時 > 預託確認 > 預計                                                                                                    | 託状況表示(                                   | KNFS0052)                                 |                              |                         |                |    |              |     |
|----------------------------------------------------------------------------------------------------|------------------------------------------|-------------------------------------------|------------------------------|-------------------------|----------------|----|--------------|-----|
| (メニューに戻る)                                                                                                    |                                          |                                           |                              |                         |                | (  | P 画面印刷 ? ヘルブ |     |
| 1. 車両情報                                                                                                    |                                          |                                           |                              |                         |                |    |              |     |
| 車台番号                                                                                                    | PTEST-001-2-021                          | 166                                       | 車両                           | 区分                      | 登録自動車          |    |              |     |
| 登球番方/ 里阿番方                                                                                                    |                                          |                                           | 994.9                        | ル赤番ち                    | 0117-2002-1166 |    |              |     |
| 2. 車両実車装備情報                                                                                                    |                                          |                                           |                              |                         |                |    |              |     |
| フロン類 (注)                                                                                                    | 無                                        |                                           | エアバ                          | ッグ類                     | 有              |    |              |     |
|                                                                                                    | 1白口注封鱼(                                  | いと捕た会力士                                   |                              |                         |                |    |              |     |
|                                                                                                    | 日フ広州家の                                   | 「77% ひるのよ                                 | 9.                           |                         |                |    |              |     |
| 3.料金情報<br>預託金額に不足があり、引取<br>使用済自動車引取前に、預託<br>続けて預託申請を行う場合に場<br>預託申請をすぐに行わない場                                                                                                    | 報告ができませ<br>必要金額を預託<br>は、収納方法を<br>合には、収納方 | ん。<br>していただく必要が<br>選択し「預託申請証<br>法を選択せずに「- | があります。<br>画面へ」ボタン<br>−覧に追加」ボ | を押してくだ<br><u>タンを押して</u> | さい。            | 預託 | 必要金額を確認します   |     |
|                                                                                                    |                                          | 飛船                                        | 塗額                           | 痽                       | £必要金額          |    |              |     |
| シュレッダーダスト                                                                                                    | シュレッダーダスト料金                              |                                           |                              |                         | ¥10,000        |    |              |     |
| 277593類科会                                                                                                    | エアハック規科金                                 |                                           | ****                         |                         | ¥2,000         |    |              |     |
| 情報管理料金                                                                                                    |                                          |                                           | ****                         |                         | ¥130           |    |              |     |
| 資金管理料金                                                                                                    |                                          |                                           |                              |                         | ¥580           |    |              |     |
| フロン券による事前支                                                                                                    | 钮(-)                                     |                                           |                              |                         |                |    |              |     |
| 승카                                                                                                    |                                          |                                           | * * * * *                    |                         | ¥15,710        |    | ホタン] をクリ     | ノック |
| (注) 白リ法対象外 冷城                                                                                                    | 搭載車の場合                                   |                                           | 全の預託がる                       | 「更になりま                  | t d            |    | して収納に利用する    | SPC |
|                                                                                                    |                                          |                                           |                              | 3414 0 7 0              |                |    | 番号を選択します     |     |
| 4. 収納方法       ・         ※印の項目は、必ず入力してください。       ・         収納方法で「SPO」を選択した場合のみ、SPC番号を必ず選択してください。       ・         「取納方法で「SPO」を選択した場合のみ、SPC番号を必ず選択してください。       ・         「取納方法で「SPO」を選択した場合のみ、SPC番号       ○         「取納方法で「SPO」を選択してください。       ・         「取納方法で「SPO」を選択してください」       ・         「取納方法で「SPO」を選択してください」       ・         「取納方法で「SPO」を選択してください」       ・         「日うっと送扒(しより)       ・         「日うっと送扒(しより)       ・         「日うっと送扒(しより)       ・         「日うっと送扒(しより)       ・         「日うっと送扒(しより)       ・         「日うっと送扒(しより)       ・         「日うっと送扒(しより)       ・         「日うっと送扒(しより)       ・         「日うっと送扒(しより)       ・         「日うっと送扒(しより)       ・         「日うっと送扒(しより)       ・         「日うっと送扒(しょり)       ・         「日うっと送扒(しょり)       ・         「日うっと送払(しょり)       ・         「日うっと送払(しょり)       ・         「日うっと送払(しょり)       ・         「日うっと送払(しょり)       ・         「日うっと送払(しょり)       ・         「日うっと送払(しょり)       ・         「日うっと送払(しょり)       ・         「日うっと送ししょし」       ・ |                                          |                                           |                              |                         |                |    |              |     |
| (一戻る)「覧に追加                                                                                                    | ······                                   |                                           |                              |                         |                | (  | 預設を設置する。     |     |

確認ポイント

- 「3.料金情報」欄で、リサイクル料金の預託 が必要な車両であるかまたは預託が不要で あるかの確認と、預託が必要な場合の金額を 確認します。
- ・リサイクル料金の収納方法は、ゆうちょ銀行 (郵便局)口座振替、スマートピットカード、 セブン - イレブンの3方式から選択します。
- リサイクル料金が未預託または後付け装備等 で預託が必要な場合は引取報告ができません ので、引取報告前に預託をしてください。

## (Ⅱ) 操作説明

| 市ム飛星                                            | DTEST_001_2_021100                 |                                       | <b>恐得白</b> 种市                 |                                                   |
|-------------------------------------------------|------------------------------------|---------------------------------------|-------------------------------|---------------------------------------------------|
| 単古曲ち<br>登録番号/車両番号                               | P1E31-001-2-021166                 | 単向区方<br>リサイクル券                        |                               |                                                   |
| ) 市品空市準備機級                                      | 1                                  |                                       |                               |                                                   |
| - 平阿天平表哺用報 フロン類 (建)                             | 無                                  | エアバッグ                                 | 類有                            |                                                   |
|                                                 |                                    | <u> </u>                              |                               |                                                   |
| (注)フロン類「無」(                                     | は リ法対象外冷媒も                         | 含みます。<br>                             |                               | 四式以西今阿太四河」 士士                                     |
| ) \$1.今4主北                                      |                                    |                                       |                               | 預託必要並額を確認しま9                                      |
| ♪・ ヘヤェ±iff ₩<br>顔託金額に不足があり、引甩                   | 報告ができません。                          |                                       |                               |                                                   |
| 使用済自動車引取前に、預計<br>売けて預託申請を行う場合に                  | 必要金額を預託していたた<br>は、収納方法を選択し「預       | く必要があります。<br>託申請画面へ」ボタンを押             | してください。                       |                                                   |
| <b>顚託申請をすぐに行わない</b> 場                           | 合には、収納方法を選択せ                       | ずに「一覧に追加」ボタン<br> 預託済全類                | <u>を押して保存してください。</u><br>確認医会類 |                                                   |
| シュレッダーダス                                        | -料金                                | * * * * *                             | ¥10,000                       |                                                   |
| エアバッグ類料                                         | <u>ش</u>                           | ****                                  | ¥3,000                        |                                                   |
| フロン類料金                                          | Ð                                  | * * * * *                             | ¥2,000                        |                                                   |
| 情報管理料金                                          |                                    | * * * * *                             | ¥130                          |                                                   |
| 資金管理料金                                          |                                    |                                       | ¥580                          |                                                   |
| フロン券による事前                                       | 友払(-)                              |                                       |                               |                                                   |
| 合計                                              |                                    | ****                                  | ¥15,710                       | 「 マ ボタン   をクリ                                     |
|                                                 |                                    |                                       |                               |                                                   |
| (注)目り法対象外冷                                      | 緊 格載車の場合、フロ                        | ン類料金の預計か不要                            | になります。                        | して収納に利用するる                                        |
|                                                 | •                                  |                                       |                               | 番号を選択します                                          |
| 4. 収納方法                                         |                                    |                                       |                               |                                                   |
| &FUID追目は ふすんカレイ                                 | くたさい。<br><del>た場合のみ、SPC番号を必ず</del> | 「選択してください。                            |                               |                                                   |
| D納方法で「SPC」を選択し                                  | ○郵便局                               |                                       |                               |                                                   |
| 「動方法で「SPC」を選択し                                  | Osec                               |                                       |                               | 123 456 789 4344                                  |
| <u>取納方法で「SPC」を選択し</u><br>吸納方法 <sup>案</sup>      | O OFO                              | ,- <u>j</u> ~,                        |                               | 123 456 789 4346                                  |
| <sup>契納</sup> 方法で「SPC」を選択し<br>収納方法 <sup>★</sup> | 0セブン-イ                             |                                       |                               |                                                   |
| DMA方法で「SPC」を選択し<br>収納方法 <sup>×</sup><br>SPC番号   | 〇 セランーイ<br>〇 セランーイ<br>選択してください     |                                       |                               | 123 456 789 4347                                  |
| DMA方法で「SPCIを選択」<br>収約方法<br>SPC番号                | 〇 セブンーイ<br>選択してください                |                                       |                               | 123 456 789 4347                                  |
| DBA方法で「SPCIを選択」<br>収的方法 <sup>*</sup><br>SPC番号   | 〇 <u>セラン-イ</u><br>選択してくださし         |                                       |                               | 123 456 789 4347                                  |
| DBA方法で「SPCIを選択」<br>収約方法 <sup>★</sup><br>SPC番号   | 0 セイン                              | · · · · · · · · · · · · · · · · · · · |                               | 123 456 789 4347                                  |
| 「WAN方法で「SPCI を選択」<br>                           | 0 セゴン-イ<br>選択してください<br>加 ····· ※   |                                       |                               | 123 456 789 4347<br>(123 456 789 4347<br>(子ログアウト) |

【● 郵便局】、【● SPC 】、【● セブン-イレブン 】の いずれかを選択します。

リストより利用するスマートピットカード番号を 選択します(郵便局・セブン・イレブンを選択した場 合は不要です)。

ステップ3

ス

2(預託申請画面へ)ボタンをクリックします。 ▶ 預託申請へ ※ ただちに預託申請を行わない場合は ※(一覧に追加) ボタンをクリックして、検索した車両情報を保存します。 車両情報を保存した後、改めて作業を再開する場合は、 「5.3 預託確認の途中で車両情報を保存した後、作業を 再開する場合」を参照してください。

▶ 62ページをご覧ください

# (5)預託申請(ゆうちょ銀行口座振替利用方式)

ゆうちょ銀行口座振替方式を利用する場合のリサイ クル料金の預託申請を行います。

#### (I) 画面

|                                                                                          |                                                         |          |              |        |                |   | ? ~105 |
|------------------------------------------------------------------------------------------|---------------------------------------------------------|----------|--------------|--------|----------------|---|--------|
| リサイクル料金を確認し、よ<br>・ 車両情報                                                                  | ころしければ「申請」                                              | ボタンを押して剤 | 氈申請を行        | ってください | ۱.             |   |        |
| 車台番号                                                                                     | PTEST-001-2-021166                                      |          | 車両           | 区分     | 登録自動車          |   |        |
| 登録番号/車両番号                                                                                |                                                         |          | リサイクル        | レ券番号   | 0117-2002-1166 |   |        |
| . 料金情報                                                                                   |                                                         |          |              |        |                |   |        |
|                                                                                          |                                                         | 預託済金額    |              | 預      | 託必要金額          |   |        |
| シュレッダーダス                                                                                 | 1 料金                                                    |          | * * * * *    |        | ¥10,000        |   |        |
| エアバッグ類料                                                                                  | 金<br>                                                   |          | ****         |        | ¥3,000         |   |        |
| フロン類料金                                                                                   | £)                                                      |          | * * * * *    |        | ¥2,000         |   |        |
| 情報管理料金                                                                                   |                                                         |          | * * * * *    |        | ¥130           |   |        |
| 資金管理料金                                                                                   |                                                         |          |              |        | ¥580           |   |        |
| フロン券による事前                                                                                | 支払(-)                                                   |          |              |        |                |   |        |
| 合計                                                                                       |                                                         |          | **** ¥15,710 |        |                |   |        |
|                                                                                          |                                                         |          |              |        |                |   |        |
| (注)自り法対象外冷                                                                               | 楽搭載車の場合、                                                | フロン類料金   | の預託が不        | 要になり   | ます。            |   |        |
|                                                                                          |                                                         |          |              |        |                |   |        |
| . 口座情報                                                                                   |                                                         |          |              |        |                |   |        |
| - 口座情報<br>金融機関コード                                                                        | 9900(郵便局)                                               |          |              |        |                |   |        |
| - 口座情報<br>金融機関コード<br>通常貯金記号                                                              | 9900(郵便局)<br>10000                                      |          |              |        |                |   |        |
| <ul> <li>口座情報</li> <li>金融機関コード</li> <li>通常貯金記号</li> <li>通常貯金番号</li> </ul>                | 3900〈郵便局〉<br>10000<br>10000540                          |          |              |        |                |   |        |
| <ul> <li>口座情報</li> <li>金融機関コード</li> <li>通常貯金記号</li> <li>通常貯金番号</li> <li>払込元氏名</li> </ul> | 3900 (郵便局)       10000       10000540       (株) 北海道引取業者 |          |              |        |                | • |        |
| <ul> <li>口座情報</li> <li>金融機関コード</li> <li>通常貯金記号</li> <li>通常貯金語号</li> <li>払込元氏名</li> </ul> | 8900〈郵便局〉<br>10000<br>10000540<br>〈株〉北海道引取業者            |          |              |        |                | Q |        |
| <ul> <li>□座情報</li> <li>金融報題コード</li> <li>通常計金記号</li> <li>通常計金番号</li> <li>払込元氏名</li> </ul> | 8900 (郵便局)<br>10000<br>10000540<br>(株) 北海道引取業者          | <u></u>  |              |        |                | Į |        |
| <ul> <li>□座情報</li> <li>金融報題コード</li> <li>通常許全記号</li> <li>通常許全番号</li> <li>払込元氏名</li> </ul> | 9900 (鄧6便局)<br>10000<br>10000540<br>(休) 北海道引取業者         |          |              |        |                |   | م<br>م |

## (Ⅱ)操作説明 <ステップ1~2>

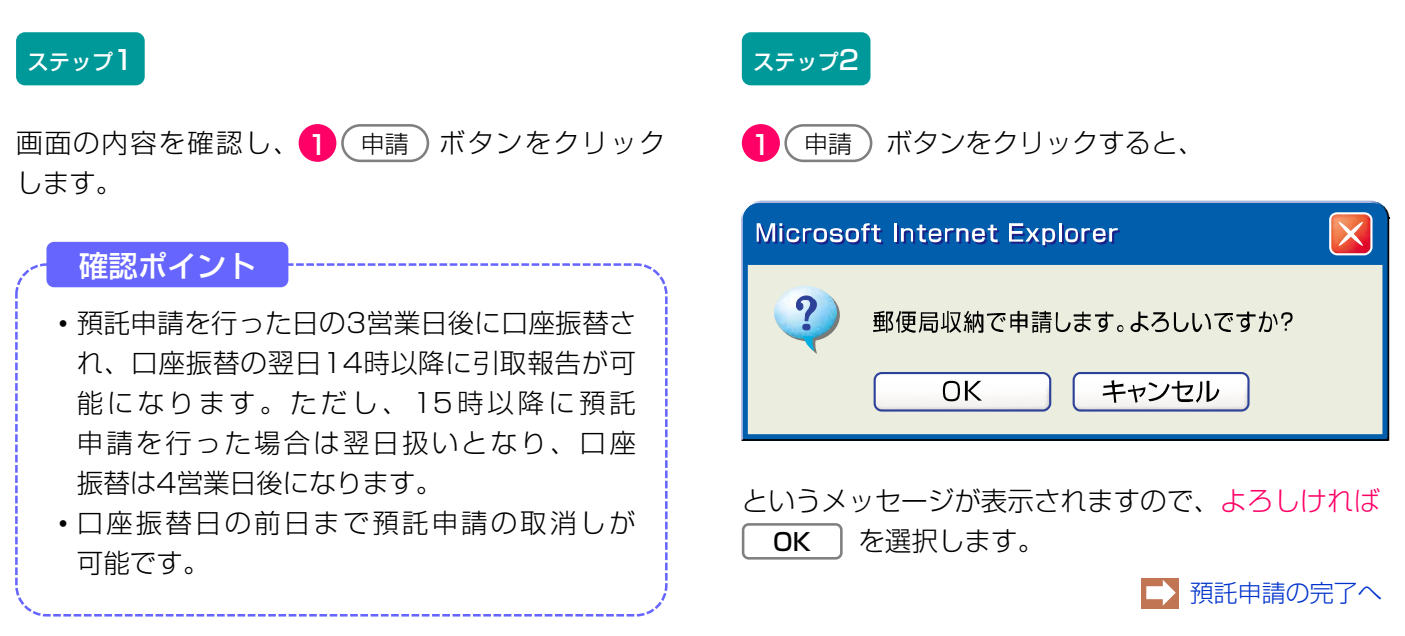

# (6) 預託申請の完了

預託申請完了画面が表示されます。

## (I) 画面

| 引取時 > 預託申請(郵便                                               | 局収納) > 完了(KNFS0083)                   |                         |                |                                                                                                    |
|-------------------------------------------------------------|---------------------------------------|-------------------------|----------------|----------------------------------------------------------------------------------------------------|
| (メニューに戻る)                                                   |                                       |                         | (              | P 画面印刷 ? ヘルブ                                                                                                    |
| 預託申請を受理しました。<br>払込予定日までに口座の残高が<br>他の車両の預託確認を実施する<br>1. 車両情報 | が表示金額以上あることを確認してく<br>5場合には、「引取車両検索へ」か | (ださい。<br>「引取車両一覧へ」ボタンを押 | <b>してください。</b> |                                                                                                    |
| 車台番号                                                        | AAA111-0110111                        | 車両区分                    | 登録自動車          |                                                                                                    |
| 登録番号/車両番号                                                   | 品川 550お9999                           | リサイクル券番号                | 1101-1011-0110 |                                                                                                    |
| 2. 収納情報<br>収納金額                                             | ¥12,010                               |                         |                |                                                                                                    |
| 払込予定日                                                       | 2005/10/31                            |                         | □座振替予定日が       | 表示されます                                                                                                    |
| 金融機関コード                                                     | 9900(郵便局)                             |                         |                |                                                                                                    |
| 通常貯金記号                                                      | 99999                                 |                         |                |                                                                                                    |
| 通常貯金番号                                                      | 99999999                              |                         |                |                                                                                                    |
| 払込元氏名                                                       | 東京販売(株)                               |                         |                |                                                                                                    |
| 0 0                                                         |                                       |                         |                |                                                                                                    |
| 引取車両検索へ引取車両一覧                                               |                                       |                         |                | <u>ر مرکم کی اور می اور می او</u> |

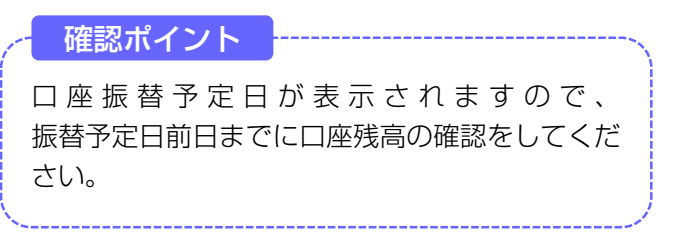

## (Ⅱ)操作説明 <ステップ1~2>

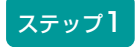

続けて別の車両の引取車両の検索を行う場合は、 2 (引取車両検索へ) ボタンをクリックします。

※ 引取車両情報一覧以降の操作方法は、「5.3 預託確認の 途中で車両情報を保存した後、作業を再開する場合」を 参照してください。

▶ 62ページをご覧ください

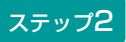

続けて引取車両情報一覧に保存されている別の引取 車両について預託申請・預託確認を行う場合は、 3 引取車両一覧へ)ボタンをクリックします。

#### 〈ゆうちょ銀行口座振替を利用したリサイクル料金の収納について〉

ゆうちょ銀行口座振替による収納方法は、引取業者の ゆうちょ銀行口座(通常貯金口座)から公益財団法人 自動車リサイクル促進センターの口座へ自動払込み (口座振替)する方法です。 口座振替日の前日まで、預託申請の取消が可能です。

#### 【ゆうちょ銀行口座振替収納の手順】

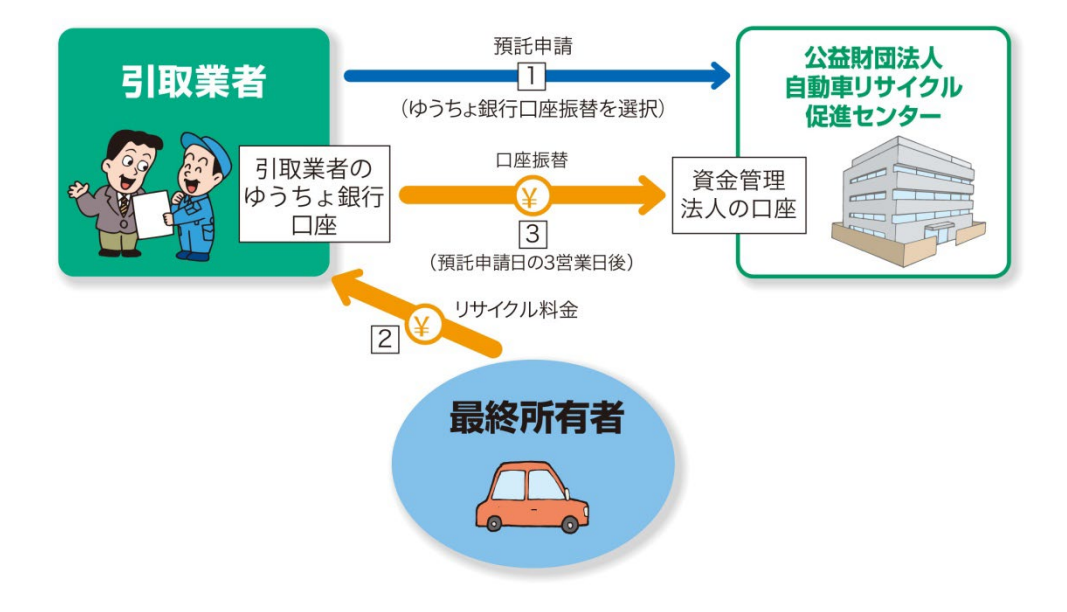

- 預託申請の際に、「収納方法」の 郵便局 を 選択します。預託申請の後、口座振替の予定日が 案内されます。
- 3 預託申請の3営業日後に口座振替され、口座振替 の翌日14時に預託済みとなり引取報告が可能に なります。ただし、15時過ぎに預託申請した 場合は、翌営業日扱いとなり、口座振替は4営業 日後となります。

#### 【振替日】

土日・祝日はゆうちょ銀行が稼動していないため、 口座振替が実施されませんので土日・祝日を除いた 平日(カレンダー通り)に口座振替されます。 2 最終所有者からリサイクル料金を預かり、ご自身のゆうちょ銀行口座に入金します。

#### 留意事項

ゆうちょ銀行口座の残高不足により口座振替が 実施できなかった場合は、その日に口座振替を 予定しているすべての車両の預託申請が無効に なります。

#### 【申請の取消・返金】

ゆうちょ銀行収納による預託申請を取り消す場合は、 パソコンを用いて預託申請の取消処理を行います。

預託申請を申請日の15時以降に取り消す場合、取り 消した預託申請車両のリサイクル料金については、 預託申請日の3日後にいったん引取業者のゆうちょ 銀行口座から振替されますが、口座振替が行われた 取消し分のリサイクル料金については、月末に取り まとめ翌月の初頭に返金します。

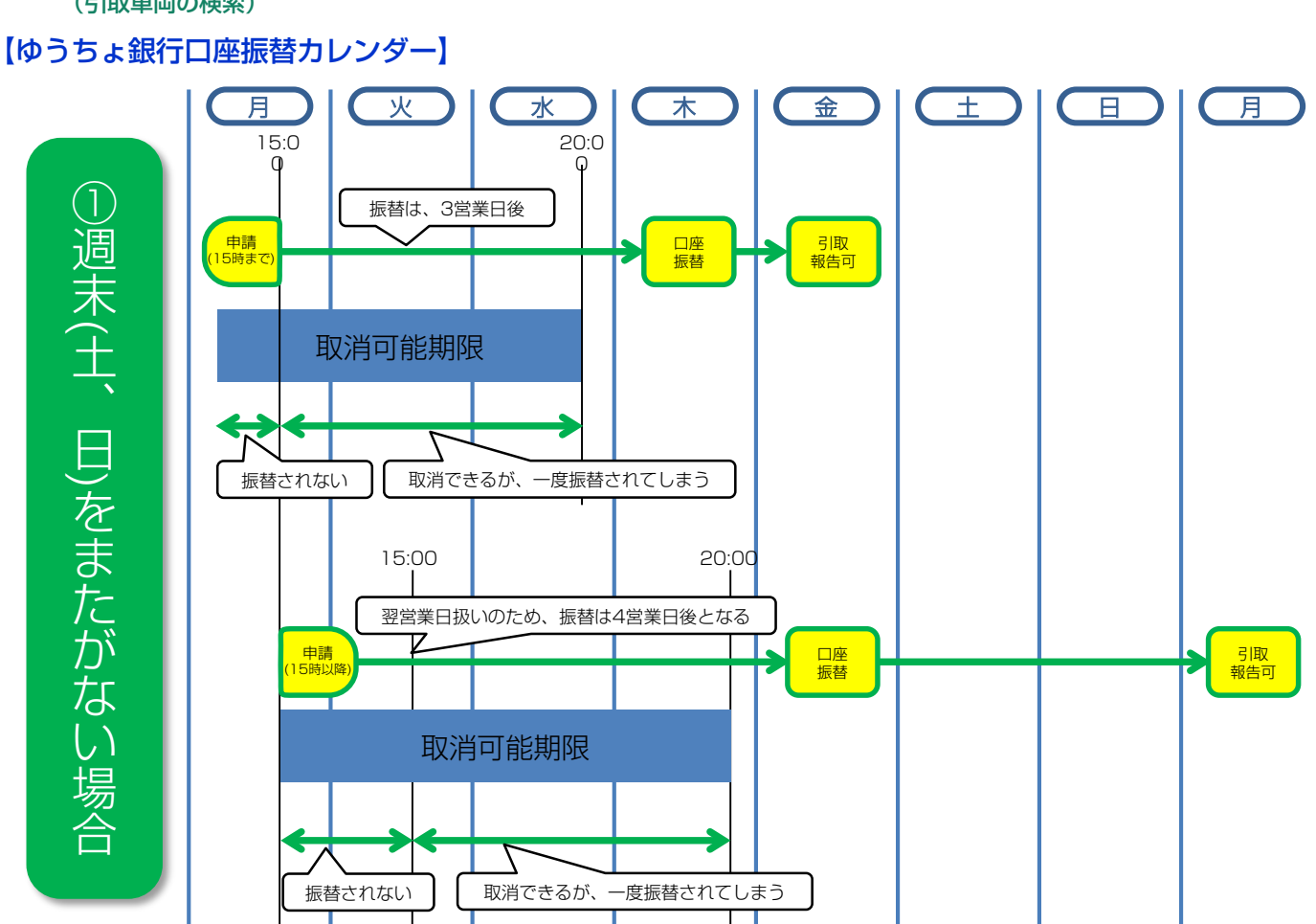

第1章

第2章

第3章

第4章

第5章

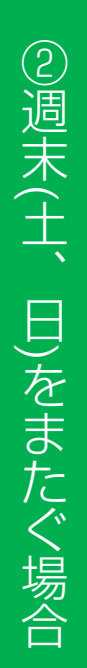

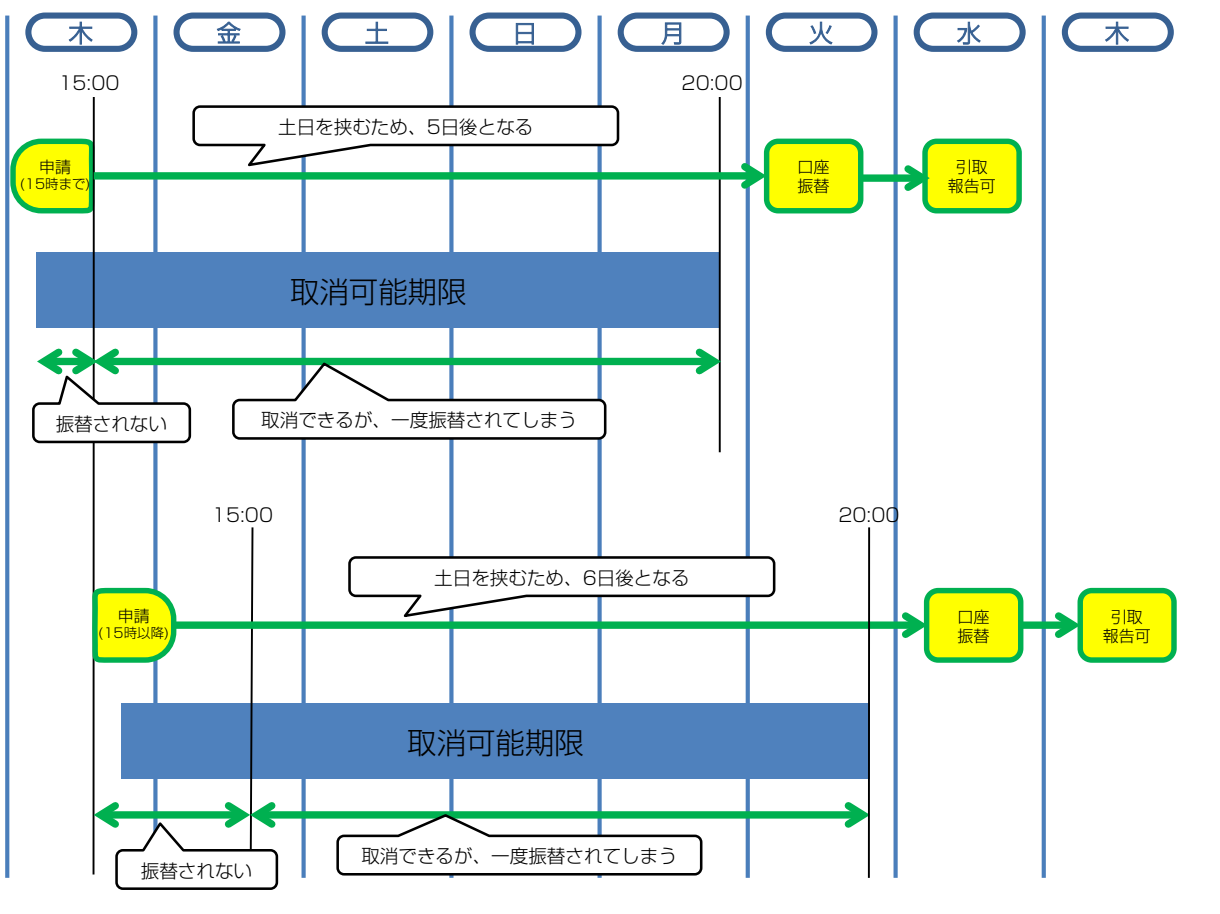

# (7)預託申請(スマートピットカード利用方式)

スマートピットカードを利用する場合のリサイクル 料金の預託申請を行います。

## (I) 画面

| メニューに戻る               |                    |           |             |            |                | ſ | D画面印刷 | דער ? |
|-----------------------|--------------------|-----------|-------------|------------|----------------|---|-------|-------|
| サイクル料金等を確認し<br>- 車両情報 | /、よろしければ「          | 申請」ボタンを押し | ,て預託申請を     | 行ってく       | ださい。           |   |       |       |
| 市台番号                  | PTEST-001-2-021188 |           | 市市区         | <u>ل</u>   | 登録白動車          |   |       |       |
| 登録番号/車両番号             | 11231 001 2 021100 |           | リサイクル       | .//<br>券番号 | 0117-2002-1166 |   |       |       |
| 料金情報                  |                    | 酒言に文人     | .* <b>5</b> |            | 20月11日 西山橋     |   |       |       |
|                       | 7 노위수              | TRECAS    |             |            | 71年122 安玉銀     |   |       |       |
|                       | (111年)             |           | ****        |            | ¥3,000         |   |       |       |
|                       | · (3E)             |           | ****        |            | ¥2,000         |   |       |       |
| 情報院管理判                | 全                  |           | *****       |            | ¥130           |   |       |       |
| 資金管理料                 | ·                  |           |             |            | ¥580           |   |       |       |
| フロン券による事              | 前支払(-)             |           |             |            |                |   |       |       |
| 合計                    |                    |           | * * * * *   |            | ¥15,710        |   |       |       |
| 注)自り法対象外沿             | 令媒搭載車の場            | 合、フロン類料   | 金の預託がる      | 下要にな       | ります。           |   |       |       |
| SPC番号                 |                    |           |             |            |                |   |       |       |
| S PC番号                | 251 010 500 000    | 0         |             |            |                |   | 6     |       |
|                       |                    |           |             |            |                |   | ¥     |       |
| 戻る                    |                    |           |             |            |                | C | 申請    |       |

## (Ⅱ)操作説明 <ステップ1~2>

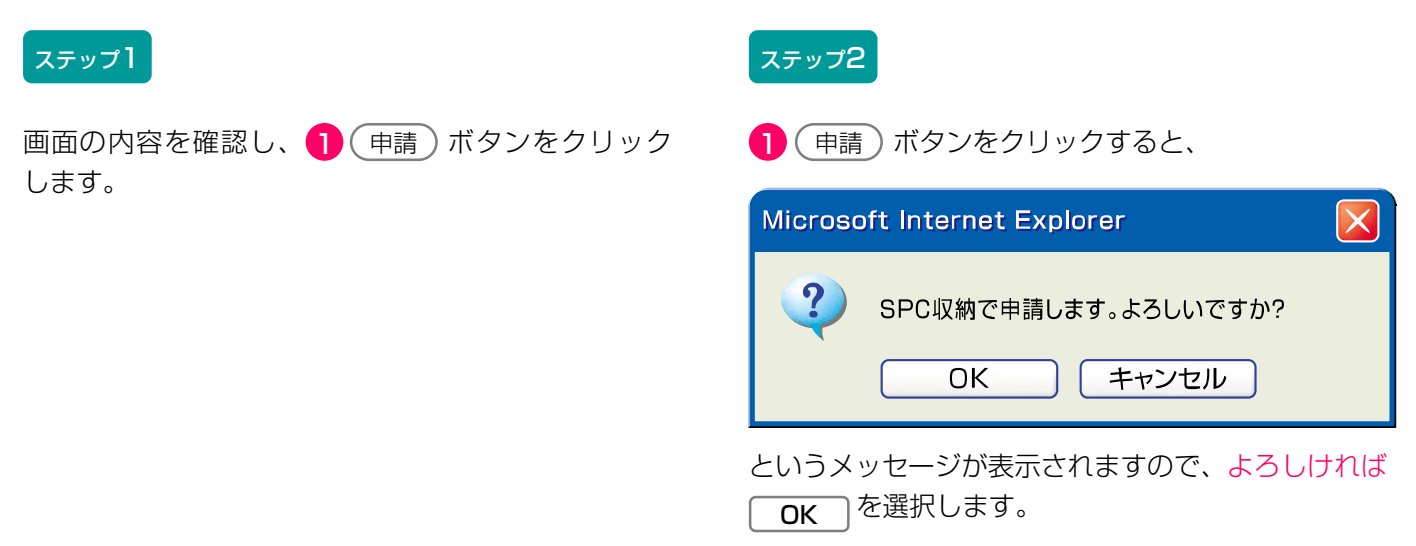

# (8) 預託申請の完了

預託申請完了画面が表示されます。

## (I) 画面

| 引取時 > 預託申請                                       | (SPC収納) > 完了(KNFS0082)                             |                                |                 |                    |
|--------------------------------------------------|----------------------------------------------------|--------------------------------|-----------------|--------------------|
| (メニューに戻る)                                        |                                                    |                                |                 | (P 画面印刷) ? ヘルブ     |
| 預託申請を受理しまし<br>所定のコンビニエンス<br>他の車両の預託確認を<br>1.車両情報 | た。<br>ストア(セブンーイレブン除く)で15日以F<br>実施する場合には、「引取車両検索へ」か | 内に表示金額の支払いが必要<br>「引取車両一覧へ」ボタンを | です。<br>押してください。 |                    |
| 車台番号                                             | AAA111-0110111                                     | 車両区分                           | 登録自動車           |                    |
| 登録番号/車両番                                         | 考 品川 550お9999                                      | リサイクル券番号                       | 1101-1011-0110  |                    |
| 2. 収納情報                                          |                                                    | _                              |                 |                    |
| 収納金額                                             | ¥12,010                                            |                                |                 |                    |
| S PC番号                                           | 123 456 789 4344                                   |                                |                 |                    |
| 請求ID                                             | 999999999                                          |                                |                 |                    |
| <b></b>                                          | 8                                                  |                                |                 |                    |
| <ul><li>引取車両検索へ</li><li>引取</li></ul>             | 車両一覧へ                                              |                                |                 | <u>د مرکم کې ا</u> |

## (Ⅱ)操作説明 <ステップ1~2>

#### ステップ1

続けて別の引取車両の検索を行う場合は、 2 (引取車両検索へ) ボタンをクリックします。

※ 引取車両情報一覧以降の操作方法は、「5.3 預託確認の 途中で車両情報を保存した後、作業を再開する場合」を 参照してください。

▶ 62ページをご覧ください

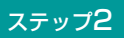

続けて引取車両情報一覧に保存されている別の 引取車両について預託確認を行う場合は、 ③ (引取車両-覧へ)ボタンをクリックします。

#### 確認ポイント ------

- 預託申請日より15日以内にリサイクル料金を 払い込んでください。
- 自動車リサイクルシステム受付時間内であれ ばコンビニエンスストアでの支払い後30分 以内に預託済みとなり、引取報告が可能と なります。

## 〈スマートピットカードを利用したリサイクル料金の収納について〉

スマートピットカードによる収納方法は、最終所有者 がコンビニエンスストアの店舗にスマートピット カードを提示してリサイクル料金を支払う方法です。

預託申請を行った日より15日以内に、リサイクル 料金をお支払いください。

自動車リサイクルシステム受付時間内であれば、店舗 での料金の支払いから30分以内に預託済となり、 引取報告が可能になります。

自動車リサイクルシステム受付時間外に料金を支払った場合は、翌日7:00より引取報告が可能になります。

## スマートピットカード方式とは

スマートピットとは、通信販売・インターネット ショッピング等を利用する際に、スマートピット カードを用いてコンビニエンスストアで代金の支払い ができるサービスです。

自動車リサイクルシステムでは、リサイクル料金支払 いのための専用カードを使用し、スマートピット カードには、預託しようとする車両の車台番号と一対 ーで対応するスマートピットカード番号とバーコード が記載されています。

スマートピットカード1枚でリサイクル料金の支払い が可能な車両は1台となります。スマートピット カード番号と預託しようとする車両の車台番号との 一対一の対応関係は、料金が支払われると解消される ため、何回でも同じスマートピットカードを使用する ことが可能です。

複数台数のリサイクル料金を一度に支払う場合は、 預託申請の際にそれぞれ別のスマートピットカード 番号を入力し、店舗へはそれぞれのスマートピット カードを提示することが必要です。 利用可能なコンビニエンスストアの店舗は、以下 の4社です。

#### 【利用可能な店舗】

- ファミリーマート
- ・ローソン
- ・ミニストップ
- ローソン・スリーエフ

【スマートピットカードの見本】

# Finitian 自動車リサイクル促進センター Jana Automobile Recycling Promotion Center Ei動車リサイクルシステム symant symant symant by

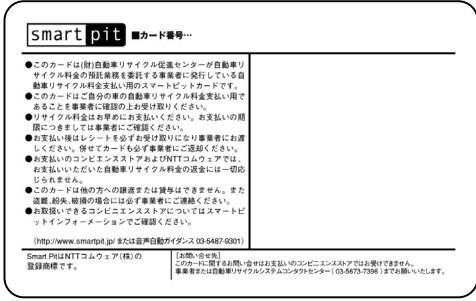

スマートピットカードは、1事業所あたり20枚提供 いたします。(無償)

受領しましたら、表面の事業者名欄に御社の会社名等 の記入をお願いします。

#### 第3章 資金管理システムと使用済自動車引取時の 電子マニフェストシステムの利用方法
### 【スマートピットカード収納の手順】

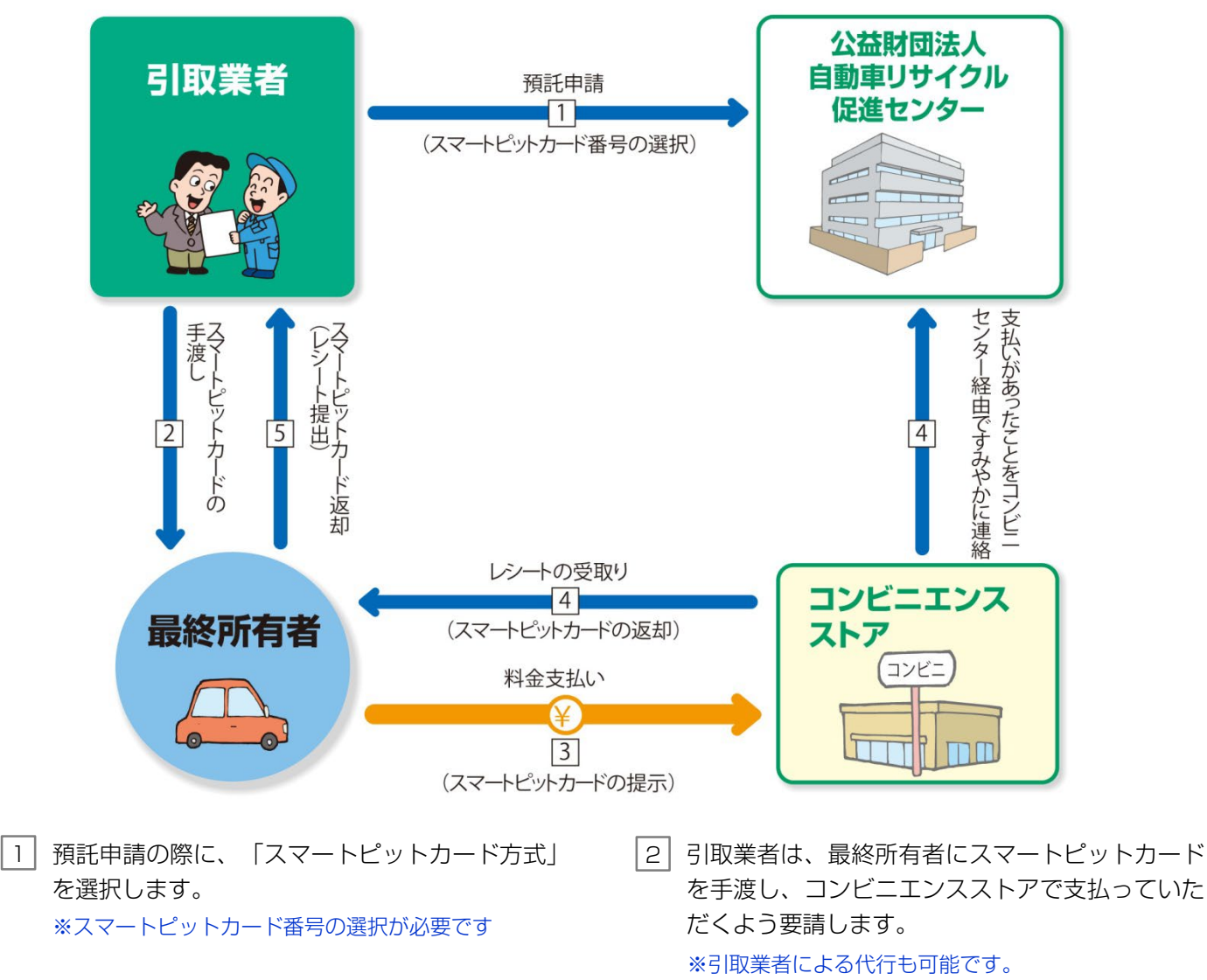

\_\_\_\_

- [4] コンビニエンスストアの店舗からレシートが発行 され、スマートピットカードが返却されます。 料金を支払ったという情報は、コンビニエンス ストアの店舗から、すみやかに公益財団法人 自動車リサイクル促進センターへ連絡されます。
- 5 最終所有者から、レシートとスマートピット カードを回収し、リサイクル料金が支払われた ことを確認してください。

3 コンビニエンスストアの店舗にスマートピット

※コンビニエンスストアによっては、店舗に設置され

▶ 53ページをご覧ください

カードを提示し、料金を支払います。

ている端末の操作が必要な場合があります。

#### 〈コンビニエンスストアごとの支払い方法の違い〉

#### ① ファミリーマートでのお支払い方法

ファミリーマートでのお支払いは、店舗に設置して ある端末(Famiポート)を操作し、Famiポートから 出力される「Famiポート申込券」をレジにお持ち いただくことが必要になります。  ② ローソン/ミニストップ/ローソン・スリー エフでのお支払い方法

ローソン/ミニストップ/ローソン・スリーエフでのお 支払いは、店舗に設置してある端末(Loppi(ロッ ピー))を操作し、Loppiから出力される「申込券」 をレジにお持ちいただくことが必要になります。

#### 〈スマートピットカードの追加・削除(無効化)〉

スマートピットカードが最終所有者から返却されない 場合や、長期使用による汚れや破損により、カードが 不足しそうな場合は、スマートピットカード追加発注 申請書(FAXオーダーシート)に必要事項を記載のう え、自動車リサイクルコンタクトセンターへFAXで追 加発注してください。 (FAX番号 0570-008-300) 使用しなくなったスマートピットカード番号の削除 (無効化)は、パソコンで行ってください。

▶ 97ページをご覧ください

| 公益財団 | ま人自動車リサイクル促進センター 行                                                                                                    |
|------|----------------------------------------------------------------------------------------------------|
|      | スマートピットカード追加発注申請書                                                                                                    |
|      | スマートピットカード(10枚/1 セット)の追加発注を申請いたします。                                                                                                    |
|      | 事業所コード (12桁)                                                                                                    |
|      |                                                                                                    |
|      | 事業者名 (事業所名) 担当者名                                                                                                    |
| 付先   |                                                                                                    |
| FAX番 | 住所                                                                                                    |
|      | <b>T</b>                                                                                                    |
| 0 5  |                                                                                                    |
| 70-  | 電話番号 FAX番号                                                                                                    |
| -00  |                                                                                                    |
| 8300 | <留意点> <ol> <li>スマートピットカードは、何度でも繰り返し使用可能です。</li> <li>追加発注枚数は10枚/1セットとなり、枚数は選択できません。</li> <li>お届け日時は指定できません。(申請後、概ね1週間でお届けします)</li> <li>発送手配後は取消できないため、ご留意ください。</li> </ol> |
|      | ⑤記入欄は全てご記入ください。                                                                                                    |
|      | <ul> <li>⑤ 記入欄は全てご記入ください。</li> <li>センター使用欄</li> </ul>                                                                                                    |
|      | <ul> <li>⑤ 記入欄は全てご記入ぐださい。</li> <li>センター使用欄</li> <li>自動車リサイクルコンタクトセンター</li> </ul>                                                                                         |

# (9) 預託申請(セブン - イレブン利用方式)

セブン - イレブンを利用する場合のリサイクル料金の 預託申請を行います。

### (I) 画面

| 弓取時 > 預託申請(セブン-イレブン収納)> 確認 (KNFS0074)                                                                                                    |                    |         |           |           |                |  |                          |  |  |  |
|----------------------------------------------------------------------------------------------------|--------------------|---------|-----------|-----------|----------------|--|--------------------------|--|--|--|
| (ア)     (ア)     (ア)     (ア)     (ア)     (ア)     (ア)     (ア)     (ア)     (ア)     (ア)     (ア)     (ア)     (ア)     (ア)     (ア)     (ア)     (ア)     (ア)     (P)     (P)     (P)< |                    |         |           |           |                |  |                          |  |  |  |
| リサイクル料金等を確認し、よろしければ「申請」ボタンを押して預託申請を行ってください。<br>1. 車両情報                                                                                                    |                    |         |           |           |                |  |                          |  |  |  |
| 車台番号                                                                                                    | PTEST-001-2-021166 |         | 車両区       | 分         | 登録自動車          |  |                          |  |  |  |
| 登録番号/車両番号                                                                                                    |                    |         | リサイクル     | 券番号       | 0117-2002-1166 |  |                          |  |  |  |
| 2. 料金情報                                                                                                    |                    | 研究      | と格質       |           | 雍江之西令箱         |  |                          |  |  |  |
| 37.1.8.4.4                                                                                                    | 7 ト約全              | 1166万主朝 |           | 1%%10.000 |                |  |                          |  |  |  |
| エアバッグ                                                                                                    | 調料金                | *****   |           | ¥3,000    |                |  |                          |  |  |  |
| フロン類科                                                                                                    | 金 (推)              | ****    |           | ¥2,000    |                |  |                          |  |  |  |
| 情報管理                                                                                                    | 料金                 | ****    |           | ¥130      |                |  |                          |  |  |  |
| 資金管理                                                                                                    | 料金                 |         |           |           | ¥580           |  |                          |  |  |  |
| フロン券による事                                                                                                    | 事前支払(-)            |         |           |           |                |  |                          |  |  |  |
| 승計                                                                                                    |                    |         | * * * * * |           | ¥15,710        |  |                          |  |  |  |
| (注)自り法対象外冷媒搭載車の場合、フロン類料金の預託が不要になります。     1                                                                                                    |                    |         |           |           |                |  |                          |  |  |  |
| (一戻る)                                                                                                    |                    |         |           |           |                |  | <u>申請</u><br>の<br>グログアウト |  |  |  |

# (Ⅱ)操作説明 <ステップ1~2>

#### ステップ1

画面の内容を確認し、**1** 申請 ボタンをクリックします。

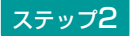

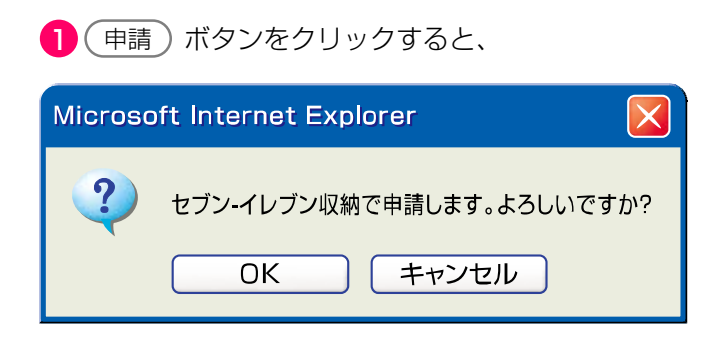

というメッセージが表示されますので、よろしければ **OK** を選択します。

# (10) 預託申請の完了

預託申請完了画面が表示されます。

# (I) 画面

| 引取時 > 預託申請(セブン-イレブン収納) > 完了(KNFS0084)                      |                                       |                                    |                        |        |                                                  |  |  |  |  |  |  |  |
|------------------------------------------------------------|---------------------------------------|------------------------------------|------------------------|--------|--------------------------------------------------|--|--|--|--|--|--|--|
| (アメニューに戻る)                                                 |                                       |                                    |                        | ▶ 画面印刷 | דער ?                                            |  |  |  |  |  |  |  |
| 預託申請を受理しました。<br>「払込依頼票」ボタンを押して<br>他の車両の預託確認を実施する<br>1.車両情報 | て、払込依頼票を印刷の上、セブン-<br>5場合には、「引取車両検索へ」か | - イレブンで15日以内に表示金<br>「引取車両一覧へ」ボタンを押 | 額の支払いが必要です。<br>してください。 |        |                                                  |  |  |  |  |  |  |  |
| 車台番号                                                       | AAA111-0110111                        | 車両区分                               | 登錄自動車                  |        |                                                  |  |  |  |  |  |  |  |
| 登録番号/車両番号                                                  | 品川 550お9999                           | リサイクル券番号                           | 1101-1011-0110         |        |                                                  |  |  |  |  |  |  |  |
| 2. 収納情報                                                    |                                       |                                    |                        |        |                                                  |  |  |  |  |  |  |  |
| 収納金額                                                       | ¥12,010                               |                                    |                        |        |                                                  |  |  |  |  |  |  |  |
| 払込依頼票番号                                                    | 7043-4033-67199                       |                                    |                        |        |                                                  |  |  |  |  |  |  |  |
| 3 4                                                        | 2                                     |                                    |                        |        |                                                  |  |  |  |  |  |  |  |
|                                                            |                                       |                                    |                        |        |                                                  |  |  |  |  |  |  |  |
| 引取車両検索へ 引取車両一                                              | 覧へ → 払込依頼票                            |                                    |                        |        | <u>ر م ל ל ל ל ה ל ל ה ל ה ל ה ל ה ה ה ה ה ה</u> |  |  |  |  |  |  |  |

# (Ⅱ)操作説明 <ステップ1~3>

#### ステップ1

2 払込依頼票)ボタンをクリックすると払込依頼票 (PDFファイル)が表示されます。

▶ セブン-イレブン払込依頼票へ

払込依頼票を表示するには、アドビ社のアクロバット リーダーが必要です。アクロバットリーダーは、アド ビ社のホームページ(<u>http://www.adobe.com/jp/</u>) よりダウンロード(無料)し、ご利用ください。

#### ステップ3

続けて引取車両情報一覧に保存されている別の 引取車両について預託確認を行う場合は、 ④取車両一覧へ)ボタンをクリックします。

※ 引取車両情報一覧以降の操作方法は、「5.3 預託確認の 途中で車両情報を保存した後、作業を再開する場合」を 参照してください。

▶ 62ページをご覧ください

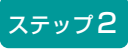

続けて別の引取車両について検索する場合は、 3 (引取車両検索へ) ボタンをクリックします。

#### 確認ポイント

- 預託申請日より15日以内にリサイクル料金を 払い込んでください。
- ・セブン-イレブンでの払込みには、払込依頼票 が必要です
- ・自動車リサイクルシステム受付時間内であれ ばセブン・イレブンでの支払い後30分以内に 預託済みとなり、引取報告が可能となります。

### 〈セブン‐イレブン払込依頼票の印刷〉

セブン-イレブン払込依頼票として印刷できるイメージ データがアクロバットリーダー(アドビリーダー)に より表示されます。

| 27-(ル② 編集② 表示(公 文書② ツール① ウ                   | 心的的 人物地             |                                                                     |
|----------------------------------------------|---------------------|---------------------------------------------------------------------|
| 🥌 間( 📓 コピーを保存 🔛 印刷) 🐏 電子メール 🛔                | M                   | 1-1881179-14 • 😹 🔍 • 🗋 📑 📑 😁 100% • 👁                               |
| リサイク                                         | ル料金<br>受付方法<br>お客様名 | セブンーイレブンでのお支払い<br><sup>前払い (現金支払い)</sup><br>JARC (AAA111-0110111) 様 |
|                                              | 払込先名                | 公益財団法人 自動車リサイクル促進センター                                               |
| この番号を店員<br>に提示する際に、<br>「インターネット」<br>代金の支払い」と | 払込票番号               | 7043-4033-67199                                                     |
| (Stat Fair )                                 | 払込金額                | 12,010円                                                             |
|                                              | 払込期限                | 2012年12月14日(金)                                                      |
|                                              |                     |                                                                     |

#### (Ⅱ)操作説明 <ステップ1~2>

#### ステップ1

プリンターにA4サイズのコピー用紙をセットした うえで、アクロバットリーダー(アドビリーダー)の ツールバーの **1** (印刷) ボタンをクリックします。

#### 確認ポイント

セブン-イレブン払込依頼票をお客様へ手渡し、 料金を支払っていただくよう依頼してください。 ※引取業者による代行も可能です。

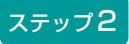

セブン-イレブン払込依頼票の印刷が完了したら、画面 右上の 2 「 ズ ボタン」をクリックすると預託 申請完了画面が表示されます。

【セブン-イレブン払込票のイメージ】

| リサイク                                       | ル料金 1 | ヮブン-イレブンでのお支払い         |
|--------------------------------------------|-------|------------------------|
|                                            | 受付方法  | 前払い(現金支払い)             |
|                                            | お客様名  | JARC(AAA111-0110111) 様 |
| ۱                                          | 払込先名  | 公益財団法人 自動車リサイクル促進センター  |
| この番号を店員<br>に提示する際に、<br>インターネット<br>代金の支払い」と | 払込票番号 | 7043-4033-67199        |
|                                            | 払込金額  | 12,010円                |
|                                            | 払込期限  | 2012年12月14日(金)         |

★リサイクル料金お支払いの流れ

(1) 最寄りのセブン-イレブンでこの払込票を提示してください。

(2) 払込金額として記載されている料金をお支払ください。

(3) お支払い頂いた情報は公益財団法人 自動車リサイクル促進センターに通知されます。

(4) レシートをこの払込依頼票を発行した事業者に提出してください。

※引取時のお支払いの場合は、使用済自動車引取証明書をお渡しします。

(※)リサイクル料金お支払い後の取消及び返金は一切お受けできません。ご了承ください。

ご注意!(必ずお読みください)
 ・お支払いは上記払込期限日までに現金にてお願いいたします。

 (クレジットカード・プリペイドカードでのお支払いはできません)
 受領証は大切に保管して下さい。店舗において再発行はいたしません。
 払込期限を過ぎてレジでのお取扱いが不可能になった場合は、セブンーイレブン店舗ではお金をお受けすることはできません。
 払込期限を過ぎた場合にはお取引についての責任を負うことができません。
 ・ご注文内容についてのお問合せや変更・取消・返品・返金等は、セブンーイレブン店舗ではお受けできません。
 ・ご不明な点がございましたら、下記連絡先にお問合せください。

お客様用 連絡先:公益財団法人 自動車リサイクル促進センター(コンタウトセンター:050-3786-7755)

# 〈セブン・イレブンを利用したリサイクル料金の収納について〉

# 【セブン-イレブン収納の手順】

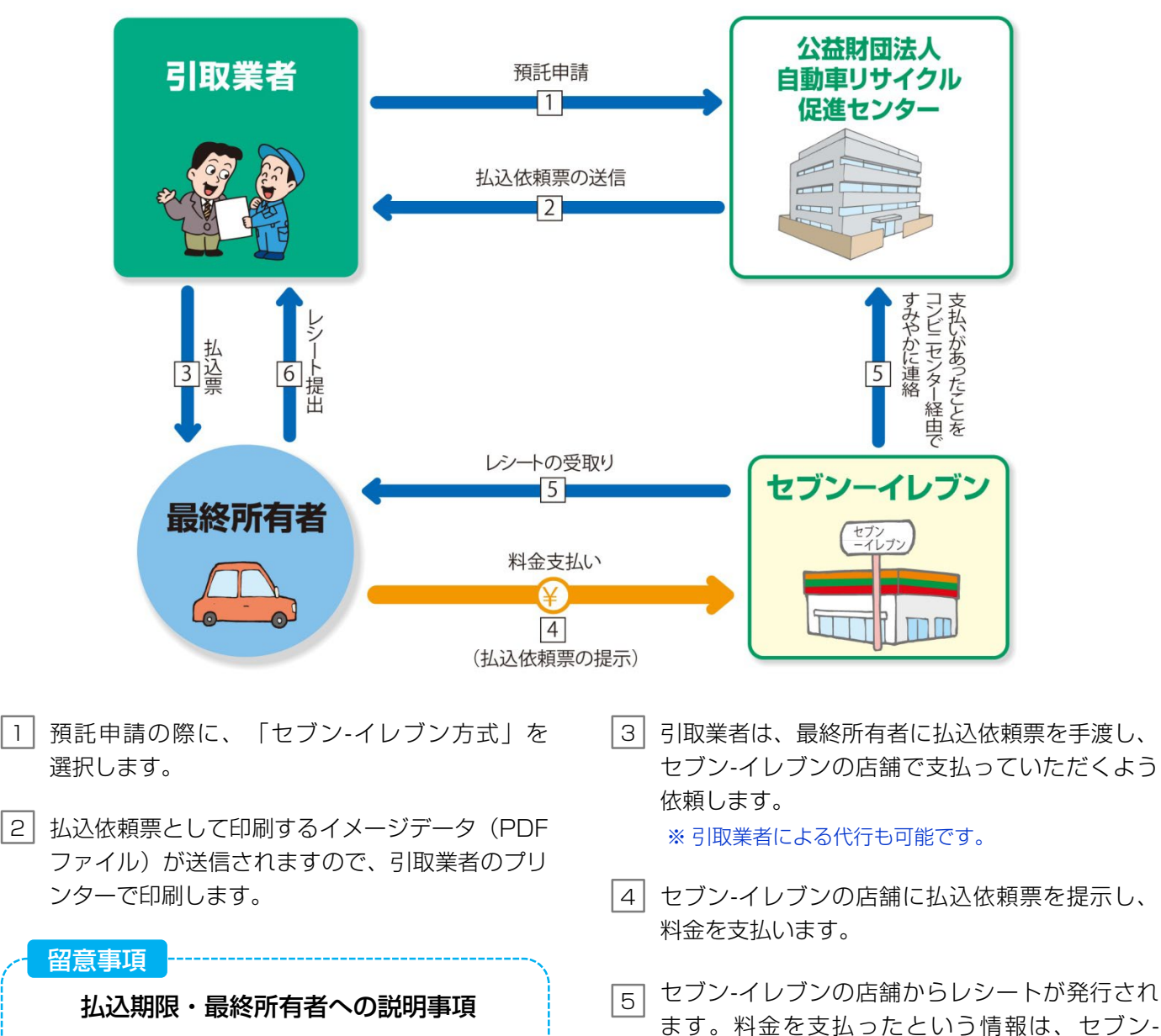

- 払込依頼票を最終所有者にお渡ししてリサイ クル料金を支払っていただく場合、実際の 支払を確認するために、セブン-イレブンが 発行したレシートを最終所有者から必ず受取 るようにしてください。
- 払込依頼票を印刷し、預託申請受理後15日 以内に料金を支払ってください。期限を過ぎ ますと払込依頼票が無効となります。
- 支払い方法は、現金のみとなります。プリペイドカードの利用はできません。
- すみやかに公益財団法人自動車リサイクル促進 センターへ連絡されます。 6 最終所有者から、レシートを回収してください。

イレブンの店舗からコンビニセンターを経由して、

# 5.2 リサイクル料金預託済みの場合

リサイクル料金預託済みの使用済自動車を引き取る 場合、以下の流れとなります。

- •「引取車両検索」→「実車装備情報の入力」の業務 は、「5.1リサイクル料金未預託の場合」と全く 同じです。
- 「実車装備情報の入力」を行うと、リサイクル料金 預託済みであるため、「預託状況の表示(預託 済)」が表示されることが「5.1リサイクル料金 未預託の場合」と異なります。
- 「預託状況の表示(預託済)」→「電子マニフェストシステムログイン」→「引取報告」→「引取報告の完了」の業務は、「5.1リサイクル料金未預託の場合」と全く同じです。
  - ※ 画面の具体的な操作方法は、業務の流れの中に記載してあるそれぞれのページをご覧ください。

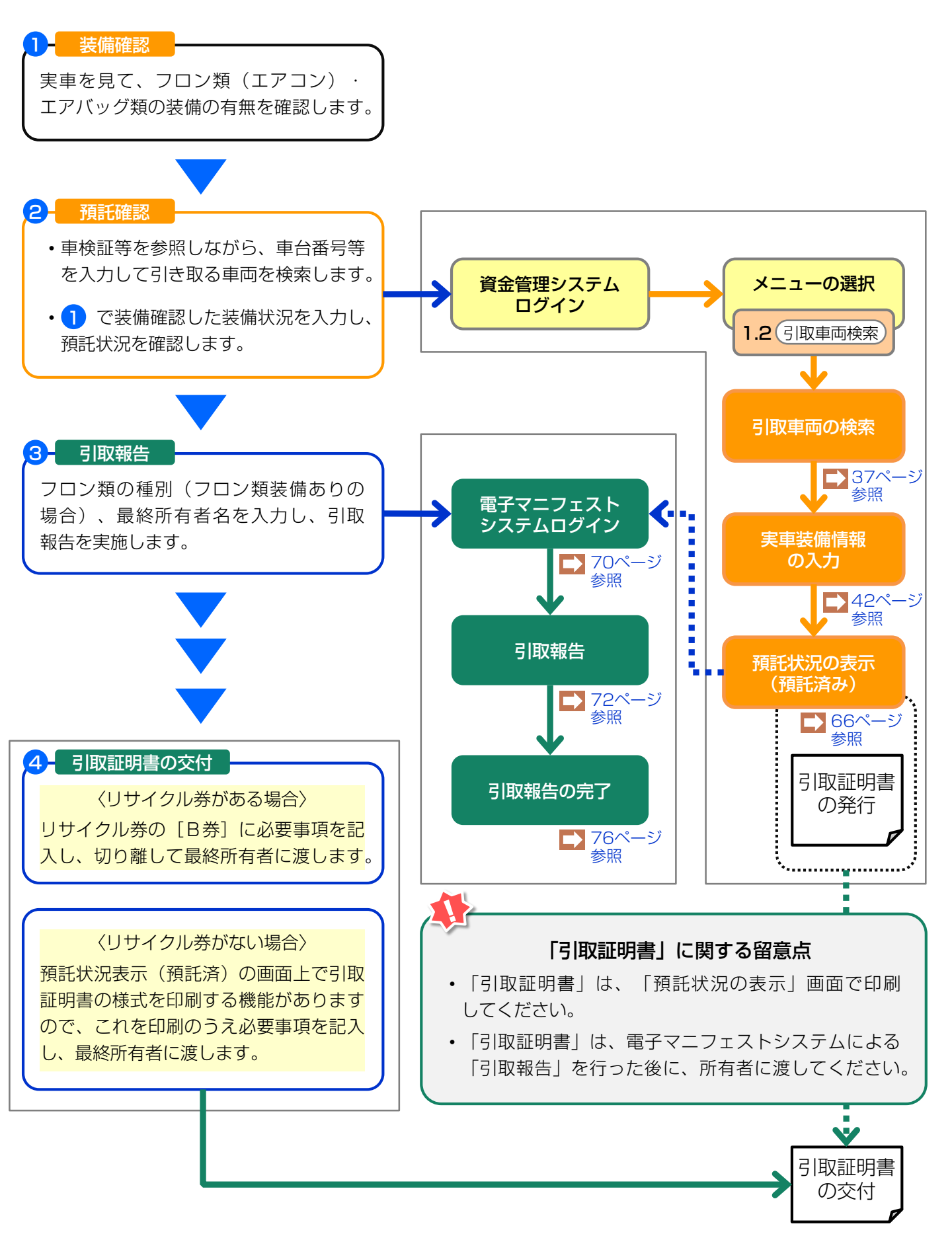

# 5.3 預託確認の途中で車両情報を保存した後、作業を再開する場合 (引取車両情報一覧)

- ・過去に「引取車両の検索」、「実車装備情報の入力」を行い、「預託状況の表示」において車両 情報を保存して作業を一旦中断し、その後作業を 再開する場合は、再度「引取車両の検索」を行うの ではなく、保存した車両が「引取車両情報一覧」に 表示されますので、ここから車台を選択して作業を 再開します。
- 「預託状況の表示」において、リサイクル料金未預
   託か預託済みかでその後の作業の流れは異なります。
   リサイクル料金未預託の場合は、「5.1 リサイクル料金未預託の場合」の「預託状況の表示(未預
   託)」以降の作業が必要となり、リサイクル料金
   預託済みの場合は「5.2 リサイクル料金預託済みの場合」の「預託状況の表示(預託済)」以降の
   作業が必要となります。
- 預託確認の途中で車両情報を保存した後、作業を 再開する場合、以下の流れとなります。

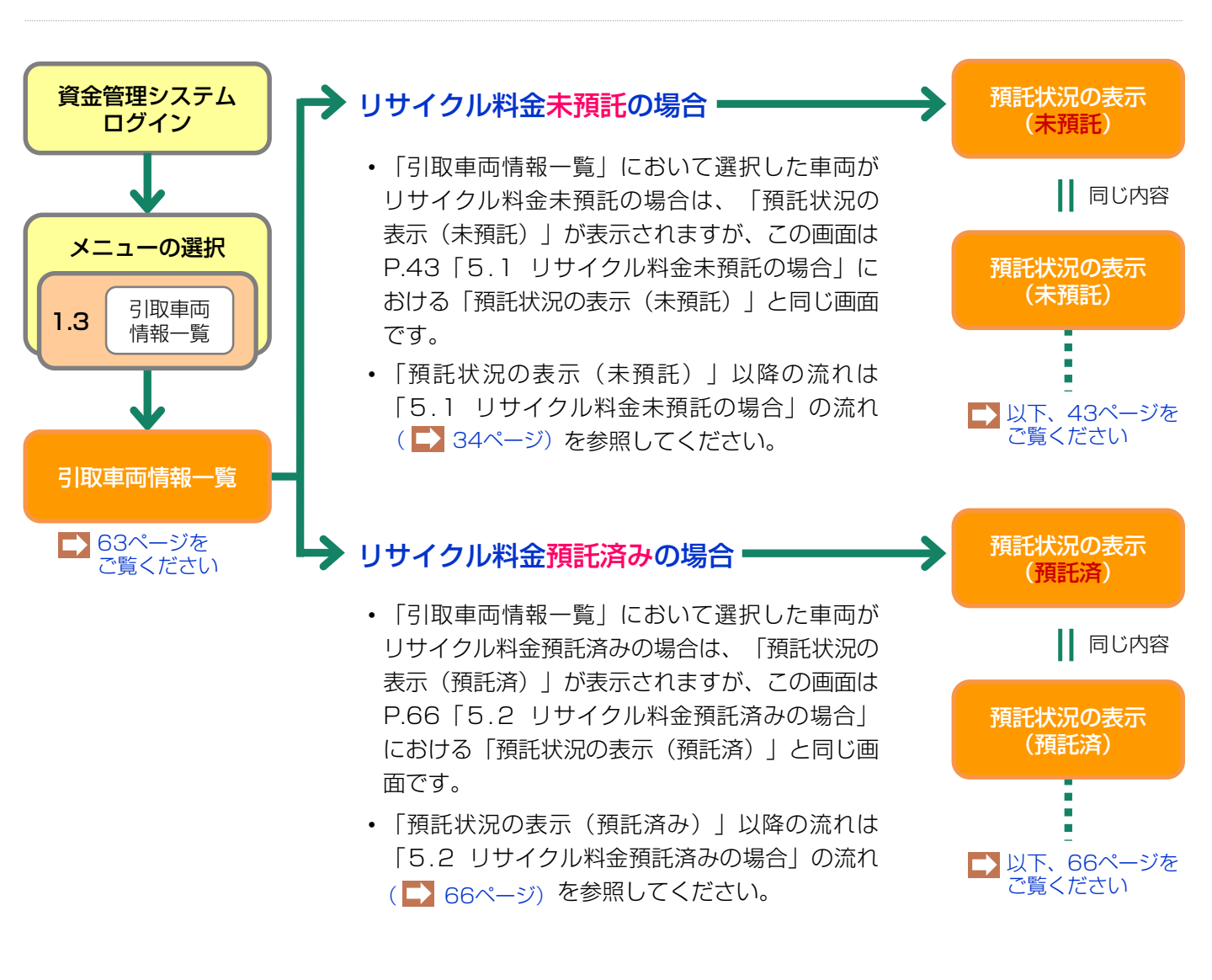

# (1)引取車両情報一覧

リサイクル料金を収納した後、預託状況の確認を行い ます。メニュー選択画面(23ページ)において、1.3 「引取車両情報一覧」をクリックすると、これ まで自社が預託申請した車両あるいは、預託確認の 途中で車両情報を保存した車両が表示されます。リサ イクル料金を預託した車両の預託状況が「預託済」に なっていることを確認し、一覧表示の中から車両を 選択します。

|   | 確認ポイント                                           |
|---|--------------------------------------------------|
| • | 「預託状況」欄が「預託済」の車両は、預託                             |
|   | 確認を行い引取報告が可能です。                                  |
| • | 「預託状況」欄が「 <mark>未預託</mark> 」または「一 <mark>部</mark> |
|   | <mark>未預託</mark> 」の車両は、預託申請が必要です。                |
| • | 「預託状況」欄が「申請中」の車両は、入金                             |
|   | 情報が届いていないことを示します。                                |
|   | /                                                |

#### (I) 画面

| 引耳                                  | 引取時 > 預託確認 > 引取車両情報一覧(KNFS0010) |                |     |                                         |                |           |      |              |              |                 |               |  |  |  |
|-------------------------------------|---------------------------------|----------------|-----|-----------------------------------------|----------------|-----------|------|--------------|--------------|-----------------|---------------|--|--|--|
| ¢                                   | ア 画面印刷     ? ヘルブ                |                |     |                                         |                |           |      |              |              |                 |               |  |  |  |
|                                     | 栒                               | 検索結果は35件です。 🕒  | 前ペー | ·ジ 次ページ →                               |                |           |      |              |              |                 |               |  |  |  |
|                                     | o.                              | 車台番号           |     | 登録番号/車両番号                               | リサイクル券番        | 号 車       | 両区分  | <b>預</b> 毛状況 | 収納方法         | 収納関連情報(※)       | 保存日           |  |  |  |
|                                     | 11                              | ZZ222-0220222  | 練馬  | 550お9999                                | 2202-2022-0220 | <u> </u>  | 禄    | 未預託          | -            | -               | 2005/11/21    |  |  |  |
|                                     | 12                              | BB222-0220222  | 練馬  | 500か2222                                | 2222-2222-2222 | 軽         |      | 未預託<br>(取消)  | 郵便局          | 2005/11/23      | 2005/11/20    |  |  |  |
|                                     | 13                              | 東 [41] 33333東  | 足立  | 300か3333                                | 3333-3333-3333 | <u> 출</u> | 禄    | 一部未<br>預託    | _            | -               | 2005/11/18    |  |  |  |
|                                     | 14                              | 札 [11] 44444札  | 札幌  | 300か4444                                | 4444-4444-4444 | 軽         |      | 預託済          | -            | -               | 2005/11/16    |  |  |  |
|                                     | 15                              | EE555-05505555 | 八王子 | 500か5555                                | 5555-5555-5555 | <u> </u>  | 禄    | 預託済          | -            | -               | 2005/11/15    |  |  |  |
|                                     | 16                              | FF66-066066    | 品川  | 50 た6666                                | 6666-6666-6666 | 軽         |      | 預託済          | SPC          | 999999999999999 | 2005/11/12    |  |  |  |
|                                     | 17                              | 大 [61] 77777大  | 大阪  | 50 た7777                                | 7777-7777-7777 | <b>登</b>  | 禄    | 預託済          | セブンー<br>イレブン | 7043-4033-67199 | 2005/11/10    |  |  |  |
|                                     | 18                              | AA111-0110111  | 8)카 | 999999999999999999999999999999999999999 | ****-********* | 輕         | ···· | 預託済          | 郵便局          | 2005/11/10      | 2005/11/07    |  |  |  |
|                                     | 19                              | HH88-088088    | 足立  | 50 た8888                                | 8888-8888-8888 | 軽         |      | 申請中          | SPC          | 223444554322    | 2005/11/07    |  |  |  |
|                                     | 20                              | JJ99-099099    | 多摩  | 50 た9999                                | 9999-9999-9999 | 軽         |      | 申請中          | 郵便局          | 2005/11/10      | 2005/11/07    |  |  |  |
| 210000 000000 1000 0000 0000 0000 0 |                                 |                |     |                                         |                |           |      |              |              |                 |               |  |  |  |
|                                     |                                 |                |     |                                         |                |           |      |              |              | (               | -<br>引取車両検索へ) |  |  |  |

### (Ⅱ) 操作説明

リサイクル料金を支払った車両の預託状況が「預託 済」となっていることを確認し、

 車両の車台番号
 をクリックします。
 実車装備情報の確認へ 指定する車両が表示されていない場合は、当該車両 情報が保存されていませんので アクリックして、引取車両検索を行います。

▶ 37ページをご覧ください

# (2) 実車装備情報の確認

フロン類・エアバッグ類の装備情報が表示されます。

### (I) 画面

| 引取時 > 預託確認 >                                          | 引取車両の実車装備情報確認(                                         | (NFS0031) |                |                |
|-------------------------------------------------------|--------------------------------------------------------|-----------|----------------|----------------|
| (アメニューに戻る)                                            |                                                        |           |                | (P 画面印刷) ? ヘルブ |
| 預託申請時の車両実車装徒<br>装備を変更する場合は、<br>内容に問題がなければ、<br>1. 車両情報 | 計情報を表示しています。<br>「装備変更」ボタンを押してください。<br>「確定」ボタンを押してください。 |           |                | _              |
| 車台番号                                                  | C1150039-CT3-ST080                                     | 車両区分      | 登錄自動車          |                |
| 登録番号/車両番号                                             |                                                        | リサイクル券番号  | 0511-5003-9741 |                |
| フロン類(注)                                               | 無<br>友                                                 | -         |                |                |
| エアバッグ類                                                | 有                                                      | ]         |                |                |
| (注)フロン類「無」                                            | 」は自り法対象外冷媒も含みます                                        | <b>F.</b> |                |                |
|                                                       |                                                        |           |                |                |
| 3.架装物区分                                               |                                                        |           |                |                |
| 架装物判定の参考情報です                                          |                                                        |           |                |                |
| 梁装物区分                                                 | 01 : 架装物はリサイクル料金に含                                     | まれる。      |                | _ <b>Y</b>     |
| (ご 戻る ) … 装備                                          | <b>•2</b> )                                            |           |                |                |

# (II) 操作説明 <ステップ1~2>

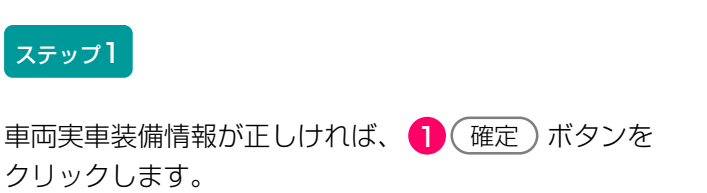

ステップ2

車両実車装備情報が違っていた場合、2(装備変更) ボタンをクリックし、装備情報の変更をします。

▶ 預託状況の表示へ

未預託の場合はP43、預託済みの場合はP66参照

#### 装備変更する場合の再入力

#### 引取時 > 預託確認 > 引取車両の実車装備情報入力 (KNFS0030)

| (メニューに戻る)                                                                                                    |                                                                                                    |                            |                | ● 画面印刷 | ראר ? |
|----------------------------------------------------------------------------------------------------|----------------------------------------------------------------------------------------------------|----------------------------|----------------|--------|-------|
| 1. 車両情報                                                                                                    |                                                                                                    |                            |                |        |       |
| 車台番号                                                                                                    | AP20170201-503-000302                                                                                                    | 車両区分                       | 登錄自動車          |        |       |
| 登録番号/車両番号                                                                                                    |                                                                                                    | リサイクル券番号                   | 5031-0000-0302 |        |       |
| <ol> <li> <b>車両実車装備情報</b>               ※必ず入力してくださし             車両装備を実車で確認             ※装備情報の確認方法は<br/>フロン類             <sup>(注)</sup>             エアバッグ類               (注)自り法対象タ          </li> </ol> | N。<br>習して、入力後「確定」ボタンを押し<br>は <b>こちら</b> を参照してください。<br>◎ 有 ○ 無<br>● 有 ○ 無<br>ト <sup>2</sup> / <sup>1</sup> / <sup>1</sup> / | てください。<br>・ 3<br>類を選択する場合に | t「無」を選択してください  |        |       |
| 3. 架装物区分                                                                                                    |                                                                                                    |                            |                |        |       |
| 架装物判定の参考情報で                                                                                                    |                                                                                                    | A+4 7                      |                |        |       |
| 米波初达分                                                                                                    | 01 : 梁渡初はリザイクル料金に                                                                                                    | .舌まれる。                     |                |        |       |
|                                                                                                    |                                                                                                    |                            |                | 4      |       |
| ( 戻る                                                                                                    |                                                                                                    |                            |                | 確定     |       |

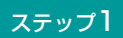

3 フロン類(エアコン)とエアバッグ類の有無を 選択します。

確認ポイント
・ 必ず実車確認を行ってから入力します。
・ 自動車メーカー・輸入業者の標準装備情報
で、エアバッグ類「有」とされている車両に
ついて、エアバッグ類の装備を「無」と選択
した場合は、念のための警告画面(ダイアロ
グ)が表示されます。

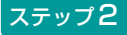

④ 確定)ボタンをクリックします。

▶ 預託状況の表示へ 未預託の場合はP43、預託済みの場合はP66参照

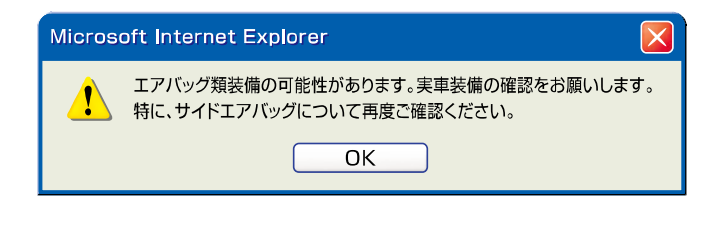

# (3) 預託状況の表示(預託済み)

リサイクル料金預託済みであり預託確認が完了した際 に表示される画面です。引き続き引取報告が可能です。

#### (I) 画面

| 引取時 > 預託確認 > 預託状況表示 (KNFS0051)                                       |                                                                            |                         |                |   |  |  |  |  |  |  |  |
|----------------------------------------------------------------------|----------------------------------------------------------------------------|-------------------------|----------------|---|--|--|--|--|--|--|--|
| (メニューに戻る)                                                            | P 画面印刷 ? ヘルブ                                                               |                         |                |   |  |  |  |  |  |  |  |
|                                                                      |                                                                            |                         |                |   |  |  |  |  |  |  |  |
| 1. 車両情報                                                              |                                                                            |                         |                |   |  |  |  |  |  |  |  |
| 車台番号                                                                 | C1150143-CT3-00003                                                         | 重面区分                    | 登録自動車          |   |  |  |  |  |  |  |  |
| 登録番号/車両番号                                                            | 横浜 335さ7003                                                                | リサイクル券番号                | 0511-5014-3009 |   |  |  |  |  |  |  |  |
| 2. 車両実車装備情報                                                          |                                                                            |                         |                |   |  |  |  |  |  |  |  |
| フロン類                                                                 | 自り法対象外冷媒装着済                                                                | エアバッグ類                  | 有              |   |  |  |  |  |  |  |  |
| 3・11室1月秋<br>預託済車両であり、引取<br>続けて引取報告を行う場<br>引取証明書・移動報告車<br>「引取証明書等」ボタン | 報告が可能です。<br>合は、「引取報告へ」ボタンを押して。<br>両情報・領収書(預託時のみ)が必要が<br>を押して、引取報告前に必ず印刷して。 | ください。<br>な場合は、<br>ください。 |                |   |  |  |  |  |  |  |  |
| 引取報告をすぐに行わな                                                          | い場合には、「一覧に追加」ボタンを打                                                         | 甲して保存してください。            |                |   |  |  |  |  |  |  |  |
|                                                                      | <b>作記済金額</b>                                                               | -                       |                |   |  |  |  |  |  |  |  |
| シュレッダーダスト彩                                                           | <b>捦</b> ¥10,020                                                           | -                       |                |   |  |  |  |  |  |  |  |
| エアハック規料金                                                             | ¥3, 020                                                                    | -                       |                |   |  |  |  |  |  |  |  |
| フロン類料金(生)                                                            | 0¥                                                                         | -                       |                |   |  |  |  |  |  |  |  |
| 情報管理科金                                                               | ¥130                                                                       | -                       |                |   |  |  |  |  |  |  |  |
|                                                                      | + 15, 190                                                                  |                         |                |   |  |  |  |  |  |  |  |
| (注)自り法対象外                                                            | 冷媒搭載車の場合、フロン類料                                                             | 金の預託が不要にな               | ります。           |   |  |  |  |  |  |  |  |
|                                                                      | <u> </u>                                                                   |                         |                | ę |  |  |  |  |  |  |  |
| ( 戻る 一覧                                                              | ( 戻る 一覧に追加 Ⅲ引取証明書等)                                                        |                         |                |   |  |  |  |  |  |  |  |

### (Ⅱ)操作説明 <ステップ1~3>

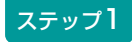

最終所有者に対し引取証明書を交付する場合、 引取証明書等 ボタンをクリックすると、 引取証明書(PDFファイル)が表示されます。 ♪ 引取証明書の発行へ

引取証明書を表示するには、アドビ社のAdobe Readerが必要です。

Adobe Readerは、アドビ社のホームページ (<u>http://www.adobe.com/jp</u>)よりダウンロード (無料) してご利用ください。

#### ステップ2

続けて引取報告を行う場合、2 (引取報告へ) ボタンを クリックし、電子マニフェストシステムへ移り 引取報告を行います。

第1章 第2章 **第3章** 第4章 第5章

| 引取時 > 預託確認 >                                                                 | 預託状況表示(KNFS0051)                                                                                                |                                             |                |              |
|------------------------------------------------------------------------------|----------------------------------------------------------------------------------------------------|---------------------------------------------|----------------|--------------|
| (メニューに戻る)                                                                    |                                                                                                    |                                             |                | P 画面印刷 ? ヘルブ |
| 1. 車両情報                                                                      |                                                                                                    |                                             |                |              |
| 車台番号                                                                         | C1150143-CT3-00003                                                                                              | 重画区分                                        | 登錄自動車          |              |
| 登録番号/車両番号                                                                    | 横浜 335さ7003                                                                                                    | リサイクル券番号                                    | 0511-5014-3009 |              |
| 2. 車両実車装備情報                                                                  |                                                                                                    |                                             |                |              |
| フロン類                                                                         | 目リ法対象外冷媒装着済                                                                                                    | エアバック類                                      | 有              |              |
| 預許済車両であり、引取報<br>続けて引取報告を行う場。<br>引取説明書・移動報告車可<br>「引取証明書等」ボタン3<br>引取報告をすぐに行わない | 8告が可能です。<br>うは、「引取報告へ」ボタンを押してく<br>所情報・領収書(預託時のみ)が必要が<br>を押して、引取報告前に必ず印刷してく<br>1場合には、「一覧に追加」ボタンを打<br>一覧に追加」ボタンを打 | ください。<br>な場合は、<br>ください。<br>甲して保存してください。<br> |                |              |
| シュレッダーダスト料                                                                   | <b>金</b> ¥10,020                                                                                                |                                             |                |              |
| エアバッグ類料金                                                                     | ¥3, 020                                                                                                    | -                                           |                |              |
| フロン類料金(建)                                                                    | ¥O                                                                                                    |                                             |                |              |
| 情報管理料金                                                                       | ¥130                                                                                                    |                                             |                |              |
| 合計                                                                           | ¥15, 190                                                                                                    |                                             |                |              |
| (注)自り法対象外)                                                                   | 令媒搭載車の場合、フロン類料                                                                                                  | 金の預託が不要にな                                   | ります。           | 9            |
| (* 戻る) ―覧(                                                                   | に追加 岡引取証明書等                                                                                                    |                                             |                | 引取報告へ のプアウト  |

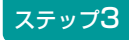

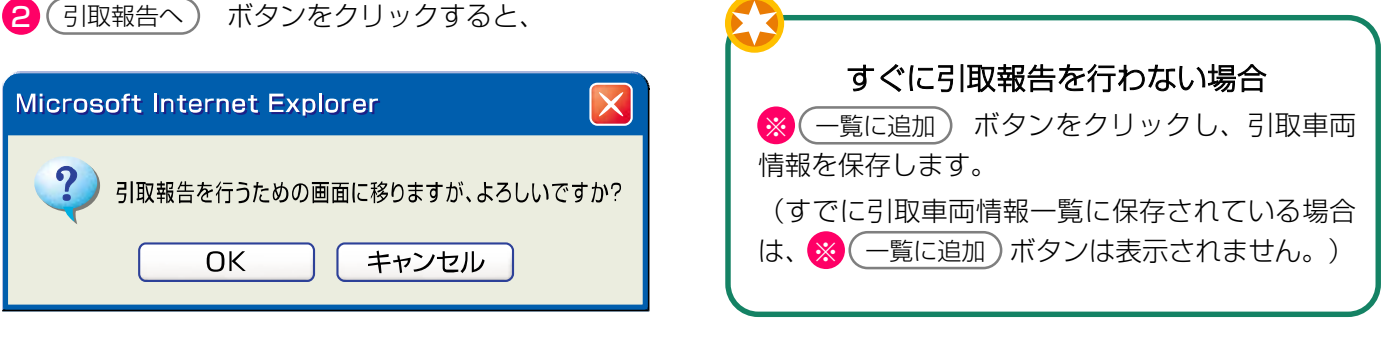

というメッセージが表示されますので、よろしければ **OK** を選択してください。

➡ 電子マニフェストシステムへのログインへ

確認ポイント

- •使用済自動車を引き取った場合、最終 所有者に対し、1台ごとに引取証明書を交付 しなければなりません。
- 最終所有者がリサイクル券を所持していない
   場合は、「引取証明書」を印刷してください。
- ・使用済自動車を引き取った場合、引取り後 すみやかに引取報告しなければなりません。

# 〈引取証明書の発行〉

預託状況表示(KNFSO051)画面で、(引取証明書等) ボタンをクリックすると、引取証明書(PDFファイ ル)が表示されます。

### (I) 画面

|          |                            |            |            | Ψ                     |                     |                            |                                                      |                   |            |            |      |          |      |       |     |       |          |       |
|----------|----------------------------|------------|------------|-----------------------|---------------------|----------------------------|------------------------------------------------------|-------------------|------------|------------|------|----------|------|-------|-----|-------|----------|-------|
|          | Adobe Rea                  | ader       |            |                       |                     |                            |                                                      |                   |            |            |      |          |      |       |     |       |          | ð 🔀   |
| 7        | ファイル(E)                    | 編集(E)      | 表示         | ⊻<br>⊻ 文書             | (D)                 | ツール①                       | ウィンドウ(型) ヘルプ(団)                                      |                   |            |            |      |          |      |       |     |       | -        | . 8 × |
|          | 👌 開く 📔                     | コピーを       | 保存(        | 🚔 印刷                  |                     | 電子メール                      | 🍈 🚺 🚺 🕅 テキスト選                                        | 訳ツール・             |            | • •        |      | <b></b>  | 1009 | %     | • 📀 |       | ュニケーションの | 簡略化   |
| 5        |                            | eBo        | ook 🔻      |                       |                     |                            |                                                      |                   |            |            |      |          |      |       |     |       |          |       |
| 署名 🖣 しおり |                            |            |            | 使                     | 用済                  | 自動車                        | ī<br>引取証明書                                           |                   |            |            | 引取日  | :        | 年    | 月     | B   |       |          | •     |
| 14-1     |                            |            |            | リサイ<br>(移動            | (クル<br>助報告          | 券番号<br>番号)                 | 1101-1011-01                                         | 10                | <引進<br>氏名・ | (者)        |      |          |      |       |     |       |          | ≣     |
| 5        |                            |            |            | 車                     | 台番                  | •号                         | AAA111-01101                                         | 11                | <引耳<br>登録  | 2業者><br>番号 |      |          |      |       |     |       |          |       |
| ار<br>ج  |                            |            |            | 車                     | I                   | 名                          | 000                                                  |                   | 氏名         | 名称         |      |          |      |       | 印   |       |          |       |
|          |                            |            |            | 預                     | 託金                  | 額                          | ¥11, 530 ଔ                                           | (費税込み)            | 事業所名称      |            |      |          |      |       |     |       |          |       |
|          |                            |            |            | ※本券は修<br>により、<br>当該使用 | 使用済自<br>使用減<br>月済自動 | 自動車の再う<br>許自動車を引<br>助車の引取り | T源化等に関する法律第9条の規<br>取った際に同法第80条の規定<br>すを求めた者に交付する書面とな | 定<br>に基づき<br>ります。 | 所在地<br>    |            |      |          |      |       |     |       |          |       |
|          |                            |            |            | 資                     | 金管                  | 理料金                        | <<br>受領証                                             | 切り取               | ų >        |            |      |          |      |       |     | -     |          |       |
|          |                            |            |            | リサイ                   | (クル                 | 券番号                        | 1101-1011-01                                         | 10                | #          |            | 公式   | 胡团法人     | (51) |       | ·/- |       |          |       |
|          |                            |            |            | 車                     | 台番                  | • 号                        | AAA111-01101                                         | 11                | 領金         | ¥480       | 2005 | 5年10月26日 | 発行   |       |     |       |          |       |
|          |                            |            |            | 車                     | L                   | 名                          | 000                                                  |                   | 観          |            | .,   |          |      |       |     |       |          |       |
|          |                            |            |            |                       |                     |                            | <                                                    | 切り取               | y >        |            |      |          |      |       |     | -     |          |       |
|          | <ul> <li>↓ 209.</li> </ul> | .9 × 297 ≋ | <u>श</u> ( |                       |                     |                            | 移動執                                                  | <b>告</b> 車        | 両          | 情報         |      |          |      |       |     |       |          | >     |
|          |                            |            |            |                       |                     |                            |                                                      | 1/1               |            |            | 00   |          |      |       |     |       |          |       |
| 1        | 78-1                       | • •        | ð 🕼        | 2 B                   |                     | 引取A                        | 🔛 Adobe R                                            | eader – [P80      |            |            |      |          |      | iii 🌏 | A般  | 8 🥔 🛙 | САРБ 🔨 🎪 | 5:57  |

# (Ⅱ)操作説明 <ステップ1>

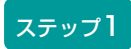

プリンターにA4サイズのコピー用紙をセットし、 印刷 ボタンをクリックします。 (印刷が終了すると前画面に戻りますので、引き続き 引取報告を行います。)

### (Ⅲ) その他

- ・パソコンから出力される引取証明書には、下記の 2種類があります。
- ・引取時預託を実施することなく使用済自動車を引き 取った場合の引取証明書には、資金管理料金の受領 書は含まれません。(左下の(ア))
- •引取時預託を実施した場合の引取証明書には、資金 管理料金の受領証が含まれています。(右下の (イ))

この場合は引取証明書に加えて資金管理料金受領証も最終所有者に渡す必要があります。

- パソコンから出力される引取証明書には、移動報告
   車両情報も含まれるので、使用済自動車をフロン類
   回収業者または解体業者に引き渡す際にリサイクル
   券の代わりとしてあわせてお渡しください。
  - ※ 車両とリサイクル券・引取証明書を取り違えて渡さ ないようご留意ください。

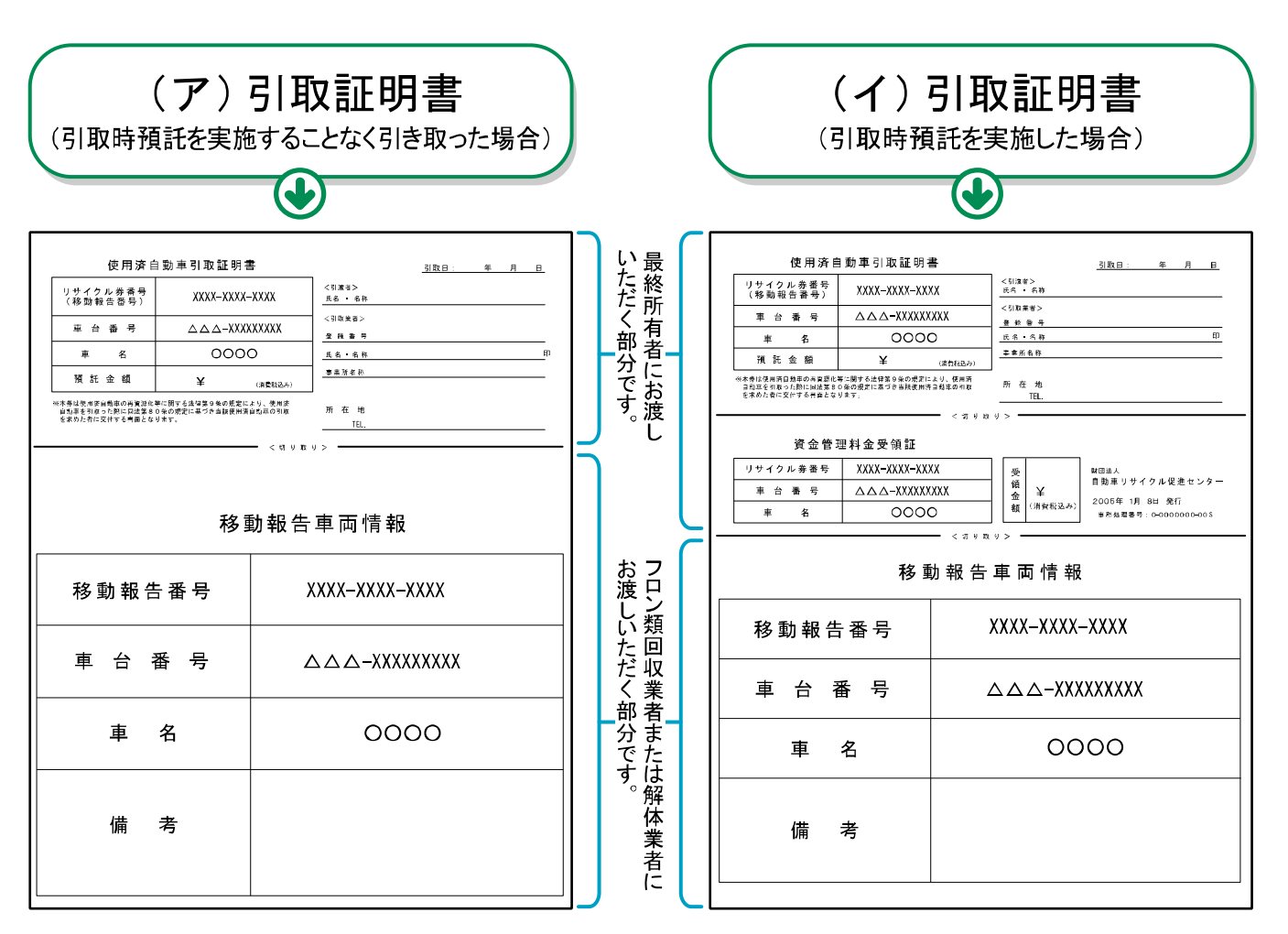

# 5.4 電子マニフェストシステムログイン(接続) <ステップ1>

自社が引き取る使用済自動車のリサイクル料金が預託 されていることを確認したら、続けて使用済自動車の 引取報告を行います。

- •「預託状況の表示(預託済)」画面において 引取報告へボタンをクリックすると電子マニフェ ストシステムのログイン画面が表示されます。
- 自動車リサイクルシステムへの事業者登録が完了 した後に送付される「システム登録完了通知書」に 記載されている事業所コードとパスワードを入力し、 電子マニフェストシステムにログイン(接続) します。

ステップ1

| ログイン画面が開いたら、 1 事業所コードと 2 パスワードをテキストボックスに入力し、入力後 3 🕜 ログイン ボタンをクリックします。 闘                           | ※ ここでは引取業者(移動報告)用事業所コードと<br>パスワードを入力します。 |
|---------------------------------------------------------------------------------------------------|------------------------------------------|
| ログイン (JPRS0200)                                                                                   |                                          |
| <ol> <li>ログイン情報</li> <li>※印の項目は、必ず入力してください。</li> <li>※事業者コード・バスワードを一定回数間違えるとロックがかかります。</li> </ol> |                                          |
| 事業所コード <sup>*</sup><br>パスワード <sup>*</sup>                                                         | <b>9 3</b>                               |
| 閉じる                                                                                               | (パスワード変更) (パスワード変更)                      |

パスワードを入力する場合、機密保持のため、入力 文字が「●●●」または「\*\*\*」で表示されます。

### (I) 引取業者用事業所コードとパスワードについて

引取業者(預託申請・預託確認)用事業所コード、 初期パスワードと引取業者(移動報告)用事業所 コード、初期パスワードは自動車リサイクルシステム に事業者登録した際に送付される「システム登録完了 通知書」に明記されています。 引取工程、フロン類回収工程、解体工程、破砕工程の うち複数の工程を兼業する場合、各工程ごとに事業所 コードは異なります。

電子マニフェストシステムの機密保持のためにもパス ワードの変更をお勧めします。

▶ 変更方法については213ページをご覧ください

# 【システム登録完了通知書(移動報告)】

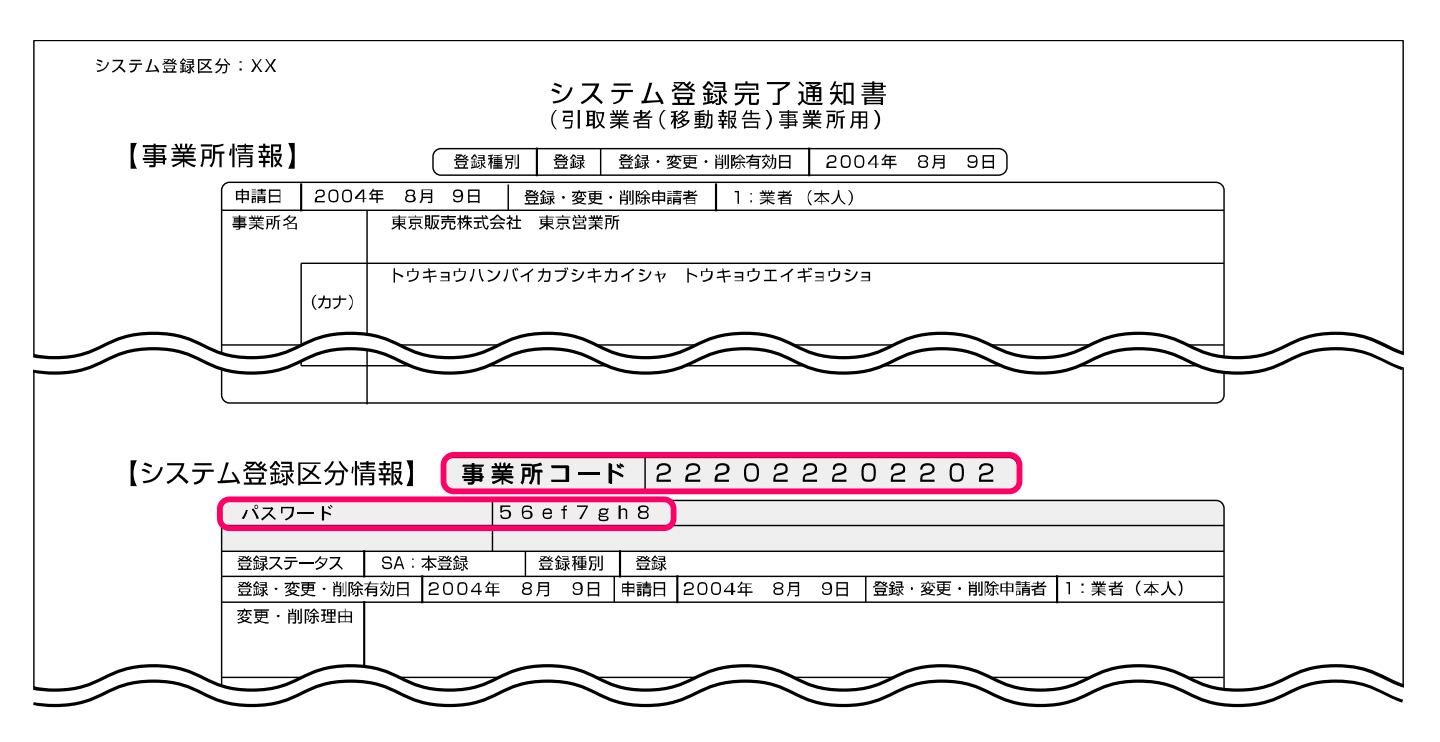

# 5.5 引取報告

情報管理センターへの「引取報告」を行います。

| 確認ポイント 確認ポイント         |    |
|-----------------------|----|
| フロン類種別(フロン類装備がある場合のみ) | と、 |
| 最終所有者の確認。             | )  |

電子マニフェストシステムへのログインが完了すると、 「情報管理センターへの報告(JPRS1100)」画面 が表示されます。

### 操作ポイント

- ・フロン類装備が「有」の場合は、フロン類 種別を必ず選択してください。
- ・最終所有者名は必ず入力してください。

# (I) 画面

| 引取工利<br>情報     | 遅 > 使用済自動車(<br>管理センターへ  |                           | ))                              |                  |              |          |                |                         |          |
|----------------|-------------------------|---------------------------|---------------------------------|------------------|--------------|----------|----------------|-------------------------|----------|
| <u>(</u>       | 戻る                      |                           |                                 |                  |              | 6 -      | グアウト) (        | P 画面印刷                  | ) (? ヘルプ |
| 1.             | 引取宝饰事業考                 | (白社) 情報                   |                                 |                  |              |          |                |                         |          |
|                | 事業所コード                  | 123456780102              | 事業者/事業所                         | 2 詳細 99          | 9 ○△□自動車     | 1        |                |                         |          |
| 2.             | 車台基本情報                  | 〈特に車台番号に間違し               | いないか確認してくた                      | Eð い)            |              |          |                |                         |          |
|                | 車台番号                    | AP20170201-503-000302     | - 1                             |                  | 登録番号・車両番号    |          | 川崎 111         | あ2222                   |          |
|                | 移動報告番号                  | 503100000302              |                                 | 車名               | 車名1          |          | 型式             | KT1160093604-0          | 0002     |
| з.             | 実車装備情報                  | ※フロン類装備が「有」<br>装備情報の確認方法に | の場合は、フロン类<br>t <b>こちら</b> を参照し1 | 種別を必ず選<br>てください。 | 捩してください。     |          |                |                         |          |
|                | フロン類装備 <sup>(注)</sup>   | 有                         | フロン類種別                          | Da               | FC OHFC      |          | エアバ・           | ッグ類装備                   | 有        |
| <u>6</u><br>4. | 主) フロン類「<br>最終所有者情報     | 無」(は自り法対象が<br>※最終所有者名は、   | <b>ト冷媒も含みま</b><br>必ず入力してくださ     | <b>व्र</b>       |              |          |                |                         |          |
|                |                         |                           | 最終所有者                           | 名;               | 過去の入力履歴から選択  |          |                | 銀やり直し                   | 履歴のクリア   |
|                |                         |                           |                                 | ※同               | 一の東於所有者が多い場合 | 5、この1版記・ | を使うと1更利で       | 9.0                     |          |
|                | 最終所有者名 <sup>※</sup>     |                           |                                 | 郵                | 便番号 〔※1〕     | 住所呼      | <u># (%2</u> ) | 半角の数字で入た<br>(例:1234567) | カしてください。 |
|                | 住所                      |                           | 3                               |                  |              |          |                | 電話番号                    |          |
| 5.<br>◆備       | <b>備考情報</b><br>考(当該工程用) | ė                         | 9                               |                  |              |          |                |                         |          |
|                |                         | (*                        | 4                               |                  |              |          |                |                         | 0        |
| ◆次             | 工程(次業者)への               | 申し送り事項                    |                                 |                  |              |          |                |                         |          |
|                |                         | (×                        | 5                               |                  |              |          |                |                         | ^        |
|                |                         | Ċ                         | 9                               |                  |              |          |                |                         | $\sim$   |
|                |                         |                           |                                 |                  |              |          |                |                         |          |
| C              | 戻る                      |                           |                                 |                  |              |          | 3              |                         | ・センターへ報告 |

# (Ⅱ)操作説明 <ステップ1~4>

| 引取I<br>情 | -<br>「間虹程 > 使用済自動車の引取報告 ><br>情報2答理センターへの報告 (.IPRS1100) |                     |                                   |                |                                      |       |                                                                                                    |                         |          |
|----------|--------------------------------------------------------|---------------------|-----------------------------------|----------------|--------------------------------------|-------|----------------------------------------------------------------------------------------------------|-------------------------|----------|
| C        | 戻る                                                     |                     | -                                 |                | (                                    | ♂ ログ  | アウト                                                                                                    | ▶ 画面印刷                  | ) ? ヘルプ  |
| 1        | . 引取実施事業者                                              | (自社)情報              |                                   |                |                                      |       |                                                                                                    |                         |          |
|          | 事業所コード                                                 | 123456780102        | 事業者/事業所に                          | る 詳細)          | 9990△□自動車                            |       |                                                                                                    |                         |          |
| 2        | . 車台基本情報                                               | (特に車台番号に            | :間違いないか確認してくた                     | ごさい)           |                                      |       |                                                                                                    |                         |          |
|          | 車台番号                                                   | AP20170201-503-     | 000302                            |                | 登録番号 車両番号                            | Ш     | 崎 11                                                                                                    | 1あ2222                  |          |
|          | 移動報告番号                                                 | 503100000302        |                                   | 車              | 8 車名1                                |       | 力埋                                                                                                    | KT1160093604-0          | 002      |
| з        | . 実車装備情報                                               | ※フロン類装備加<br>装備情報の確認 | 5「有」の場合は、フロン类<br>2方法は こちら 参参照し1   | 願種別を必<br>てください | デ選択してください。<br>い                      |       |                                                                                                    |                         |          |
|          | フロン類装備(注)                                              | 有                   | フロン類種別                            |                | Осго Онго                            |       | エア                                                                                                    | バッグ類装備                  | 有        |
| 4        | 注)フロン類「<br>- 最終所有者情報                                   | 無」(は自り法)<br>※最終所有者  | 対 <b>象外冷媒も含みま</b><br>名は、必ず入力してくだき | वृ<br>Lio      |                                      |       |                                                                                                    |                         |          |
|          |                                                        |                     | 最終所有者                             | 名 [-           | ーー過去の入力履歴から選択ーー<br>※同一の最終所有者が多い場合、この | の機能を住 | ✓  ►  ►  ►  ►  ►  ►  ►  ►  ►  ►  ►  ►  ►  ►  ►  ►  ►  ►  ►  ►  ►  ►  ►  ►  ►  ►  ►  ►  ►  ►  ►  ►  ►  ►  ►  ►  ►  ►  ►  ►  ►  ►  ►  ►  ►  ►  ►  ►  ►  ►  ►  ►  ►  ►  ►  ►  ►  ►  ►  ►  ►  ►  ►  ►  ►  ►  ►  ►  ►  ►  ►  ►  ►  ►  ►  ►  ►  ►  ►  ►  ►  ►  ►  ►  ►  ►  ►  ►  ►  ►  ►  ►  ►  ►  ►  ►  ►  ►  ►  ►  ►  ►  ►  ►  ►  ►  ►  ►  ►  ►  ►  ►  ►  ►  ►  ►  ►  ►  ►  ►  ►  ►  ►  ►  ►  ►  ►  ►  ►  ►  ►  ►  ►  ►  ►  ►  ►  ►  ►  ►  ►  ►  ►  ►  ►  ►  ►  ►  ►  ►  ►  ►  ►  ►  ►  ►  ►  ►  ►  ►  ►  ►  ►  ►  ►  ►  ►  ►  ►  ►  ►  ►  ►  ►  ►  ►  ►  ►  ►  ►  ►  ►  ►  ►  ►  ►  ►  ►  ►  ►  ►  ►  ►  ►  ►  ►  ►  ►  ►  ►  ►  ►  ► | 選択やり直し ) (<br>です。       | 履歴のクリア   |
|          | 最終所有者名 <sup>※</sup>                                    |                     |                                   |                | 郵便番号 (※1) 伯                          | 主所呼出  | <u>*2</u>                                                                                                    | 半角の数字で入り<br>(例:1234567) | りしてください。 |
| 5        | 住所<br>- 備考情報                                           | 2                   | (*3)                              |                |                                      |       |                                                                                                    | 電話番号                    |          |

#### ステップ1

「3.実車装備情報」の 1 「フロン類種別※」欄に、 引き取った使用済自動車のフロン類種別を入力します。 該当するフロン類種別をクリックしてください。

※実車装備の入力を行う「引取車両の実車装備情報入力 (KNFS0030)」画面の「2.車両実車装備情報」で、 フロン類を「無」とした場合は、フロン類種別の入力 が不要なため「フロン類種別」の入力枠がグレーに 表示されクリックできません。

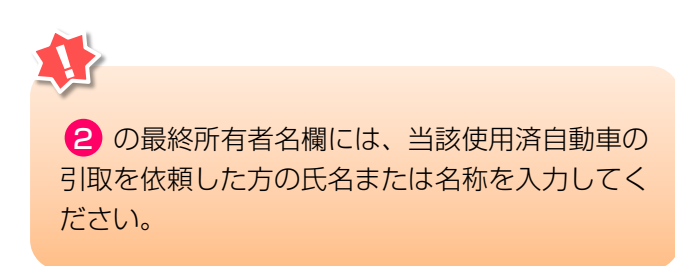

#### ステップ2

(入力必須)

「4.最終所有者情報」の 2 「最終所有者名」欄に 最終所有者名を正確に入力してください。

| 郵便番号  | 半角英数7字  | 、住所  | 全角90字    |   |
|-------|---------|------|----------|---|
| 電話番号  | 半角英数13字 | は必要に | こ応じて入力して | ζ |
| ください。 |         |      |          |   |

- ⇒ ※1 「郵便番号」欄に郵便番号を入力し、
   ※2 住所呼出)ボタンをクリックすると、
   郵 便 番 号 に 該 当 す る 市 町 村 名 ま で を
   ※3 「住所」欄に表示します。
   表示された後に最終所有者の住所を続けて
   入力してください。
- ※ 最終所有者情報は、引取業者が引取報告を行った後、 引渡報告を行うまでの間、修正することが可能です。 最終所有者情報を修正する場合は、 「3.1 (車台閲覧)」より修正してください。

📑 詳しくは158ページ参照

全角80字まで

引取工程 > 使用済自動車の引取報告 > 情報管理センターへの報告(JPRS1100) ( ログアウト ) 戻る P 画面印刷 (? ヘルプ 1. 引取実施事業者(自社)情報 111111199901 事業者/事業所名 詳細 ○○○引取(株)△△営業所 事業所コード 5. 備考情報 ◆備考(当該工程用) ۸ -◆次工程(次業者)への申し送り事項 ۸ -3 センターへ報告 戻る

ステップ3

入力した内容に間違いがなければ、3 センターへ報告 ボタンをクリックします。3 センターへ報告 ボタン をクリックすると、

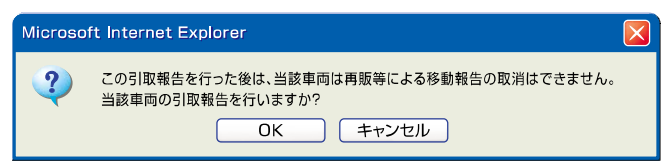

というメッセージが表示されますので、間違いがなければ OK を、再確認する場合は **キャンセル** を 選択してください。

ステップ4

**OK** を選択すると使用済自動車の引取報告が完了 し、「遷移先選択(JPRS1101)」画面が表示され ます。

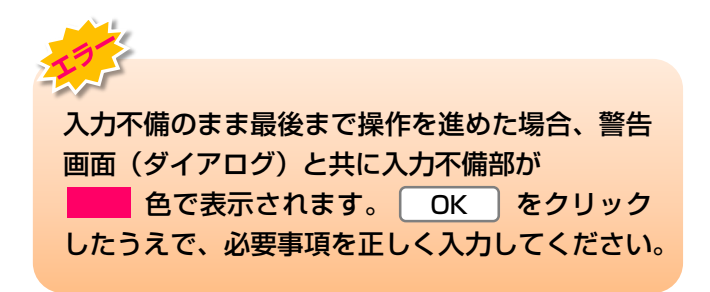

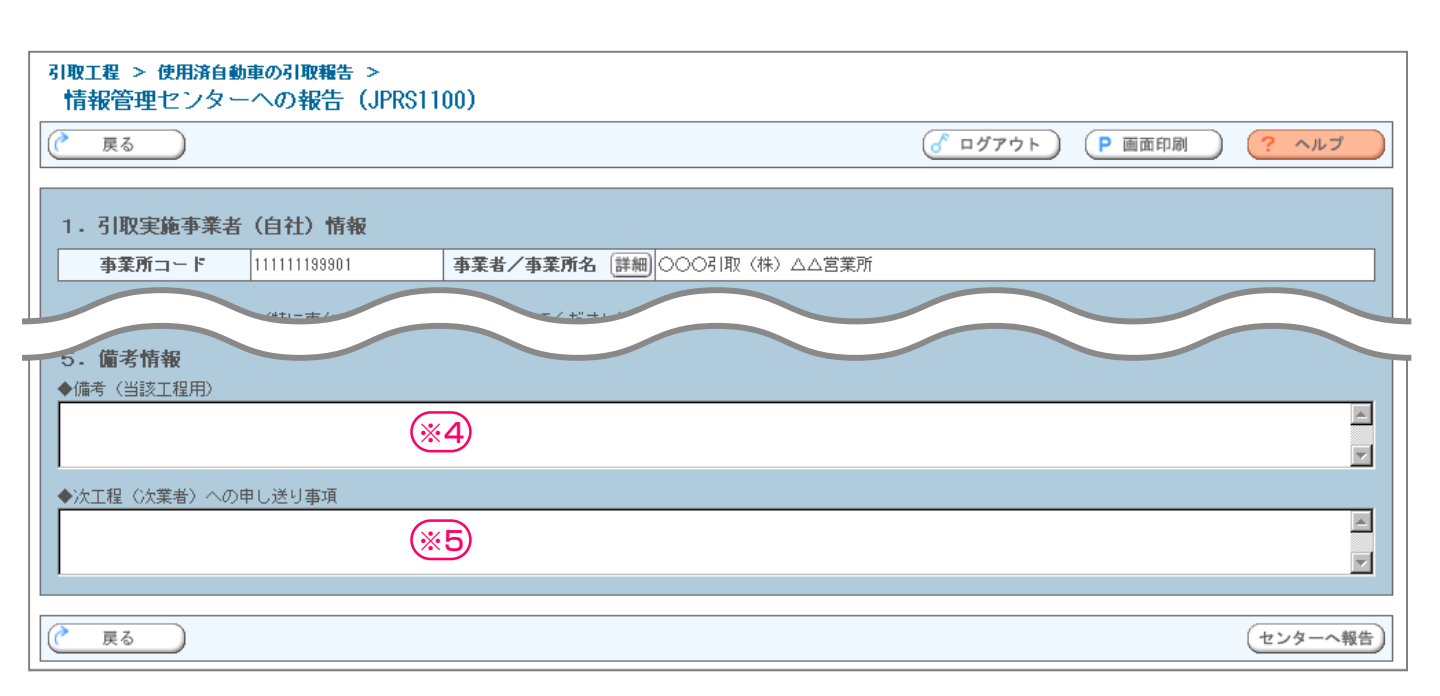

# (Ⅲ) その他

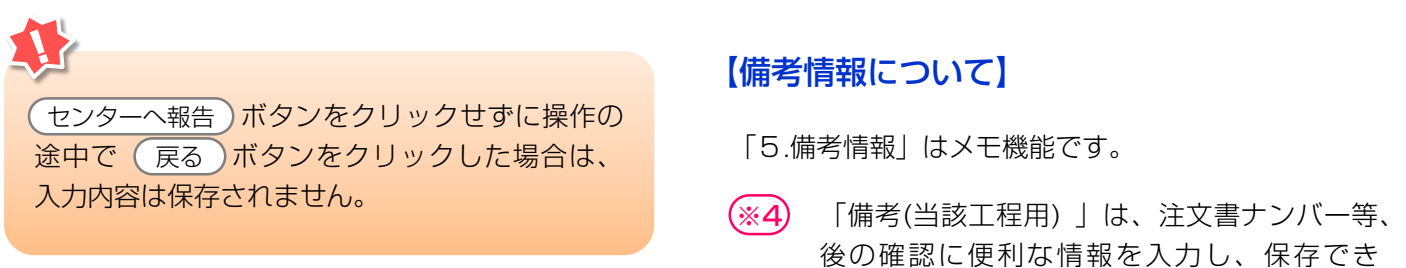

(%5)

ます。

全角/半角200字

全角/半角200字

「次工程(次業者)への申し送り事項」は、 次工程業者に対する注意、要望等の情報を移

動報告と共に送ることができます。

# 5.6 引取報告の完了

引取報告が完了した後に、この画面で次に行う作業を 選択します。

選択するボタンにより、次に表示される画面が異なり ますので注意してください。

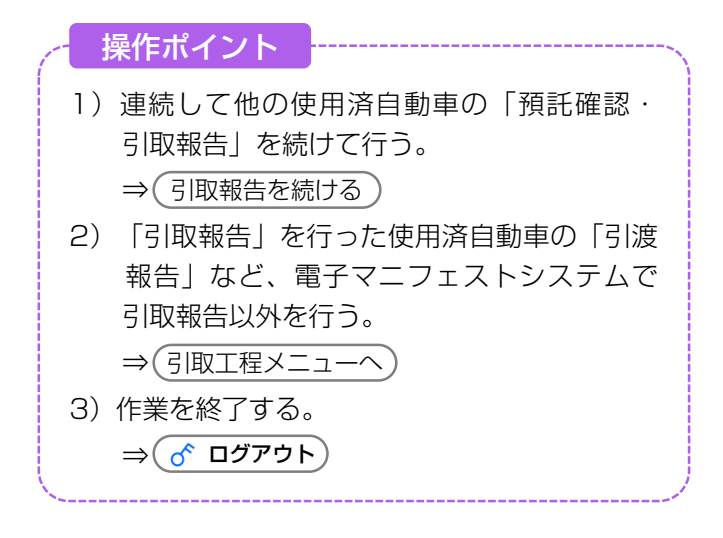

#### (I) 画面

「遷移先選択(JPRS1101)」画面が表示されます。

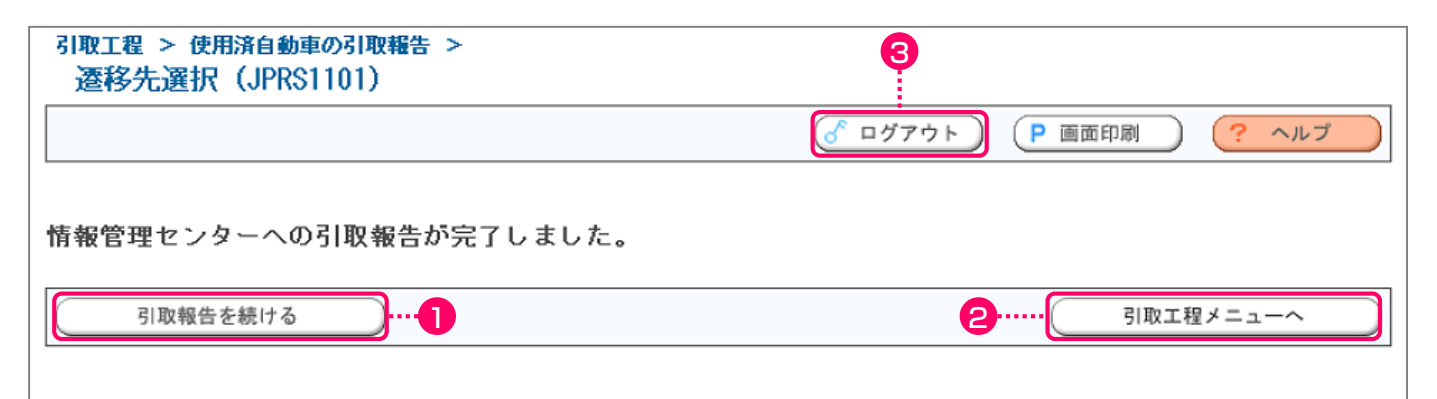

#### 操作ポイント

- ログアウトせずに連続して他の使用済自動車の「預託確認・引取報告」を行う場合、 資金管理システムログイン画面、電子マニフェストシステムログイン画面での 再度の事業所コード・パスワードの入力は必要ありません。
- ログアウトせずに電子マニフェストシステム で引取工程での引渡報告などの作業を行う 場合、電子マニフェストシステムへの再度の ログインは不要になります。

- ・最後に行った「引取報告」の完了から、次の 「引取報告」が完了するまでに一定の時間 経過した場合は、自動的にログアウトします。
- ログアウトした後に再度「預託確認・引取 報告」を行う場合は、最初から(資金管理 システムへのログインから)操作をスタート してください。

#### (Ⅱ)操作説明 <ステップ1~3>

1)連続して他の使用済自動車の「預託確認・ 引取報告」を行う場合

#### ステップ1

- 引取報告を続ける)ボタンを選択します。
  - ⇒ (引取報告を続ける)ボタンをクリックすると、 資金管理システムの「引取時メニュー (KNDS0010)」画面に戻りますので、 そこから他の使用済自動車に関する作業 を行ってください。
  - ▶ 「引取時メニュー」 については23ページをご覧ください

2) 引渡報告など、電子マニフェストシステムで 引取報告以外を行う場合

#### ステップ2

2 (引取工程メニューへ)ボタンを選択します。

- ⇒ 引取工程メニューへ)ボタンをクリックする と、電子マニフェストシステムの「引取 工程メニュー(JPRS1000)」画面が 表示されます。
  - ▶「引取工程メニュー」については103ページを ご覧ください

3)作業を終了する場合

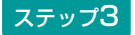

3 ♂ ログアウト) ボタンをクリックすると、

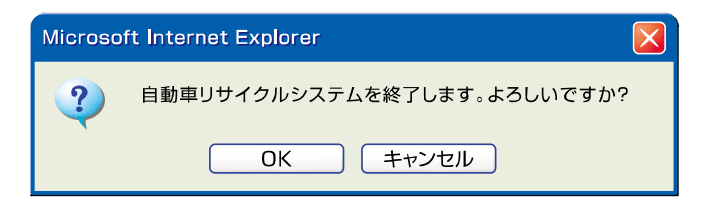

- というメッセージが表示されますので、よろしければ **OK** を、引き続き操作する場合は **キャンセル** を選択します。
- **OK** を選択すると電子マニフェストシステムを 終了します。

ログアウトした後に「預託確認・引取報告」を行う 場合は資金管理システムのログインから、「引渡 報告」を行う場合は電子マニフェストシステムの ログインから行ってください。

- \* 電子マニフェストシステムを終了する場合は ログアウトを選択してから、インターネットを終了す るようにしてください。
- ※「預託確認・引取報告」を行う
   ➡ 20ページ以降をご覧ください
- ※「引渡報告」を行う
  - ▶ 109ページ以降をご覧ください

# 6. 預託申請の取消

最終所有者の都合により、預託申請をした後にリサイ クル料金の預託を取りやめるときは、預託申請の取消 を行うことが必要です。

- (1)ゆうちょ銀行利用の場合は、口座振替予定日の 前日15時まで取消が可能です。
- (2) コンビニエンスストア利用の場合は、店舗で 料金を支払うまでであれば、取消が可能です。

預託申請の取消の画面の流れを下図に示します。

- ※ ゆうちょ銀行利用の場合の口座振替後、コンビニエンス ストア利用の場合の店舗での支払い後は、預託済となる ため預託申請の取消はできません。
- ※他業者が預託申請した車両は取り消せません。

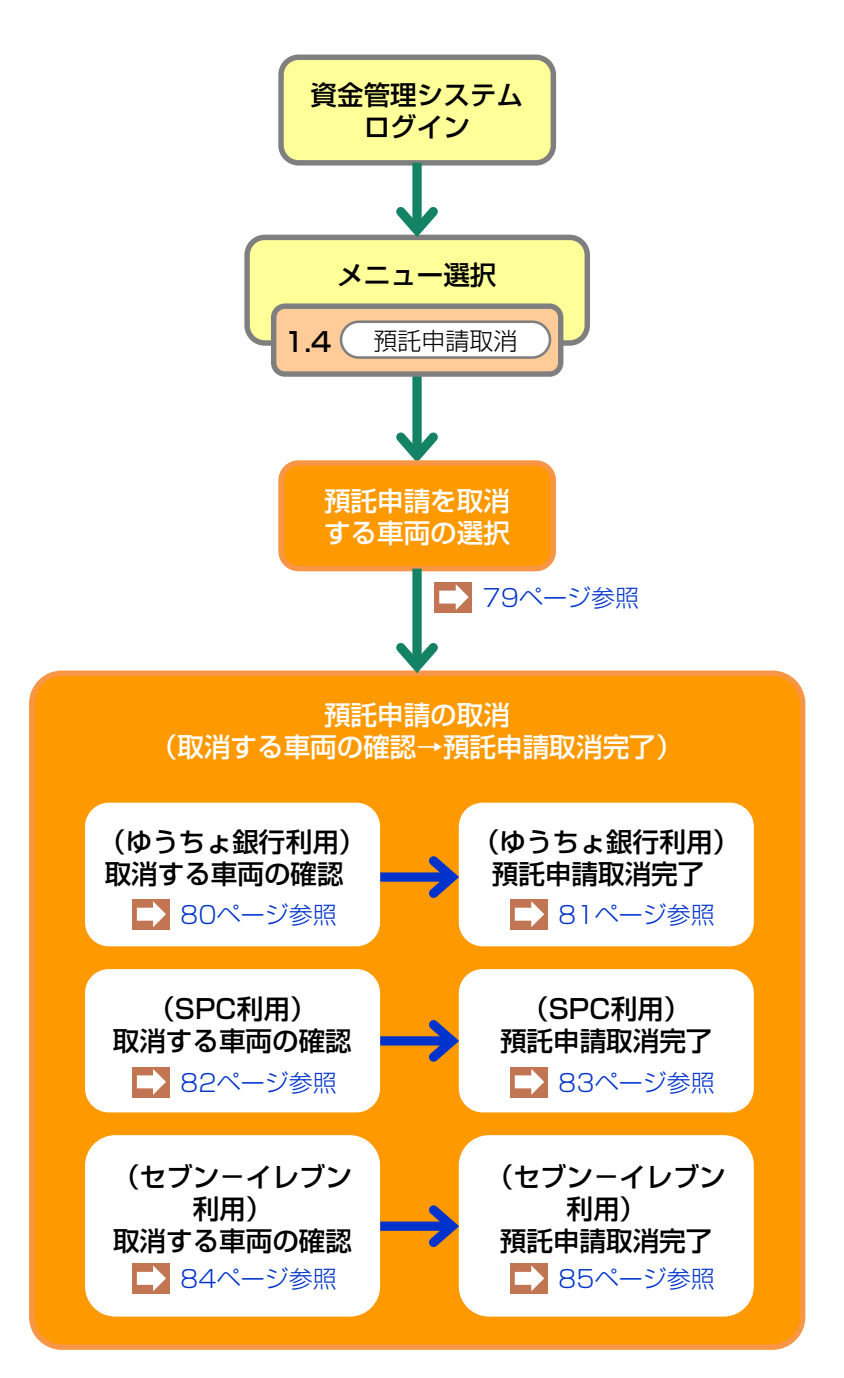

# 6.1 預託申請を取消する車両の選択

預託申請の取消が可能な車両の一覧を表す画面が表示 されます。

# (I) 画面

| 引取時            | 引取時 > 預託申請取消 > 一覧 (KNCS0010)                                              |                |            |          |                  |  |                  |  |
|----------------|---------------------------------------------------------------------------|----------------|------------|----------|------------------|--|------------------|--|
| ( <b>*</b> ×=  | ューに戻る                                                                     |                | ● 画面印刷     | ראר ?    |                  |  |                  |  |
| <b>取</b><br>検索 | <b>取消可能な預託申請の一覧を表示します。</b><br>検索結果は4件です。 ● 前ページ ● 「マページ → 1 マ ページ1-4件     |                |            |          |                  |  |                  |  |
| No.            | 車台番号                                                                      | リサイクル券番号       | 申諸日        | 収納方法     | 収納関連情報(※)        |  |                  |  |
| 1              | AAA111-0110111                                                            | 1101-1011-0110 | 2005/10/31 | 郵便局      | 2005/11/04       |  |                  |  |
| 2              | BB222-022022                                                              | 2222-2222-2222 | 2005/10/31 | SPC      | 100 000 000 0079 |  |                  |  |
| 3              | 東[41]33333東                                                               | 3333-3333-3333 | 2005/10/30 | セブンーイレブン | 0422-2201-21156  |  |                  |  |
| 4              | CC444-0440444                                                             | 4444-4444-4444 | 2005/10/29 | セブンーイレブン | 0420-1100-45765  |  |                  |  |
| ※4又新<br>・ Si   | ※収納関連情報には収納方法により以下の情報を表示します。<br>・SPO:SPO番号:セブンーイレブン:払込依頼票番号・郵便局:払込予定日<br> |                |            |          |                  |  |                  |  |
|                | Ó                                                                         |                |            |          |                  |  | <u>ر مر کر م</u> |  |

# (Ⅱ)操作説明 <ステップ1>

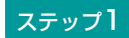

預託申請を取り消す車両の **1** 車台番号をクリック します。

▶ ゆうちょ銀行収納を選択して預託申請した車両の場合 は80ページ、SPC収納を選択して預託申請した車両 の場合は82ページ、セブン-イレブン収納を選択して 預託申請した車両の場合は84ページをご覧ください。

# 6.2 取消する車両の確認(ゆうちょ銀行口座振替利用方式)

ゆうちょ銀行収納として預託申請したもので、預託 申請の取消を行おうとする車両の情報を示す画面が 表示されます。

#### (I) 画面

| 弓取時 > 預託申請取消 (郵便局収納) > 確認 (KNGS0022)        |                      |          |                |                |  |  |
|---------------------------------------------|----------------------|----------|----------------|----------------|--|--|
| (メニューに戻る)                                   |                      |          |                | (P 画面印刷) ? ヘルブ |  |  |
| 以下の預託申請を取消します。<br>内容を確認して「預託申請取)<br>1. 車両情報 | 。<br>肖」ボタンを押してく ださい。 |          |                |                |  |  |
| 車台番号                                        | AAA111-0110111       | 車両区分     | 登録自動車          |                |  |  |
| 登録番号/車両番号                                   | 品川 550お9999          | リサイクル券番号 | 1101-1011-0110 |                |  |  |
| 2.収納情報                                      |                      | I        |                |                |  |  |
| 預託申請日                                       | 2005/10/31           |          |                |                |  |  |
| 合計                                          | ¥2,480               |          |                |                |  |  |
| 払込予定日                                       | 2005/11/04           |          |                |                |  |  |
| 金融機関コード                                     | 9900(郵便局)            |          |                |                |  |  |
| 通常貯金記号                                      | 99999                |          |                |                |  |  |
| 通常貯金番号                                      | 99999999             |          |                |                |  |  |
| 払込元氏名                                       | 東京販売(株)              |          |                |                |  |  |
|                                             |                      | ·        |                | •              |  |  |
|                                             |                      |          |                |                |  |  |
| 戻る                                          |                      |          |                | 預託申請取消 🕜 ログアウト |  |  |

### (Ⅱ)操作説明 <ステップ1~2>

ステップ1

表示内容を確認し **1** (預託申請取消) ボタンをクリックします。

#### ステップ2

続けて、確認のためのダイアログボックスが表示されますので、20K をクリックします。

| Microsoft Internet Explorer |                        |  |  |  |
|-----------------------------|------------------------|--|--|--|
| ?                           | この預託申請を取り消します。よろしいですか? |  |  |  |
|                             | OK キャンセル               |  |  |  |
|                             | 8                      |  |  |  |

# 6.3 預託申請取消完了

預託申請の取消手続きが完了したことを示す画面が 表示されます。

# (I) 画面

| 引用      | 引取時 > 預託申請取消 (郵便局収納) > 完了 (KNGS0032)                                                                                                    |                |          |                |                |  |  |  |
|---------|----------------------------------------------------------------------------------------------------|----------------|----------|----------------|----------------|--|--|--|
| C       | メニューに戻る                                                                                                    |                |          | (              | P 画面印刷 ? ヘルプ   |  |  |  |
| 預受返金返 1 | 預託申請を取消しました。<br>受取予定日は、預託申請取消実施に伴う返金がある場合の、返金日を示します。<br>返金は一度引き落としを行った後に行われますので、口座に必要金額を入金しておいてください。<br>金額が不足している場合は、同一引落し日の申請が全て無効になるのでご注意ください。<br>返金額(収納金額)は「引取車両情報一覧」メニューから確認してください。<br>1. 車両情報<br>1. 車両情報 |                |          |                |                |  |  |  |
|         | 車台番号                                                                                                    | AAA111-0110111 | 車両区分     | 登錄自動車          |                |  |  |  |
|         | 登録番号/車両番号                                                                                                    | 品川 550お9999    | リサイクル券番号 | 1101-1011-0110 | _              |  |  |  |
| 2       | . 取消情報                                                                                                    |                |          |                |                |  |  |  |
|         | 払込予定日                                                                                                    | 2005/11/04     |          |                |                |  |  |  |
|         | 金融機関コード                                                                                                    | 9900(郵便局)      |          |                |                |  |  |  |
|         | 通常貯金記号                                                                                                    | 99999          |          |                |                |  |  |  |
|         | 通常貯金番号                                                                                                    | 99999999       |          |                |                |  |  |  |
|         | 払込元氏名                                                                                                    | 東京販売(株)        |          |                |                |  |  |  |
|         |                                                                                                    |                |          |                |                |  |  |  |
|         | 受取予定日                                                                                                    | -              |          |                |                |  |  |  |
|         |                                                                                                    |                |          |                |                |  |  |  |
|         |                                                                                                    |                |          |                |                |  |  |  |
| C       | -覧に戻る                                                                                                    |                |          |                | <u>گ ۵۶۳۵۲</u> |  |  |  |

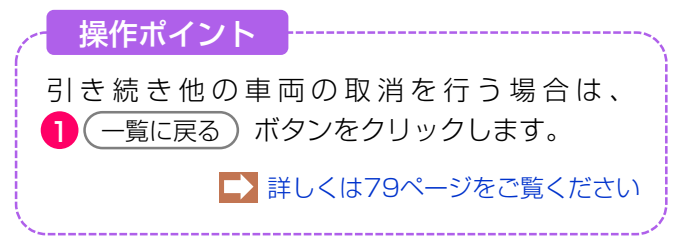

#### 留意事項

預託申請した日の15時以降に申請を取り消す 場合は、いったん引取業者のゆうちょ銀行口座 から振替られますが、その分のリサイクル料金に ついては、翌月の初頭に返金されます。(引取 業者のゆうちょ銀行口座へ入金) その返金予定日が、「受取予定日」に表示され

その返金予定日が、「受取予定日」に表示され ます。預託申請した当日の15時までに取消が 完了した場合は、引取業者のゆうちょ銀行口座 からの振替は行われません。

# 6.4 取消する車両の確認(スマートピットカード利用方式)

スマートピットカード収納として預託申請したもので、 預託申請の取消を行おうとする車両の情報を示す画面 が表示されます。

# (I) 画面

| 引取時 > 預託申請取消(SPC収納) > 確認(KNGS0021)          |                      |          |                |        |  |  |
|---------------------------------------------|----------------------|----------|----------------|--------|--|--|
| (メニューに戻る)                                   | P 画面印刷 ? ヘルブ         |          |                |        |  |  |
| 以下の預託申請を取消します。<br>内容を確認して「預託申請取」<br>1. 車両情報 | 。<br>消」ボタンを押してく ださい。 |          |                |        |  |  |
| 車台番号                                        | BB222-0220222        | 車両区分     | 登録自動車          |        |  |  |
| 登録番号/車両番号                                   | 練馬 550か8888          | リサイクル券番号 | 2222-2222-2222 |        |  |  |
| 2.収納情報                                      |                      |          |                |        |  |  |
| 預託申請日                                       | 2005/10/31           |          |                |        |  |  |
| 収納金額                                        | ¥2,480               |          |                |        |  |  |
| S PC番号                                      | 100 000 000 0079     |          |                |        |  |  |
|                                             |                      |          |                | 0      |  |  |
|                                             |                      |          |                |        |  |  |
| 戻る                                          |                      |          |                | 預託申請取消 |  |  |

# (Ⅱ)操作説明 <ステップ1~2>

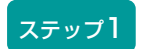

1 預託申請取消 ボタンをクリックします。

ステップ2

確認のためのダイアログボックスが表示されますので、 2 OK をクリックします。

| Microsoft Internet Explorer |                        |  |  |  |  |
|-----------------------------|------------------------|--|--|--|--|
| ?                           | この預託申請を取り消します。よろしいですか? |  |  |  |  |
| ,                           | OK キャンセル               |  |  |  |  |
|                             | 2                      |  |  |  |  |

# 6.5 預託申請取消完了

預託申請の取消手続きが完了したことを示す画面が 表示されます。

### (I) 画面

| 引取時 > 預託申請取消(           | SPC収納)>完了(KNGS00 | 031)     | · ···· - ····  |                    |
|-------------------------|------------------|----------|----------------|--------------------|
| マンコーに戻る                 |                  |          |                | (P画面印刷)? ヘルプ       |
| 預託申請を取消しました。<br>1. 車両情報 |                  |          |                |                    |
| 車台番号                    | BB222-0220222    | 車両区分     | 登錄自動車          |                    |
| 登録番号/車両番号               | 練馬 550か8888      | リサイクル券番号 | 2222-2222-2222 |                    |
| 2. 取消情報                 |                  |          |                |                    |
| S PC番号                  | 100 000 000 0079 |          |                |                    |
|                         |                  |          |                |                    |
|                         |                  |          |                |                    |
| (? 一覧に戻る)1              |                  |          |                | <u>روم مروم می</u> |

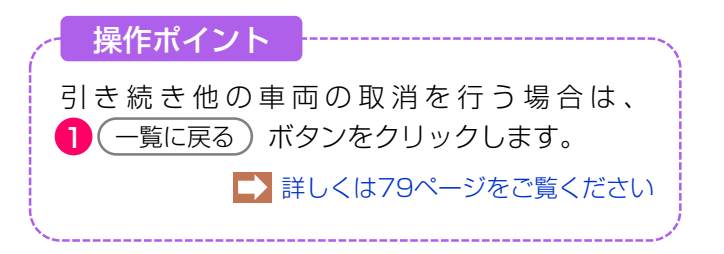

# 6.6 取消する車両の確認(セブン-イレブン利用方式)

セブン-イレブン収納として預託申請したもので、預託 申請の取消を行おうとする車両の情報を示す画面が 表示されます。

# (I) 画面

| 引取時 > 預託申請取消(セブン-イレブン収納) > 確認(KNGS0023)    |                      |          |                |                |  |  |  |  |  |
|--------------------------------------------|----------------------|----------|----------------|----------------|--|--|--|--|--|
| ( メニューに戻る)                                 |                      |          |                | P 画面印刷 ? ヘルブ   |  |  |  |  |  |
| 以下の預託申請を取消します。<br>内容を確認して「預託申請取<br>1. 車両情報 | 。<br>消」ボタンを押してく ださい。 |          |                |                |  |  |  |  |  |
| 車台番号                                       | 東[41]33333東          | 車両区分     | 軽自動車           |                |  |  |  |  |  |
| 登録番号/車両番号                                  | 足立 50 あ7777          | リサイクル券番号 | 3333-3333-3333 |                |  |  |  |  |  |
| 2-収納情報                                     |                      |          |                |                |  |  |  |  |  |
| 預託申請日                                      | 2005/10/30           |          |                |                |  |  |  |  |  |
| 収約金額                                       | ¥2,480               |          |                |                |  |  |  |  |  |
| 払込依頼票番号                                    | 0422-2201-21156      |          |                |                |  |  |  |  |  |
|                                            |                      |          |                |                |  |  |  |  |  |
|                                            |                      |          |                |                |  |  |  |  |  |
| ( 戻る                                       |                      |          |                | 預託申請取消 🕜 ログアウト |  |  |  |  |  |

# (Ⅱ)操作説明 <ステップ1~2>

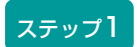

1 (預託申請取消) ボタンをクリックします。

ステップ2

確認のためのダイアログボックスが表示されますので、 2 OK をクリックします。

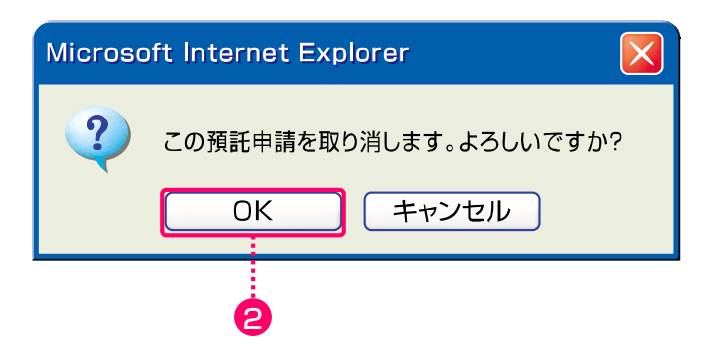

# 6.7 預託申請取消完了

預託申請の取消手続きが完了したことを示す画面が 表示されます。

# (I) 画面

| 引取時 > 預託申請取消(セブン-イレブン収納) > 完了 (KNGS0033) |                 |          |                |        |                   |  |  |  |  |
|------------------------------------------|-----------------|----------|----------------|--------|-------------------|--|--|--|--|
| 「メニューに戻る」                                |                 |          |                | ● 画面印刷 | ראר ?             |  |  |  |  |
| 預託申請を取消しました。<br>1. 車両情報                  |                 |          |                |        |                   |  |  |  |  |
| 車台番号                                     | 東[41]33333東     | 車両区分     | 軽自動車           |        |                   |  |  |  |  |
| 登録番号/車両番号                                | 足立 50 あ7777     | リサイクル券番号 | 3333-3333-3333 |        |                   |  |  |  |  |
| 2. 取消情報                                  |                 |          |                |        |                   |  |  |  |  |
| 払込依頼票番号                                  | 0422-2201-21156 |          |                |        |                   |  |  |  |  |
|                                          |                 |          |                |        |                   |  |  |  |  |
|                                          |                 |          |                |        |                   |  |  |  |  |
| () 一覧に戻る ) 1                             |                 |          |                |        | <u>ر ا فرکو گ</u> |  |  |  |  |

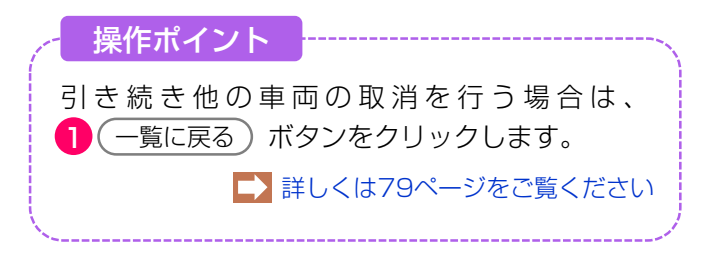

# 7. 引取車両検索一覧

メニュー選択画面(23ページ)において1.5「引取 車両検索一覧」をクリックすると、「引取車両の検 索」→「装備情報の確認・変更」→「預託状況の表 示」を1画面で行う画面が表示されます。

#### 引取時 > 預託確認 > 引取車両検索一覧(KNHS0010)

| ( メニューに戻る                                                                                                    |                                                                                                    |                                                                                           | •                                    |                  |                  |             | P                                | 画面印刷            | <u>ヘルブ</u> |
|----------------------------------------------------------------------------------------------------|----------------------------------------------------------------------------------------------------|-------------------------------------------------------------------------------------------|--------------------------------------|------------------|------------------|-------------|----------------------------------|-----------------|------------|
| <ol> <li>1. 車両検索</li> <li>以下の検索条件</li> <li>検索条件</li> <li>・・     <li>・・      <li>・・      <li>・・      <li>・・      </li> <li>・・      </li> <li>・・        </li> <li> ・</li></li></li></li></li></li></li></li></li></li></li></li></li></li></li></li></li></li></li></li></li></li></li></li></li></li></li></li></li></li></li></li></li></li></li></li></li></li></li></li></li></li></li></ol> | - を選択・ノ<br>● 登録番                                                                                                    | 入力し、「検索」ボタン<br>時号/車両番号で検索 〇                                                               | を押してくださ<br>リサイクル券番<br>ご 歴歴12015日の2   | い。<br>号で検索       |                  |             |                                  |                 |            |
| 検索対象<br>入力                                                                                                    | ● 単音報<br>支J                                                                                                    |                                                                                           | 和(1世) (1世 50)<br>号/車両番号<br>かな<br>(全) | 主 TIJ            | -連指定番号<br>(半角数字) | <b>車両区分</b> | 車台番号の<br>下4桁<br>(半角英数)<br>単一情報検索 |                 |            |
| <ol> <li>2. 車両一覧<br/>検索結果は11</li> </ol>                                                                                                    | 件です。                                                                                                    | (←前ページ) (2)                                                                               | <u>k≺-ÿ→</u> ) [1                    | <u>→</u> ~-:     | ž1 - 1件          |             |                                  |                 |            |
| No. 車台                                                                                                    | 番号                                                                                                    | <ul> <li>         登録番号/車両番号         <ul> <li>リサイクル券番号             </li> </ul> </li> </ul> | 車両区分           預託状況                  | フロン <sup>6</sup> | 収納方法<br>収納関連情報   | 保存日<br>3    | 帳票出力                             | 預託/引取報告<br>料金照会 | 装備変更<br>削除 |
| 1 BLFFP-10309                                                                                                    | 12                                                                                                    | 湘南 301ね5233                                                                               | 登録                                   | 無                | _                | 2018/01/10  | 引取証明書等                           | 引取報告            | 装備変更       |
| 1010-2090-8494 預託済 無 -                                                                                                    |                                                                                                    |                                                                                           |                                      |                  |                  |             |                                  |                 |            |
| 預託状況が<br>※ 申請中の車<br>・ SPC: SPC                                                                                                    | <ul> <li>         + 時度、半両に使来いたたる、半両一見への互びてなり直してくたさい。         預託状況が更新され、預託申請が可能になります。         </li> <li>         * 申請中の車両は、収納方法に応じた情報が表示されます。         • SPC: SPC番号 ・ セブンーイレブン:払込依頼要番号 ・ 郵便局:引落し予定日     </li> </ul> |                                                                                           |                                      |                  |                  |             |                                  |                 |            |
| ※ 以下いずれ/<br>(1)マニフ:                                                                                                    | ※ 以下いずれかの条件にあてまる車両は、車両一覧から削除されます。<br>(1) マニフェスト発行済(2) 保存日から15日以上経過(3) 他事業者で預託申請されたもの                                                                                                    |                                                                                           |                                      |                  |                  |             |                                  |                 |            |
| にこ注意) 卸度伺収制の項む中間を行った単何に、51路しか定日が夜水されている場合<br>□座からの引落しが行われます。予定日までに□座の残高をご確認ください。<br>引落しができなかった場合は、同一引落し日の申請が全て無効になるのでご注意願います。                                                                                                    |                                                                                                    |                                                                                           |                                      |                  |                  |             |                                  |                 |            |
| (注)フロン類「無」は自り法対象外冷媒も含みます。                                                                                                    |                                                                                                    |                                                                                           |                                      |                  |                  |             |                                  |                 |            |
| <u>ر ا م م م م م م م م م م م م م م م م م م </u>                                                                                                    |                                                                                                    |                                                                                           |                                      |                  |                  |             |                                  |                 |            |
|                                                                                                    | 両検索                                                                                                    |                                                                                           |                                      |                  | 0                | 車両-         |                                  |                 |            |

車検証等を参照しながら、車台番号等を入力して 引取車両を検索します。

▶ 87ページ以降をご覧ください

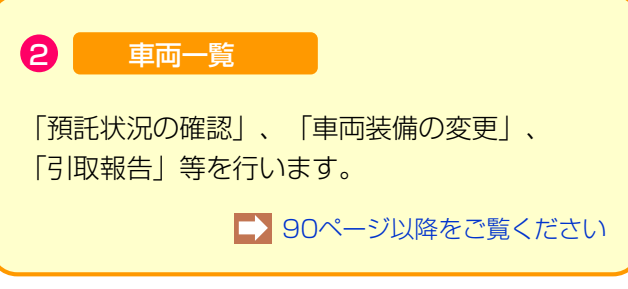

2 ● 車台番号の下4桁 ●職権打刻番号の全桁

のいずれかを選択します。

# 7.1 引取車両の検索

#### (I) 画面

| 〈ニューに戻る                | )                          |                       |                    |        |                                             | P            | 画面印刷 ? ヘルブ |
|------------------------|----------------------------|-----------------------|--------------------|--------|---------------------------------------------|--------------|------------|
| 車両検索<br>Fの検索条件<br>検索条件 | ‡を選択・入力し、「検<br>● 登録番号/車両番号 | 索」ボタンを押し<br>で検索 ○ リサイ | てください。<br>クル券番号で検察 | 2      | I                                           |              | Ø          |
| 車台番号                   | ● 車台番号の下4桁                 | ○ 職権打                 | 刻番号の全桁             |        |                                             |              |            |
| 検索対象                   | 支局名                        | 登録番号/車<br>分類番号        | 両番号<br>かな          | 一連指定番号 | 車両区分                                        | 車台番号の<br>下4桁 |            |
| 入力                     | (全角)<br>↑よく使う支局名を選択        | (半角英数)<br>✔           | (全角)               | (半角数字) | <ul> <li>● 登録自動車</li> <li>○ 軽自動車</li> </ul> | (半角英数)       |            |
|                        |                            |                       |                    |        | 検索                                          | 単一情報検索       |            |
|                        |                            |                       |                    |        |                                             |              |            |
|                        |                            | <del></del>           |                    |        |                                             |              |            |

● 検索条件を選択します。
 登録番号/車両番号で検索する場合は、
 ● 登録番号/車両番号で検索
 ● 皮選択します。
 ● リサイクル券番号で検索
 ● リサイクル券番号で検索

\_\_\_\_\_

### ステップ3

3 検索条件および車台番号で選択した項目に従い、検索 対象入力が変わります。表示された項目に従い登録番号/車 両番号、リサイクル券番号、車両区分、車台番号の下4桁、 職権打刻番号を入力します。

・検索条件で 
 ● 登録番号/車両番号で検索 を選択し、
 車台番号で 
 ● 車台番号の下4桁 を選択した場合

|      |        |        |   | 東西区公   | 車台番号の |    |        |        |        |
|------|--------|--------|---|--------|-------|----|--------|--------|--------|
| 検索対象 | 刧      | 局名     | 4 | 分類番号   | かな    | ji | 種指定番号  | 半回区刀   | 下4桁    |
| 入力   |        | (全角)   |   | (半角英数) | (全角)  |    | (半角数字) | ●登録自動車 |        |
|      | ↑よく使う5 | 支局名を選択 | ~ |        |       |    |        | ○軽自動車  | (半角英数) |

・検索条件で <u>登録番号/車両番号で検索</u>を選択し、
 車台番号で <u>職権打刻番号の全桁</u> を選択した場合

|      |             | 登録番号/車         | 市市区公 | 職法なないへん |                |        |
|------|-------------|----------------|------|---------|----------------|--------|
| 検索対象 | 支局名         | 分類番号 かな 一連指定番号 |      | 単凹込刀    | 「「「「「」」を見いていた。 |        |
| 入力   | (全角)        | (半角英数)         | (全角) | (半角数字)  | ●登録自動車         |        |
|      | ↑よく使う支局名を選択 | ~              |      |         | ○軽自動車          | (半角数字) |
・検索条件で
 ・ リサイクル券番号で検索
 ・ レサイクル券番号で検索
 ・ レサイクル券番号で検索
 ・ レサイクル券番号で検索
 ・ レサイクル券番号で検索
 ・ レサイクル券番号で検索
 ・ レサイクル券番号で検索
 ・ レサイクル券番号で検索
 ・ レサイクル券番号で検索
 ・ レサイクル券番号で検索
 ・ レサイクル券番号で検索
 ・ レサイクル券番号で検索
 ・ レサイクル券番号で検索
 ・ レサイクル券番号で検索
 ・ レサイクル券番号で検索
 ・ レサイクル券番号で検索
 ・ レサイクル券番号で検索
 ・ レサイクル券番号で検索
 ・ レサイクル券番号で検索
 ・ レサイクル券番号で検索
 ・ レサイクル券番号で検索
 ・ レサイクル券番号で検索
 ・ レサイクル券番号で検索
 ・ レサイクル券番号で検索
 ・ レサイクル券番号で検索
 ・ レサイクル券番号で検索
 ・ レサイクル券番号で検索
 ・ レサイクル券番号で検索
 ・ レサイクル券番号で検索
 ・ レサイクル券番号で検索
 ・ レサイクル券番号で検索
 ・ レサイクル券番号で検索
 ・ レサイクル券番号で検索
 ・ レサイクル券番号で検索
 ・ レサイクル券番号で検索
 ・ レサイクル券番号で検索
 ・ レサイクル券番号で検索
 ・ レサイクル券番号で検索
 ・ レサイクル券番号で検索
 ・ レサイクル券番号で検索
 ・ レサイクル券番号で検索
 ・ レサイクル券番号で検索
 ・ レサイクル
 ・ レサイクル
 ・ レサイクル
 ・ レサイクル
 ・ レサイクル
 ・ レサイクル
 ・ レサイクル
 ・ レサイクル
 ・ レサイクル
 ・ レサイクル
 ・ レサイクル
 ・ レサイクル
 ・ レサイクル
 ・ レサイクル
 ・ レサイクル
 ・ レサイクル
 ・ レサイクル
 ・ レサイクル
 ・ レサイクル
 ・ レサイクル
 ・ レサイクル
 ・ レサイクル
 ・ レサイクル
 ・ レサイクル
 ・ レサイクル
 ・ レサイクル
 ・ レサイクル
 ・ レサイクル
 ・ レサイクル
 ・ レナット
 ・ レサイクル
 ・ レナット
 ・ レナット
 ・ レナット
 ・ レナット
 ・ レナット
 ・ レナット
 ・ レナット
 ・ レナット
 ・ レナット
 ・ レナット
 ・ レナット
 ・ レナット<

| 40 + +1.7  | リサイクル券番号 | 車台番号の下4桁 |
|------------|----------|----------|
| 快索对率<br>入力 | (半角数字)   | (半角英数)   |

・検索条件で
 ・ リサイクル券番号で検索
 ・ レサイクル券番号で検索
 ・ レサイクル券番号で検索
 ・ レサイクル券番号で検索
 ・ レナイクル券番号で検索
 ・ レナイクル券番号で検索
 ・ レナイクル券番号で検索
 ・ レナイクル券番号で検索
 ・ レナイクル券番号で検索
 ・ レナイクル券番号で検索
 ・ レナイクル券番号で検索
 ・ レナイクル券番号で検索
 ・ レナイクル券番号で検索
 ・ レナイクル券番号で検索
 ・ レナイクル券番号で検索
 ・ レナイクル券番号で検索
 ・ レナイクル券番号で検索
 ・ レナイクル券番号で検索
 ・ レナイクル券番号で検索
 ・ レナイクル券番号で検索
 ・ レナイクル券番号で検索
 ・ レナイクル券番号で検索
 ・ レナイクル券番号で検索
 ・ レナイクル券番号で検索
 ・ レナイクル券番号で検索
 ・ レナイクル券番号で検索
 ・ レナイクル券番号で検索
 ・ レナイクル券番号で検索
 ・ レナイクル券番号で検索
 ・ レナイクル券番号で検索
 ・ レナイクル券番号で検索
 ・ レナイクル券番号で検索
 ・ レナイクル券番号で検索
 ・ レナイクル券番号で検索
 ・ レナイクル券番号で検索
 ・ レナイクル券番号で検索
 ・ レナイクル券番号で検索
 ・ レナイクル券番号で検索
 ・ レナイクル券番号で検索
 ・ レナイクル券番号で検索
 ・ レナイクル券番号で検索
 ・ レナイクル券番号で検索
 ・ レナイクル
 ・ レナイクル
 ・ レナイクル
 ・ レナイクル
 ・ レナイクル
 ・ レナイクル
 ・ レナイクル
 ・ レナイクル
 ・ レナイクル
 ・ レナイクル
 ・ レナイクル
 ・ レナイクル
 ・ レナイクル
 ・ レナイクル
 ・ レナン
 ・ レナン
 ・ レナン
 ・ レナン
 ・ レナン
 ・ レナン
 ・ レナン
 ・ レナン
 ・ レナン
 ・ レナン
 ・ レナン
 ・ レナン
 ・ レナン
 ・ レナン
 ・ レナン
 ・ レナン
 ・ レナン
 ・ レナン
 ・ レナン
 ・ レナン
 ・ レナン
 ・ レナン
 ・ レナン
 ・ レナン
 ・ レナン
 ・ レナン
 ・ レナン
 ・ レナン
 ・ レナン
 ・ レナン
 ・ レナン

| 40 + + 1 - 2 | リサイクル券番号 | 職権打刻の全桁 |
|--------------|----------|---------|
| 快 密 对 寧 入 力  | (半角数字)   | (半角数字)  |

| (*メニューに戻る)     P 画面印刷     ? ヘルブ |                                                                                                    |                               |                   |                  |                                                         |                               |   |  |  |
|---------------------------------|----------------------------------------------------------------------------------------------------|-------------------------------|-------------------|------------------|---------------------------------------------------------|-------------------------------|---|--|--|
| . 車両検索                          |                                                                                                    |                               |                   |                  |                                                         |                               |   |  |  |
| し下の検索条件<br>は8-5名件               | 牛を選択・入力し、「神                                                                                                    | 検索」ボタンを押し<br>日本投事 ○ ロサマ       | てください。            |                  |                                                         |                               |   |  |  |
| 重台番号                            | <ul> <li>・ 豆球番号/単両番</li> <li>・ 豆球番号/単両番</li> <li>・</li> <li>・<!--</th--><th>5 ご快楽 0 りり1</th><th>シル分番号 ご検系<br/></th><th></th><th></th><th></th><th></th></li></ul> | 5 ご快楽 0 りり1                   | シル分番号 ご検系<br>     |                  |                                                         |                               |   |  |  |
|                                 |                                                                                                    |                               |                   |                  |                                                         |                               | 1 |  |  |
|                                 |                                                                                                    | 登録番号/車                        | 両番号               |                  | + 7 5 4                                                 | 車台番号の                         |   |  |  |
| 検索対象                            |                                                                                                    | 登録番号/車<br>分類番号                | 画番号<br>かな         | 一連指定番号           | 車両区分                                                    | 車台番号の<br>下4桁                  | • |  |  |
| 検索対象<br>入力                      | <br>支局名<br>(全角)                                                                                                    | 登録番号/車<br>分類番号<br>(半角英数)      | 画番号<br>かな<br>(全角) | 一連指定番号<br>(半角数字) | <ul> <li>車両区分</li> <li>● 登録自動車</li> </ul>               | 車台番号の<br>下4桁                  | Ģ |  |  |
| 検索対象<br>入力                      | <b>支局名</b><br>(全角)<br>↑よく使う支局名を選択                                                                                                    | 登録番号/車<br>分類番号<br>(半角英数)<br>✓ | 画番号<br>かな<br>(全角) | 一連指定番号<br>(半角数字) | <ul> <li>車両区分</li> <li>●登録自動車</li> <li>○軽自動車</li> </ul> | <u>車台番号の</u><br>下4桁<br>(半角英数) | 6 |  |  |

#### ステップ4

4 すべての項目を入力後、(検索)ボタンをクリック します。

登録番号/車両番号およびリサイクル券番号が不明な 場合、5 単一情報検索)ボタンをクリックし、車台番 号のみで引取車両検索を行います。

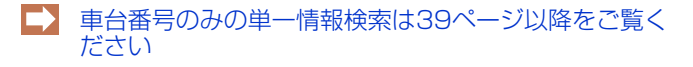

# 7.2 実写装備情報の入力

### (I) 画面

| <ul> <li>         ・ 検索結果         <u>下の車面が認当しましま</u>         車台番号         登録番号/車         (多考)架装器         名、型式、車台番号なん         名、型式、車台番号なん         その確認した車両装備へ         房間報の確認方法は、         フロン類     </li> </ul> |                                                                                    | 車名<br>車配分<br>小料台に含まれる。                                               | <br>  139<br>  登録          |                                     | エリアン     エリアン     エリア     エリア     エリア | 012                       |      |
|----------------------------------------------------------------------------------------------------|------------------------------------------------------------------------------------|----------------------------------------------------------------------|----------------------------|-------------------------------------|----------------------------------------------------------------------------------------------------|---------------------------|------|
| い <u>の東西が統当しました</u><br>車台番号<br>登録番号/車<br>(参考)架数<br>(、型式、車台番号など<br>に確認した車両装備<br>に満報の確認方法は、<br>フロン類 <sup>(</sup>                                                                                              | た<br>・<br>・<br>・<br>・<br>・<br>・<br>・<br>・<br>・<br>・<br>・<br>・<br>・                 | <u>車名</u><br><u>車配分</u><br>7ル料台に含まれる。                                | トヨタ<br>登録                  |                                     | <u> </u>                                                                                                    | 012                       |      |
| 単古書:<br>登録書号/重<br>(参考)深説<br>、型式、車合番号ない<br>で確認した草再装備の<br>備解の確認方法は、<br>フロノ類                                                                                                    |                                                                                    | 単石<br>車配分<br>7ル料金に含まれる。                                              | ×ビコ<br>緑登                  |                                     | 空入 (ABC-9015<br>リサイクル券番号 1234-5678-90                                                                                                    | 012                       |      |
| (参考)架装部<br>(参考)架装部<br>にで確認した車両装備の<br>値離駅の確認方法は、<br>(値離駅の確認方法は、<br>フロン類                                                                                                    | 1 : 架装物はリサイ:     25 ご確認の上、対象に誤りが無ければ、     7 時無を選択し「確定」ボタンを押してくださ     こちらを参照してください。 | リレ料台に含まれる。                                                           | 2.77                       |                                     | 7717/V/2017                                                                                                    |                           |      |
| 、型式、車台番号など<br>で確認した車両装備の<br>備補報の確認方法はよ<br>フロン類 <sup>(</sup>                                                                                                    | どをご確認の上、対象に誤りが無ければ、<br>の有無を選択し「確定」ボタンを押してくださ<br>こちらを参照してください。                      | 1.                                                                   |                            |                                     |                                                                                                    |                           |      |
|                                                                                                    | 2) 〇有 〇無                                                                           | 17バッグ                                                                |                            |                                     |                                                                                                    |                           |      |
|                                                                                                    |                                                                                    |                                                                      | 5                          | 4L                                  |                                                                                                    |                           |      |
| リー<br>ア<br>ア<br>ア<br>ア<br>ト                                                                                                    | 一武功 へへ。                                                                            | )                                                                    |                            | ステップ2                               |                                                                                                    |                           |      |
| 実車で                                                                                                    | 確認したフロン教                                                                           | 頃(エアコン)と<br>·                                                        | エアバッ                       | 2 確定 7                              | ボタンをクリック                                                                                                    | します。                      |      |
| 製装備の                                                                                                    | 有無を選択します                                                                           | <b>J</b> .                                                           |                            |                                     |                                                                                                    |                           |      |
| -ップ3                                                                                                    |                                                                                    |                                                                      |                            |                                     |                                                                                                    |                           |      |
| 定)ボク                                                                                                    | タンをクリックす                                                                           | ිරු                                                                  |                            | ※検索結果が引                             | 取車両と異なる場合                                                                                                    | 合、 🚫 検索条件                 | 再入:  |
| ページからの                                                                                                    | メッセージ                                                                              |                                                                      | いてした「恋                     | を選択し、根                              | 検索条件を再度入力                                                                                                    | します。                      |      |
| כם כ                                                                                                    | 類:有、エアバッグ類:有                                                                       | 装備情報か止しし<br>認します                                                     | ことを唯                       |                                     |                                                                                                    |                           |      |
|                                                                                                    |                                                                                    | Day.                                                                 |                            |                                     |                                                                                                    |                           |      |
| ご て表価<br>よろし                                                                                                    | いですか?                                                                              |                                                                      |                            |                                     |                                                                                                    |                           |      |
| て表価 よろしい                                                                                                    | いですか?                                                                              |                                                                      |                            |                                     |                                                                                                    |                           |      |
| して表価                                                                                                    | NCTAN?                                                                             | キャンセル                                                                |                            |                                     |                                                                                                    |                           |      |
| して表情                                                                                                    | ок                                                                                 | キャンセル                                                                |                            |                                     |                                                                                                    |                           |      |
|                                                                                                    |                                                                                    | <i>キャンセル</i><br>示されますので、<br>-。                                       | よろしけ                       |                                     |                                                                                                    |                           |      |
| う確認<br>ざ <b>OK</b>                                                                                                    | ○K<br>(メッセージが表:<br>を選択します<br>車両一覧は                                                 | <i>≠ャンセレ</i><br>示されますので、<br><sup>-</sup> 。<br>:90ページ以降をご             | よろしけ<br>覧ください              |                                     |                                                                                                    |                           |      |
|                                                                                                    | ○K<br>(メッセージが表:<br>を選択します<br>車両一覧は<br>ポイント                                         | <i>≠ャンセル</i><br>示されますので、<br>-。<br>:90ページ以降をご                         | よろしけ<br>覧ください              |                                     |                                                                                                    |                           |      |
| いう確認<br>でのK<br>でで認っ<br>では、<br>でのK                                                                                                    | ○K<br>○K<br>○K<br>○K<br>○K<br>○K<br>○K<br>○K<br>○K<br>○K                           | <i>≠ャンセル</i><br>示されますので、<br>-。<br>:90ページ以降をご                         | よろしけ<br>覧ください              | Microsoft Inte                      | rnet Explorer                                                                                                    |                           |      |
| いう確認<br>でのK<br>確認7<br>・必ず実                                                                                                    | ○K<br>(メッセージが表:<br>を選択します<br>車両一覧は<br><b>Kイント</b>                                  | <i>キャンセル</i><br>示されますので、<br>-。<br>:90ページ以降をご<br>入力してください。            | よろしけ<br>覧ください              | Microsoft Inte                      | rnet Explorer<br>グ類装備の可能性があります                                                                                                    | す。実車装備の確認をお願い             | いします |
| )う確認<br>で<br>で<br>で<br>で<br>の<br>が<br>す<br>り<br>で<br>に<br>の<br>に<br>の<br>に<br>の<br>に<br>の<br>に<br>の<br>に<br>の<br>に<br>の<br>に<br>の<br>に<br>の<br>に                                                            |                                                                                    | <i>≠ャンセル</i><br>示されますので、<br>つ<br>:90ページ以降をご<br>入力してください。<br>、業者の標準装備 | よろしけ<br>覧ください<br>。<br>青報で、 | Microsoft Inte<br>・<br>エアパッ<br>特に、サ | rnet Explorer<br>グ類装備の可能性があります<br>イドエアバッグについて再度。                                                                                                    | ţ。実車装備の確認をお願(<br>ご確認ください。 | いします |

·····

### 7.3 車両一覧

#### (I) 画面

引取時 > 預託確認 > 引取車両検索一覧(KNHS0010)

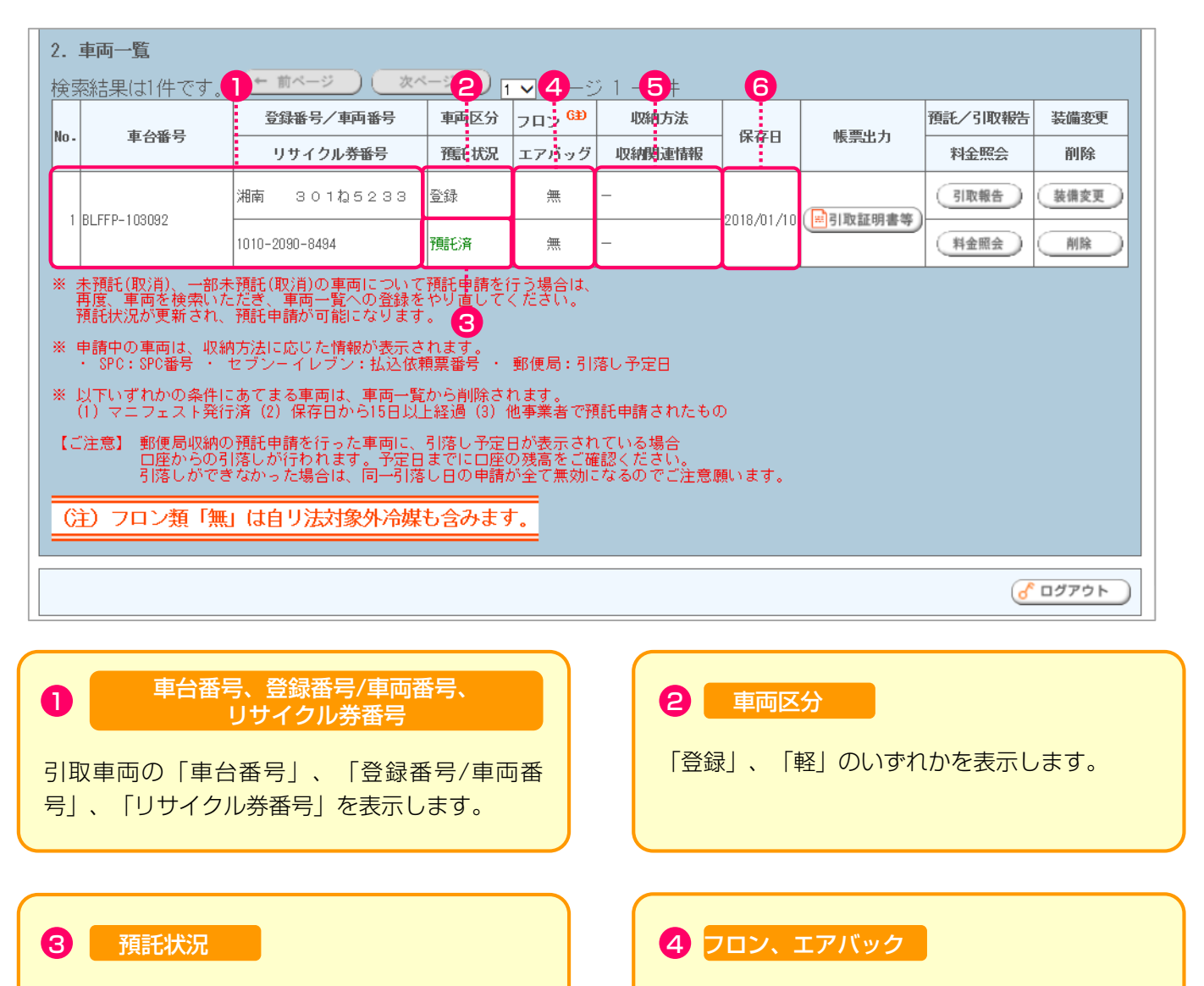

引取車両の預託状況を表示します。

→ 92ページ以降をご覧ください

#### 5 収納方法、収納関連情報

収納方法および収納関連情報を表示します。

フロン類およびエアバック類の装備情報を表示 します。

### 6 保存日

車両一覧に引取車両を保存した日を表示します。

#### 引取時 > 預託確認 > 引取車両検索一覧(KNHS0010)

| 2.                        | 車両一覧                                                                                                    |                                              |                            |                            |                             |                  |      |         |      |  |  |
|---------------------------|----------------------------------------------------------------------------------------------------|----------------------------------------------|----------------------------|----------------------------|-----------------------------|------------------|------|---------|------|--|--|
| 検                         | 熱結果は1件です。                                                                                                    | (← 前ページ ) (次ペ                                | _ÿ →) 1                    | ✓ ページ                      | シ1 - 1件                     |                  |      | 8       |      |  |  |
| No                        | 市人委旦                                                                                                    | 登録番号/車両番号                                    | 車両区分                       | フロン <sup>6Đ</sup>          | 収納方法                        | 伊方口              | 作可止于 | 預託/引取報告 | 装備変更 |  |  |
| NO -                      | 半百世兮                                                                                                    | リサイクル <del>券番</del> 号                        | JK11FD                     | 1版示山7月                     | 料金照会                        | 削 <mark>除</mark> |      |         |      |  |  |
| 1                         | BL FFP-103092                                                                                                    | 湘南 301ね5233                                  | 登録                         | 無                          | -                           | 2018/01/10       |      | 引取報告    | 装備変更 |  |  |
| Ľ                         |                                                                                                    | 1010-2090-8494                               | 預託済                        | 無                          | _                           | 2010/01/10       |      | 料金照会    | 削除   |  |  |
| * :                       | <ul> <li>※ 未預託(取消)、一部未預託(取消)の車両について預託申請を行う場合は、<br/>再度、車両を検索いただき、車両一覧への登録をやり直してください。<br/>預託状況が更新され、預託申請が可能になります。</li> <li>※ 申請中の車両は、収納方法に応じた情報が表示されます。</li> <li>・ SPC・SPC番号・セラジーイレブン・払込体質要番号・郵便局・引落し予定日</li> </ul> |                                              |                            |                            |                             |                  |      |         |      |  |  |
| * .                       | 以下いずれかの条件に<br>(1) マニフェスト発行                                                                                                    | あてまる車両は、車両一覧<br>済(2)保存日から15日以」               | から削除され<br>:経過(3)(          | れます。<br>也事業者で預             | [託申請されたもの                   | )                |      |         |      |  |  |
| [0                        | 「注意】 郵便局収納の<br>口座からの引<br>引落しができ                                                                                                    | 預託申請を行った車両に、<br>落しが行われます。予定日<br>なかった場合は、同一引落 | 引落し予定日<br>までに口座の<br>し日の申請が | 日が表示され<br>D残高をご確<br>が全て無効に | にいる場合<br>認ください。<br>なるのでご注意願 | 飢います。            |      |         |      |  |  |
| (注)フロン類「無」は自り法対象外冷媒も含みます。 |                                                                                                    |                                              |                            |                            |                             |                  |      |         |      |  |  |
| <u>לידלם (6</u>           |                                                                                                    |                                              |                            |                            |                             |                  |      |         |      |  |  |

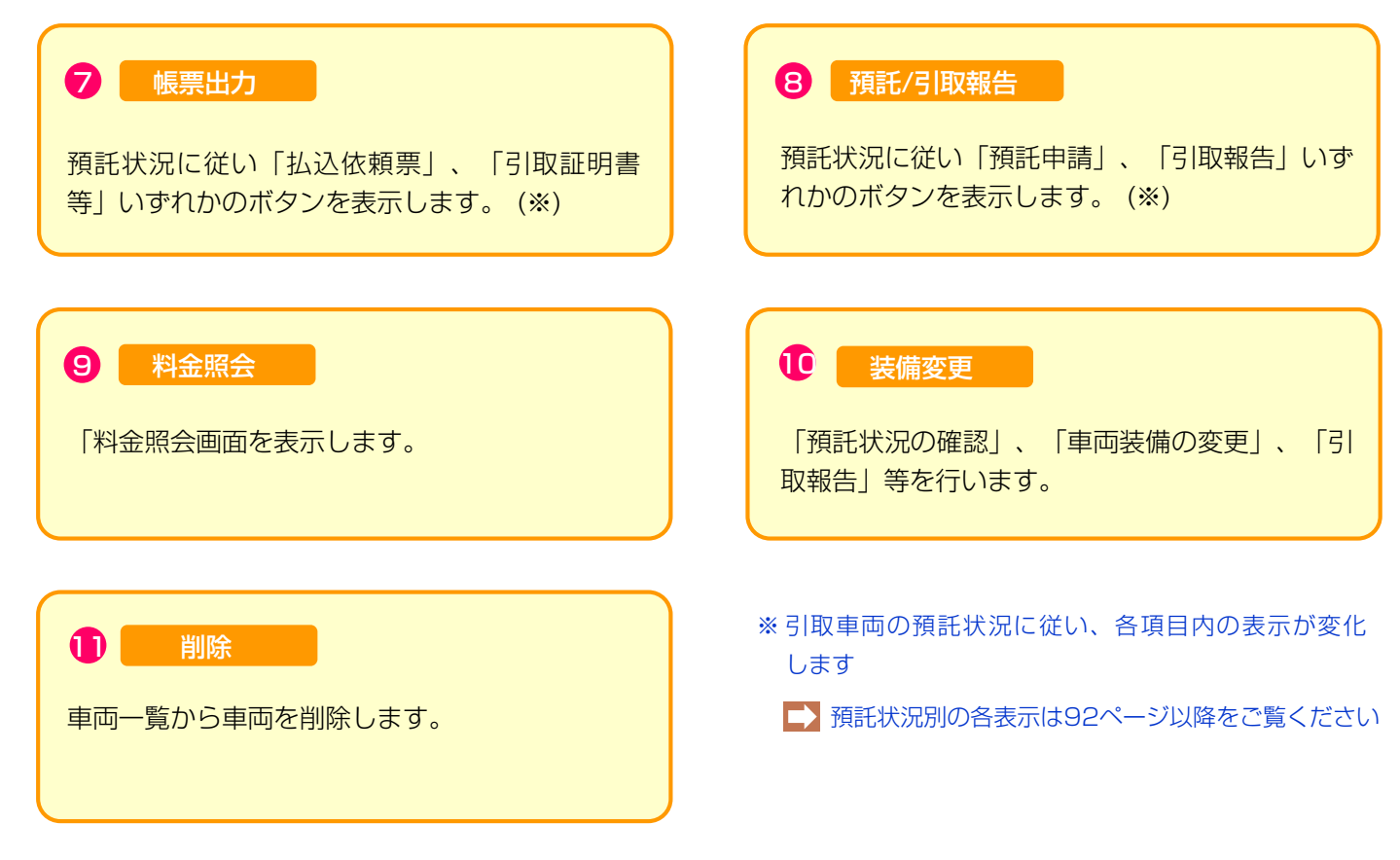

## 7.4 預託状況別、表示内容・操作の説明

### (I)預託済

|      |               |                | 預託済  |       |        |            | 0            | 2       | 4    |
|------|---------------|----------------|------|-------|--------|------------|--------------|---------|------|
|      | 主人死日          | 登録番号/車両番号      | 半門之刀 | フロン 💷 | 収納方法   | /2 × 0     | 소드 관광, 나, 스노 | 預託/引取報告 | 装備変更 |
| NO - | • 単台番ち        | リサイクル券番号       | 預託状況 | エアバッグ | 収納関連情報 | 1 休任日      | 帳票出力         | 料金照会    | 削除   |
|      | DI 550 100000 | 湘南 301ね5233    | 登録   | 無     | _      |            |              | 引取報告    | 装備変更 |
|      | BLFFP-103082  | 1010-2090-8494 | 預託済  | 無     | _      | 2018/01/10 | ——51取証明書寺    | 料金照会    | 削除   |
|      |               |                |      |       |        |            |              |         |      |
|      |               |                |      |       |        |            |              | 3       | 6    |

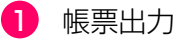

STA 証 明 書 を 表 示 す る に は 、 デ 下 こ 社 の Adobe Readerが必要です。

Adobe Readerは、アドビ社のホームページ (http://www.adobe.com/jp)よりダウンロード (無料) してご利用ください。

#### 3 料金照会

3 料金照会)ボタンをクリックすると、料金照会の画面が表示されます。

自動車所有者からリサイク料金の確認を求められた時 や、使用済自動車の引取りを求められた時、中古の下 取・買取等の商談時にリサイクル料金の照会を行いま す。

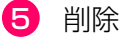

車両一覧から車両を削除したい場合、5 削除 ボタンをクリックし、車両の変更をします。

#### 2 引取報告

引取報告を行う場合、2(引取報告へ)ボタンをクリックし、電子マニフェストシステムへ移り、引取報告を 行います。

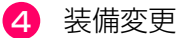

車両実車装備情報が違っていた場合、
</
<tr>
・
・

ボタンをクリックし、装備情報の変更をします。

### (Ⅱ) 未預託

| _ |      |                         |                | 未預託  |       |            |            |        | 2         | 4    |
|---|------|-------------------------|----------------|------|-------|------------|------------|--------|-----------|------|
|   |      | 主人或日                    | 登録番号/車両番号      |      | ∰     | 収納方法       | /0*5 D     | 소드프라니스 | 預託/ 11取報告 | 装備変更 |
|   | NO - | <b>I</b> [01]<br>000490 | リサイクル券番号       | 舊形状況 | エアバッグ | 収納関連情報     | 体任日        | 帳票出力   | 料金照会      | 削除   |
|   | 1    |                         | 札幌 100か1185    | 登録   | 有     | 選択してください 🗸 | 0010/01/10 |        | 預託申請      | 装備変更 |
|   | 1    |                         | 0600-0001-8542 | 未預託  | 無     | 選択してください 🗸 | 2010/01/12 |        | 料金照会      | 削除   |
|   |      | <u>.</u>                |                |      |       |            |            |        |           |      |
|   |      |                         |                |      |       |            |            |        | 3         | 6    |

1 収納方法・収納関連情報

リサイクル料金の収納方法について、「 ▼ ボタン」 をクリックし、郵便局、SPC、セブン-イレブンのい ずれかを選択します。

SPCを選択した場合、「 ▼ ボタン」をクリックして リストより利用するスマートピットカード番号を 選択します(郵便局・セブン - イレブンを選択した場 合は不要です)。

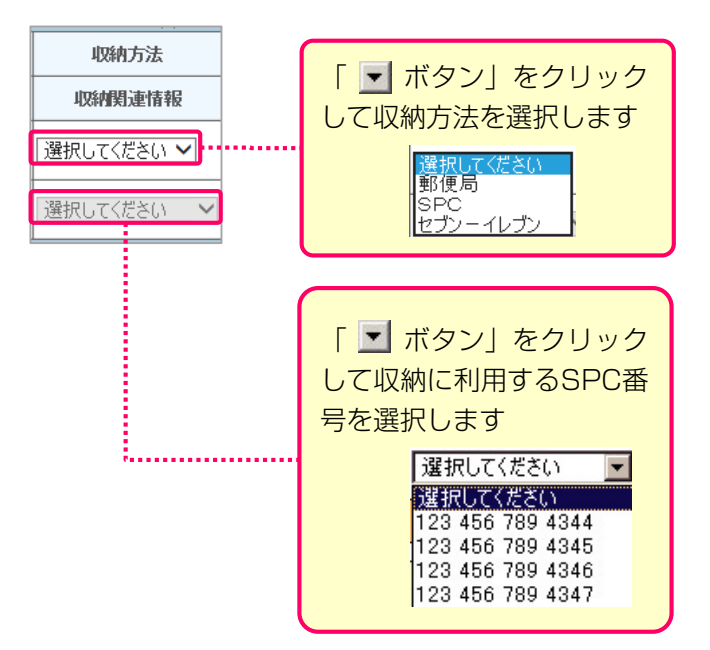

#### 2 預託申請

②(預託申請)ボタンをクリックすると、預託申請の画面が表示されます。

リサイクル料金の預託申請を行います。

- ▶ ゆうちょ銀行口座振替収納による預託申請は 45ページ以降をご覧下さい
- ➡ スマートピットカード(SPC)収納による預託申請は 49ページ以降をご覧下さい
- セブン-イレブン収納による預託申請は 55ページ以降をご覧下さい
- 4 装備変更

3 料金照会

③(料金照会)ボタンをクリックすると、料金照会の画面が表示されます。

自動車所有者からリサイク料金の確認を求められた時 や、使用済自動車の引取りを求められた時、中古の下 取・買取等の商談時にリサイクル料金の照会を行いま す。

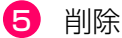

車両一覧から車両を削除したい場合、ボタンをクリックし、車両の変更をします。

#### (Ⅱ) 一部未預託

|    |             |                | 一部未預詞 | £            |            |            |      |                |      |
|----|-------------|----------------|-------|--------------|------------|------------|------|----------------|------|
| No | 市公平只        | 登録番号/車両番       |       | <u>ش</u> ر ( | 収納方法       | 保方口        | 能画中中 | <b>孫王/]取報告</b> | 装備変更 |
|    | 半口曲ク        | リサイクル券番号       | 預託状況  | エアバッグ        | 収納費重情報     | MT11-D     | 恢示山刀 | 料金照会           | 削除   |
| 1  | 224 4022402 | 栃木 50 こ5181    | 軽     | 有            | 選択してください 🗸 | 0010/01/10 |      | 預託申請           | 装備変更 |
| I  | PP1-1020463 | 0904-0000-5835 | 一部未預託 | 有            | 選択してください 🖌 | 2010/01/12 |      | 料金照会           | 削除   |
|    |             |                |       | 1            |            |            |      |                |      |
|    |             |                |       |              |            |            |      | 3              | 5    |

1 収納方法・収納関連情報

リサイクル料金の収納方法について、「 ▼ ボタン」 をクリックし、郵便局、SPC、セブン-イレブンのい ずれかを選択します。

SPCを選択した場合、「 ▼ ボタン」をクリックして リストより利用するスマートピットカード番号を 選択します(郵便局・セブン - イレブンを選択した場 合は不要です)。

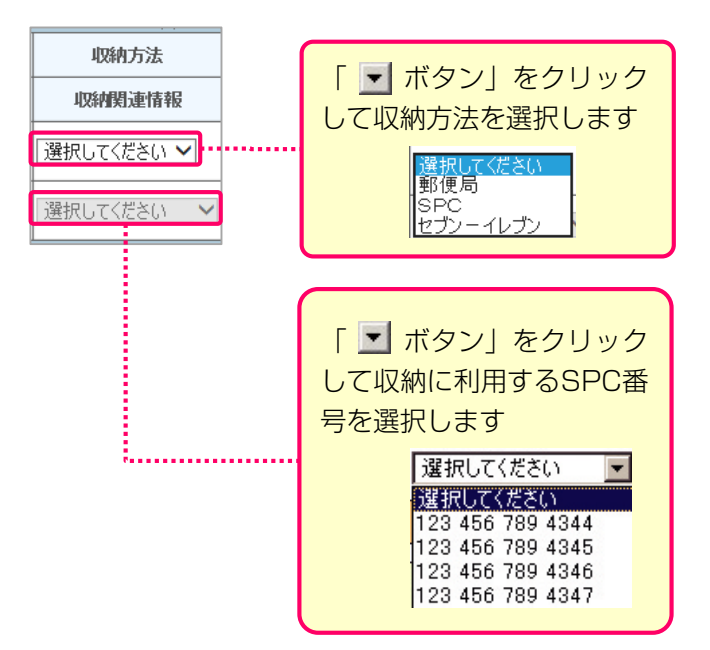

#### 2 預託申請

②(預託申請)ボタンをクリックすると、預託申請の画面が表示されます。

リサイクル料金の預託申請を行います。

- ▶ ゆうちょ銀行口座振替収納による預託申請は 45ページ以降をご覧下さい
- ➡ スマートピットカード(SPC)収納による預託申請は 49ページ以降をご覧下さい
- セブン-イレブン収納による預託申請は 55ページ以降をご覧下さい
- 4 装備変更

3 料金照会

③(料金照会)ボタンをクリックすると、料金照会の画面が表示されます。

自動車所有者からリサイク料金の確認を求められた時 や、使用済自動車の引取りを求められた時、中古の下 取・買取等の商談時にリサイクル料金の照会を行いま す。

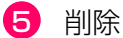

車両一覧から車両を削除したい場合、ボタンをクリックし、車両の変更をします。

## (IV) 未預託(取消)

|      |             |                | 未預託(取消  | 当)    | <b>Q</b>   |            |      |         | <b>B</b> |
|------|-------------|----------------|---------|-------|------------|------------|------|---------|----------|
| No   | 市公平早        | 登録番号/車両番号      | 車両区分    | フロン 😫 | 収納方法       | 伊方口        | 作要中于 | 預託/引取報告 | 装備変更     |
| NU - | 半日曲ち        | リサイクル券番号       | 預託状況    | エアバッグ | 収納緊連情報     | 体行口        | 喉宗山刀 | 料金照会    | 削除       |
| 1    | 国[01]000490 | 札幌 100か1185    | 登録      | 有     | 郵便局        | 0010/01/10 |      | 預託申請    | 装備変更     |
| I    |             | 0600-0001-8542 | 未預託(取消) | 無     | 2018/01/17 | 2010/01/12 | _    | 料金照会    | 削除       |
|      |             |                |         |       |            |            |      |         |          |
|      |             |                |         |       |            |            |      | 2       | 4        |

1 収納方法·収納関連情報

預託申請時に選択した収納方法・収納関連情報を表示 します。 2 料金照会

2 料金照会 ボタンをクリックすると、料金照会の画面が表示されます。

自動車所有者からリサイク料金の確認を求められた時 や、使用済自動車の引取りを求められた時、中古の下 取・買取等の商談時にリサイクル料金の照会を行いま す。

3 装備変更

車両実車装備情報が違っていた場合、3<br/>
(装備変更)<br/>
ボタンをクリックし、装備情報の変更をします。

4 削除

### (V) 一部未預託(取消)

|      |             |                | 一部 | 未預託(耳         | 又消)   | <b>Q</b>   |               |      |         | <b>B</b>   |
|------|-------------|----------------|----|---------------|-------|------------|---------------|------|---------|------------|
| N    | 市人亚日        | 登録番号/車両        | 盻  | 車両区分          | フロン 🖽 | 収納方法       | /9 <b>5</b> 0 | 修要しも | 預託/引取報告 | 装備変更       |
| NO - | 平台曲方        | リサイクル券番号       |    | 預託状況          | エアバッグ | 収納関連情報     | 体任日           | 喉宗击刀 | 料金照会    | 削 <b>除</b> |
| 1    | 回[0]]000400 | 札幌 100か118     | 5  | 登録            | 有     | 郵便局        | 0010/01/10    |      | 預託申請    | 装備変更       |
| 1    |             | 0600-0001-8542 |    | ー部未預託<br>(取消) | 無     | 2018/01/17 | 2010/01/12    |      | 料金照会    | 削除         |
|      |             | 1              |    | 1             |       |            |               |      |         |            |
|      |             |                |    |               |       |            |               |      | 2       | 4          |

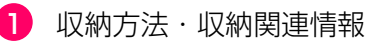

預託申請時に選択した収納方法・収納関連情報を表示 します。 2 料金照会

2 料金照会 ボタンをクリックすると、料金照会の画面が表示されます。

自動車所有者からリサイク料金の確認を求められた時 や、使用済自動車の引取りを求められた時、中古の下 取・買取等の商談時にリサイクル料金の照会を行いま す。

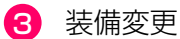

車両実車装備情報が違っていた場合、3<br/>
(装備変更)<br/>
ボタンをクリックし、装備情報の変更をします。

4 削除

車両一覧から車両を削除したい場合、4 <u>削除</u> ボタンをクリックし、車両の変更をします。

### 8. SPC番号の削除

スマートピットカードが自動車ユーザーから返却され ない場合や長期使用による汚れや破損により使えなく なった場合は、パソコンでそのスマートピットカード 番号を削除し、無効化する必要があります。

パソコンで削除を行った後は、当該スマートピット カードにハサミを入れ処分してください。 スマートピットカード削除の画面の流れを下図に 示します。

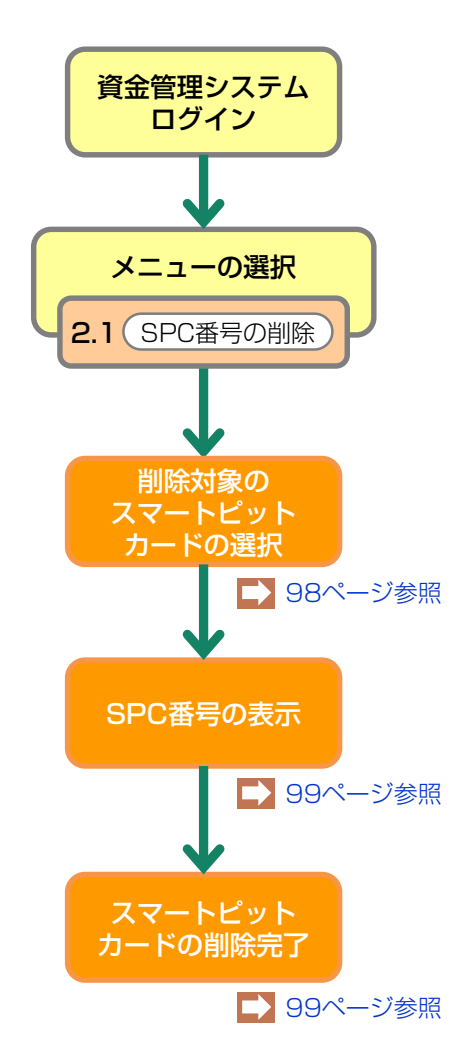

## 8.1 SPC番号の選択

メニュー選択画面(23ページ)において、2.1 「SPC番号の削除」をクリックすると、削除対象を選 択する画面が表示されます。

#### (I) 画面

| 登録内容変更 > SPC番号の削除 > 削除対象                                       | の選択 (KAGS0010)                                                                                               |              |
|----------------------------------------------------------------|----------------------------------------------------------------------------------------------------|--------------|
|                                                                |                                                                                                    | P 画面印刷 ? ヘルブ |
| 削除するSPC番号を選択してください。<br>※印の項目は、必ず入力してください。<br>SPC番号※ 選択してください ♥ | ·····                                                                                                    | 2            |
|                                                                | ▼ をクリックして収納に利用<br>するSPC番号を選択します                                                                              | 検索           |
|                                                                | 選択してください<br>123 456 789 4344<br>123 456 789 4345<br>123 456 789 4345<br>123 456 789 4346<br>123 456 789 4347 |              |

### (Ⅱ)操作説明 <ステップ1>

#### ステップ1

 □「選択してください」の「 ▼ ボタン」をクリック して削除するSPC番号を選択し、
 2 検索 ボタンを クリックします。

➡ SPC番号の表示へ

## 8.2 SPC番号の表示

選択されたSPC番号が表示されます。

### (I) 画面

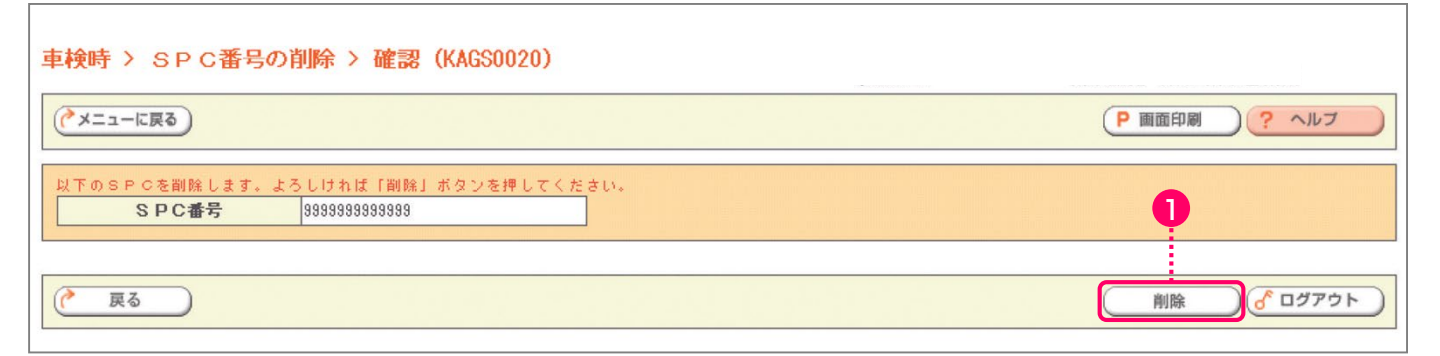

### (Ⅱ)操作説明 <ステップ1>

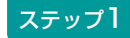

1 削除 ボタンをクリックします。

➡ SPC番号の削除完了へ

## SPC番号の削除完了

SPC番号の削除が完了したことを表示する画面です。

### (I) 画面

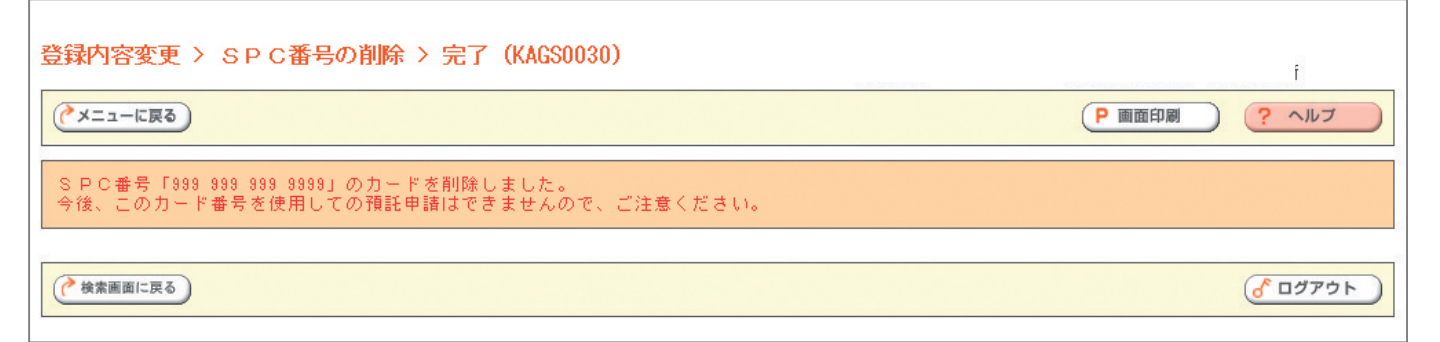

### 9. 支局名の登録

料金照会や預託申請の際に車両情報として入力する支 局名は、よく使う支局名を5つまで登録することがで きます。登録した支局名は、個別料金照会や 預託申請の際の車両検索画面でプルダウンで表示 されます。 よく使う支局名の登録の画面の流れを下図に示します。

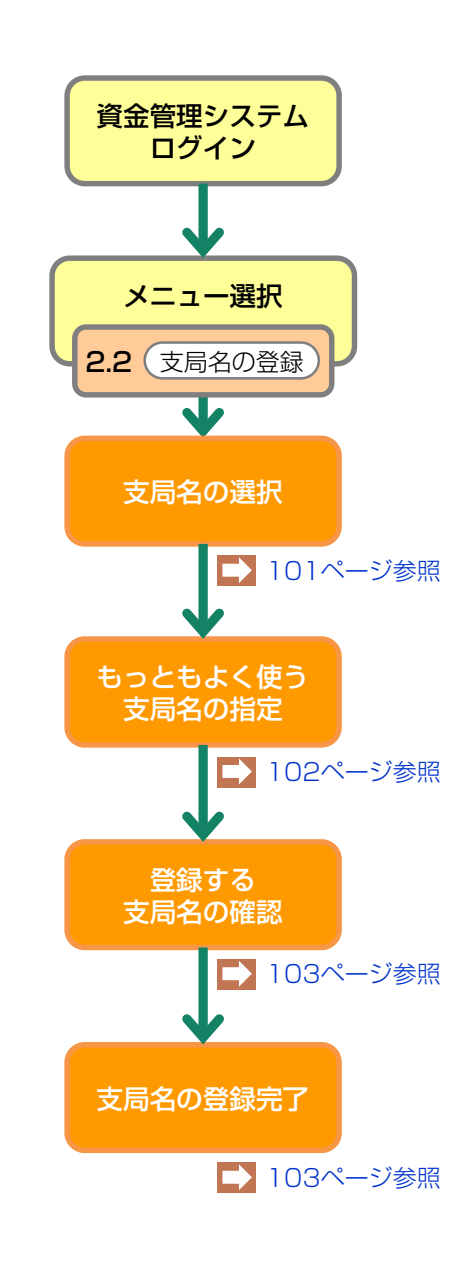

※ 支局名:ナンバープレートに表記される使用の本拠の 位置の運輸支局または検査登録事務所を表示する文字。

### 9.1 支局名の選択

メニュー選択画面(23ページ)において、 2.2「支局名の登録」をクリックすると、よく使う 支局名を選択する画面が表示されます。

### (I) 画面

| 룊 | 録内容変更 > 支局名の登録                     | : > 支局名の選択(KAHS0010)                        |                          |     |         |         |
|---|------------------------------------|---------------------------------------------|--------------------------|-----|---------|---------|
|   | ぐメニューに戻る                           |                                             |                          |     | (● 画面印刷 | ראי ?   |
|   | 未登録支局名から「一覧に追加」オ<br>最大で5つまで登録できます。 | 『タンを押して、よく使う支局名に登録してくた                      | iðu.                     |     |         |         |
|   | よく使う支局名                            |                                             | 未登録                      | 支局名 |         |         |
|   |                                    | <ul> <li>←一覧に追加</li> <li>一覧から削除→</li> </ul> | 札幌<br>函<br>函館<br>室<br>室蘭 | •   |         |         |
|   |                                    |                                             |                          |     |         |         |
|   |                                    |                                             |                          |     | <br>    |         |
|   |                                    | 3                                           |                          |     | 2       | ♂ ログアウト |
|   |                                    |                                             |                          |     |         |         |

### (Ⅱ)操作説明 <ステップ1~2>

ステップ1

「未登録支局名」の中からよく使う支局名を選択し、 1 一覧に追加)ボタンをクリックします。 5つまで登録できます。

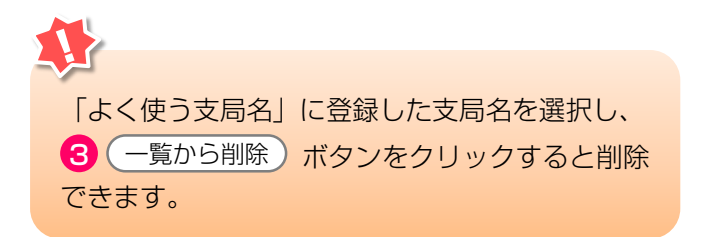

ステップ2

登録が済みましたら **2**次へ ボタンをクリック します。

▶ もっともよく使う支局名の指定へ

## 9.2 もっともよく使う支局名の指定

登録した5支局名から、もっともよく使う支局名を 指定します。

### (I) 画面

| 登録内容変更 > 支局名の登録 >                                                                                                    | 最頻支局名指定(KAHS0020)                                                      |        |                |
|----------------------------------------------------------------------------------------------------|------------------------------------------------------------------------|--------|----------------|
|                                                                                                    |                                                                        | P 画面印刷 | ראר ?          |
| <ul> <li>車両情報入力画面で最初に表示される</li> <li>何も表示しない場合は「指定しない」?</li> <li>もっともよく使う支局名</li> <li>〇品川</li> <li>〇足立</li> <li>〇 機馬</li> <li>○ 機浜</li> <li>〇川時</li> <li>〇指定しない</li> </ul> | ε局名を選択してください。<br>2選択してください。<br>● ■ ■ ■ ■ ■ ■ ■ ■ ■ ■ ■ ■ ■ ■ ■ ■ ■ ■ ■ |        |                |
| <b>《</b> 展る                                                                                                    |                                                                        | 2      | <u>לפֿדר ס</u> |

### (Ⅱ)操作説明 <ステップ1~2>

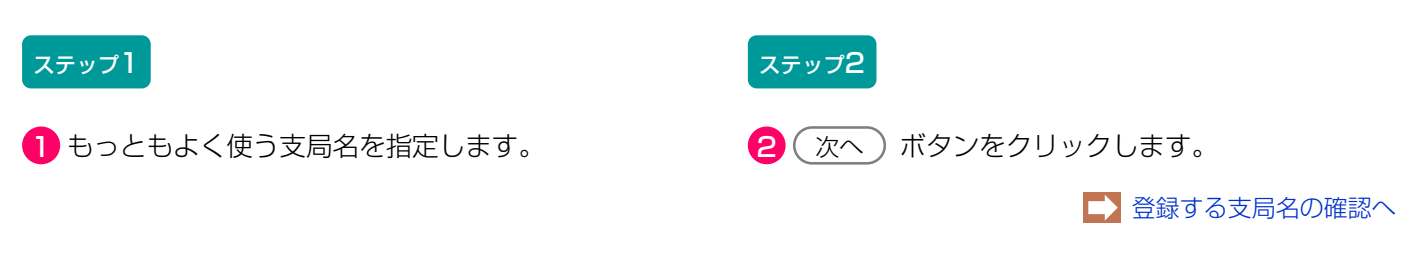

## 9.3 登録する支局名の確認

選択・指定した内容を確認し登録します。

### (I) 画面

| 登録内容変更 > 支局名の登録 > 登録内容確認 (KAHS0030)                                                                                                    |        |                  |
|----------------------------------------------------------------------------------------------------|--------|------------------|
|                                                                                                    | P 画面印刷 | ראר <b>י ?</b>   |
| 選択した支局名でよろしければ、「登録」ボタンを押して登録してください。         1.よく使う支局名         品川         定立         編馬         構成         川時         2.もっともよく使う支局名         もっともよく使う支局名 |        |                  |
|                                                                                                    | 登録     | <u>ر مر مر م</u> |

#### (Ⅱ) 操作説明

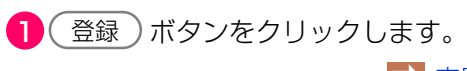

▶ 支局名の登録完了へ

## 9.4 支局名の登録完了

支局名の登録が完了したことを表示する画面です。

### (I)画面

| 登録内容変更 > 支局名の登録 > 完了(KAHSOO4O) |        |                     |
|--------------------------------|--------|---------------------|
|                                | P 画面印刷 | ראר ?               |
| 支局名の登録が完了しました。                 |        |                     |
|                                |        | <u>لا مر مردم م</u> |